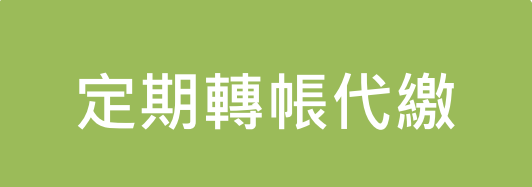

### 辦理方式說明

申辦活期性存款帳戶轉帳或信用卡代繳客戶,請填寫【委託金融 機構定期轉帳代繳中華電信費用約定書】(線上客服)、蓋妥轉帳 代繳帳戶原開戶印鑑(信用卡須填寫原申請簽名),送至(或郵 寄)本公司各地服務據點,由本公司代轉至中華郵政、與本公司 簽約之公民營金融機構或發卡行。

客戶號碼欄如果不夠填寫,可另貼空白紙書寫。 申辦信用卡轉帳代繳客戶,由信用卡帳戶之信用額度內,定期轉 帳代繳電信費,該費用由發卡機構先行墊付,再向客戶收取。

#### ◆ 將來銀行定期轉帳代繳

於將來銀行 APP 登入後,至繳費專區點選「申請代扣繳」·依照畫面指示進行申請。

◆ 活期性帳戶合作銀行線上申請

 004 台灣銀行
 006 合作金庫
 007 第一銀行
 008 華南銀行
 009 彰化銀行
 011 上海商銀

 012 台北富邦
 013 國泰世華
 016 高雄銀行
 017 兆豐銀行
 050 台灣企銀
 103 台灣新光

 108 陽信銀行
 147 三信商銀
 700 中華郵政
 807 永豐銀行
 808 玉山銀行
 822 中國信託

#### ◆ 信用卡合作銀行線上申請

006 合作金庫007 第一銀行008 華南銀行009 彰化銀行011 上海商銀012 台北富邦013 國泰世華017 兆豐銀行050 台灣企銀103 台灣新光108 陽信銀行147 三信商銀803 聯邦銀行806 元大銀行807 永豐銀行808 玉山銀行810 星展銀行812 台新銀行822 中國信託

◆ 合作銀行線上申請轉帳代繳路徑說明如下或請逕洽申辦銀行客服

# 合作銀行線上申請轉帳代繳路徑說明

索引

| 臺灣銀行       | РЗ     | • 陽⁄   |
|------------|--------|--------|
| 合作金庫       | P9     | • =/   |
| 第一銀行       | P19    | • 中    |
| 華南銀行       | P23    | • 联络 = |
| 彰化銀行       | P28    | • 元    |
| 上海商銀       | P34    | • 永    |
| 台北富邦銀行     | P37    | • 玉    |
| 國泰世華銀行     | P44    | • 星/   |
| 兆豐銀行       | P48    | • 中    |
| 高雄銀行、臺灣企銀、 | 、新光銀行、 | 台新銀行   |

| • 陽信銀行P5 | 2 |
|----------|---|
|----------|---|

- 信商銀..... P54
- 華郵政..... P58
- 邦銀行......P62
- 大銀行......P65
- 豐銀行......P66
- 山銀行......P74
- 展銀行…………………… P77
- 國信託銀行 ...... P80
- P84

臺灣銀行

#### 步驟1:登入網路銀行>轉繳費稅/捐款>授扣公用事業費用>轉帳代繳公用事業費用

| <ul> <li>▼ ⑧ 臺灣銀行網路銀行 I 網路ATM × +</li> </ul>                                                                                                    |                                                                                                    |               |                 |            |        |            |          |             |                            |       |     |
|----------------------------------------------------------------------------------------------------|----------------------------------------------------------------------------------------------------|---------------|-----------------|------------|--------|------------|----------|-------------|----------------------------|-------|-----|
| $\leftrightarrow$ $\rightarrow$ C $\approx$ ebank.bot.com.tw $\Rightarrow$ $\therefore$ $\mid$ $\checkmark$ $\stackrel{\circ}{=}$ $\mid$ $\checkmark$ $\stackrel{\circ}{=}$ $\stackrel{\circ}{=}$ |                                                                                                    |               |                 |            |        |            |          |             |                            |       |     |
| Google recommends:                                                                                                    | Image: Set as default     Set as default                                                                                                    |               |                 |            |        |            |          |             |                            |       |     |
| <b>●</b> 唐清銀行<br>BANK OF TAIWAN                                                                                                    | 網路銀行                                                                                                    |               |                 |            |        |            | 網銀導覽     | 個人秘書        | 務功能搜尋                      | ۹     | ▲登出 |
| G                                                                                                    | 我的帳戶 我的基金 我的e理財                                                                                                    | 我的債券/境外ETF 我的 | 的黃金 我的保險        | 我的信用卡 我的證券 | 我的資產負債 | 我的預約 我的交   | 易紀錄 自訂交易 | ~           |                            |       |     |
| ⑦ 用戶資料/使用設定                                                                                                    | 轉繳費稅/捐款                                                                                                    |               |                 |            |        |            | A 🐻您好    | © 07:57 後登日 | 王 (重新計時)   字體              | 大小: A | AA  |
| 🗹 線上申請服務                                                                                                    | 「იია」時期以後1日今小小的主要                                                                                                    |               | 后日的小小面的         |            |        | 体中地网络      |          |             | <ul> <li>I 今日待期</li> </ul> | 始東頂   |     |
| ⑤ 新臺幣帳戶服務                                                                                                    | Edsy辆外帘况砂藏黄                                                                                                    |               | 房座杭/地隕杭         |            |        | 使用解照机      |          |             |                            | л₽∝   |     |
| ♀ 外匯帳戶服務                                                                                                    | 電信費                                                                                                    | Đ             | 信用卡費            |            | •      | 公共事業費      |          | Đ           |                            |       |     |
| ☐ 轉繳費稅/捐款                                                                                                    | /D 96 #                                                                                                    | 0             | <b>斯</b> 入+9.45 |            | •      | (2) 六人 min |          |             |                            |       |     |
| ● e-Bill全國繳費                                                                                                    | 「休願資                                                                                                    | U             | 変心拘款            |            | U      | 学知賀        |          |             |                            |       |     |
| ✔ 基金/債券服務                                                                                                    | 有線電視費                                                                                                    |               | 其他繳費            |            | Ð      | 授扣停車費      |          | Ŧ           |                            |       |     |
| ♀ 組合式商品                                                                                                    | 松垣八四吉光曲四                                                                                                    |               |                 |            |        |            |          |             |                            |       |     |
| ▲ 臺銀e理財                                                                                                    | 按加公用事美費用     ★     ★     ★     ★     ★     ★     ★     ★     ★     ★     ★     ★     ★     ★     ★     ★     ★     ★     ★     ★     ★     ★     ★     ★     ★     ★     ★     ★     ★     ★     ★     ★     ★     ★     ★     ★     ★     ★     ★     ★     ★     ★     ★     ★     ★     ★     ★     ★     ★     ★     ★     ★     ★     ★     ★     ★     ★     ★     ★     ★     ★     ★     ★     ★     ★     ★     ★     ★     ★     ★     ★     ★     ★     ★     ★     ★     ★     ★     ★     ★     ★     ★     ★     ★     ★     ★     ★     ★     ★     ★     ★     ★     ★     ★     ★     ★     ★     ★     ★     ★     ★     ★     ★     ★     ★     ★     ★     ★     ★     ★     ★     ★     ★     ★     ★     ★     ★     ★     ★     ★     ★     ★     ★     ★     ★     ★     ★     ★     ★     ★     ★     ★     ★     ★     ★     ★     ★     ★     ★     ★     ★     ★     ★     ★     ★     ★     ★     ★     ★     ★     ★     ★     ★     ★     ★     ★     ★     ★     ★     ★     ★     ★     ★     ★     ★     ★     ★     ★     ★     ★     ★     ★     ★     ★     ★     ★     ★     ★     ★     ★     ★     ★     ★     ★     ★     ★     ★     ★     ★     ★     ★     ★     ★     ★     ★     ★     ★     ★ |               |                 |            |        |            |          |             |                            |       |     |
| <b>品</b> 黃金理財服務                                                                                                    | / 转版 10版 公 用 学 未 貢 用                                                                                                    |               |                 |            |        |            |          |             |                            |       |     |
| □ 臺銀信用卡服務                                                                                                    |                                                                                                    |               |                 |            |        |            |          |             |                            |       |     |
| 1 個人貸款服務                                                                                                    |                                                                                                    |               |                 |            |        |            |          |             |                            |       |     |
| ☞ 就學貸款服務                                                                                                    |                                                                                                    |               |                 |            |        |            |          |             |                            |       |     |
| 之 安養信託服務                                                                                                    |                                                                                                    |               |                 |            |        |            |          |             |                            |       |     |
| ♀ 員工信託服務                                                                                                    |                                                                                                    |               |                 |            |        |            |          |             |                            |       |     |
| ■ 公債/票券服務                                                                                                    |                                                                                                    |               |                 |            |        |            |          |             |                            |       |     |
| javascript:RedirectionToMYTxn('I                                                                                                    | MY0105')                                                                                                    |               |                 |            |        |            |          |             |                            |       |     |

臺灣銀行

#### 步驟2:閱讀完約定事項後,點選「同意」

| ▶ ⑧ 臺灣銀行網路銀行   網                          | 路ATM × +                              |                                                                                                    | - 0 ×     |
|-------------------------------------------|---------------------------------------|----------------------------------------------------------------------------------------------------|-----------|
| ← → C 😋 ebar                              | k.bot.com.tw                          | 3 🖈                                                                                                    | 🗅   🕹 😩 : |
| Soogle recommends                         | setting Chrome as default Set as defa | ult                                                                                                    | ×         |
| <b>企</b> 臺灣銀行<br>BANK OF TAIWAN           | 網路銀行                                  | <b>網銀導覽 個人秘書</b> 服務功能搜尋                                                                                                    | Q         |
| G                                         | 我的帳戶 我的基金 我的ef                        | 理財 我的債券/境外ETF 我的黃金 我的保險 我的信用卡 我的證券 我的資產負債 我的預約 我的交易紀錄 自訂交易 🗸                                                                                                    |           |
| ⑦ 用戶資料/使用設定                               | <u>轉繳費稅/捐款</u> > 轉帳代繳公月               | 周事業費用                                                                                                    | 大小: 🔺 🗛 🗛 |
| ☑ 線上申請服務                                  |                                       |                                                                                                    |           |
| ⑤ 新臺幣帳戶服務                                 |                                       | 臺灣銀行股份有限公司代繳公用事業費用約定事項                                                                                                    |           |
| ♀ 外匯帳戶服務                                  |                                       | 一、 臺灣銀行股份有限公司(以下簡稱本行)為加強服務,便利存戶以轉帳方式自動由其存款帳戶繳納公用事業費用,特訂定本約定事項。                                                                                                    |           |
| ☐ 轉繳費稅/捐款                                 |                                       | 二、 立約定置人(制委託人)委託本行代繳公用事票費用之項目,以公用事票機構有委託本行辦理轉帳代繳者為限,委託人應指定代繳之存款帳戶,並提不該委託項目之費用收據或通知單<br>據正本或影本據以填具「委託轉帳代繳公用事業費用約定書」(下稱約定書),由本行核印無誤後受理委託。如因約定書內容填寫不全、錯誤或其他原因致本行無法辦理轉帳者,則約定<br>書不生效力。 |           |
| ● e-Bill全國繳費                              |                                       | 三、 委託人申請代繳公用事業費用,本行自接獲約定書並經洽妥公用事業機構建檔之月份起履行代繳義務,在未建檔前各月份之費用,仍由委託人(或用戶)自行繳納。                                                                                                    |           |
| ✔ 基金/債券服務                                 |                                       | 四、 本行代繳業務,係以委託人指定存款帳戶餘額足敷委託自動撥付各項公用事業當月份應繳費用為條件(即委託人應於公用事業機構所訂繳費期限前在指定之帳戶內備足存款)。存款帳<br>戶餘額不足繳付時,本行即將繳費資料退回公用事業機構,由其視同已完成合約章程規定之收費程序按章處理,如遭遇罰款、停用等情事,概由委託人自行負責。                     |           |
| ♀ 組合式商品                                   |                                       | 五、委託人指定代繳之存款帳戶,如因存款餘額不足或遭法院或行政執行署各分署扣押、帳戶已結清銷戶或列為警示戶,或有其他事故致無法代繳時,本行即無代為扣繳轉帳之義務,並將<br>扣款失敗之資料通知公用事業機構,其因此所致損失及責任,概由委託人自行負責。                                                        |           |
| ▲ 臺銀e理財                                   |                                       | 六、 委託人向本行申請數種款項轉帳代繳服務,致需於同一天內自同一帳戶執行數筆扣款交易時,本行有權自行決定各筆扣款之先後順序。                                                                                                    |           |
| 믬 黃金理財服務                                  |                                       | 七、 委託人欲變更指定代繳之存款帳戶,應以書面通知本行終止原委託約定及重新申請;並同意自本行受理變更,及浴妥公用事業機構完成更檔之月份起,由新指定帳戶代繳。<br>八、 委託人委託代繳公用事業書用,在未終止委託前,不得藉故拒絕謝書,否則因而所引起之損失及書任,概由委託人自行負責。                                       |           |
| □ 臺銀信用卡服務                                 |                                       | 九、 委託人委託代繳公用事業費用,在未終止委託前,自行結清所指定之代繳帳戶時,即視同自動終止代繳約定,其因此所致損失及責任,概由委託人自行負責。                                                                                                    |           |
| □ 個人貸款服務                                  |                                       | 十、委託人擬終止代繳時,應以書面通知本行終止原委託約定,並由本行通知公用事業機構撤銷代繳,此項委託之終止,自本行接到委託人書面通知,由本行核印無誤,並登錄本行電腦後<br>始生效力。                                                                                        |           |
| ☞ 就學貸款服務                                  |                                       | 十一、 委託人委託代謝各項費用之用戶編號或號碼,倘本行接獲有關公用事業機構改號通知時,委託人同意本行以新編號或號碼發生之費用,繼續自委託人指定帳戶逕行撥付代繳。                                                                                                   |           |
| ♣ 安養信託服務                                  |                                       | 十一、 委託人對公用學業費半金額之計具暨返補等事項,如有疑義,應自行向公用事業機構洽詢,委託人如有住址透移、過戶、停用等變動事項,應即向各有關公用事業機構辦妥應辦各項手<br>續並通知本行,其因未辦妥各項手續而招致之損失及責任,概由委託人自行負擔,                                                       |           |
| ♀ 員工信託服務                                  |                                       |                                                                                                    |           |
| 公債/票券服務                                   |                                       |                                                                                                    |           |
| 12 19 19 19 19 19 19 19 19 19 19 19 19 19 |                                       |                                                                                                    | -         |

4

### 臺灣銀行

# 步驟3:選擇欲授扣的帳號>代繳項目點選「中華電信公司電話費」>輸入「營運處代碼」及「用戶號碼」>選擇驗證方式(金融卡或SAFEGO)

| ❤ ⑧ 臺灣銀行網路銀行   維                | 路ATM × +                            |                                                                                                    |                         |           |             | -       | σ×    |
|---------------------------------|-------------------------------------|----------------------------------------------------------------------------------------------------|-------------------------|-----------|-------------|---------|-------|
| ← → C º5 ebar                   | nk.bot.com.tw                       |                                                                                                    |                         |           | 7           | ۲<br>۲  | 坐 😩 : |
| Soogle recommends               | setting Chrome as default Set as de | sfault                                                                                                    |                         |           |             |         | ×     |
| <b>③</b> 臺灣銀行<br>BANK OF TAIWAN | 網路銀行                                |                                                                                                    | 網銀導覽                    | 個人秘書      | 服務功能搜尋      | Q       | 合登出   |
| G                               | 我的帳戶 我的基金 我的                        | e理財 我的債券/境外ETF 我的黃金 我的保險 我的信用卡 我的證券 我的資產負債 我的預約                                                                                                    | 我的交易紀錄 自訂交易             | ~         |             |         |       |
| ⑦ 用戶資料/使用設定                     | <u>轉繳費稅/捐款</u> > 轉帳代繳2              | 2.用事業費用                                                                                                    | 요 💼 您好                  | 0 03 : 33 | 後登出(重新計時)   | 字體大小: 4 | AA    |
| ☑ 線上申請服務                        |                                     | 帳號                                                                                                    |                         |           |             |         | _     |
| ⑤ 新臺幣帳戶服務                       |                                     | 職業ではない。職工福利存款                                                                                                    |                         |           |             |         |       |
| ♀ 外匯帳戶服務                        |                                     |                                                                                                    |                         |           |             |         |       |
| □ 轉繳費稅/捐款                       |                                     | 中華電信公司電話費 🗸                                                                                                    |                         |           |             |         |       |
| ● e-Bill全國繳費                    |                                     | <b>營運處代碼</b>                                                                                                    |                         |           |             |         |       |
| ✔ 基金/債券服務                       |                                     | 用戶號碼 (不含區碼)                                                                                                    |                         |           |             |         |       |
| ♀ 組合式商品                         |                                     |                                                                                                    |                         |           |             |         |       |
| ▲ 臺銀e理財                         | A                                   | 驗證方式                                                                                                    |                         |           |             |         |       |
| 品 黃金理財服務                        |                                     | 請選擇安控種類                                                                                                    |                         |           |             |         |       |
| □ 臺銀信用卡服務                       |                                     | □注意事項                                                                                                    |                         |           |             |         |       |
| □ 個人貸款服務                        |                                     | <ul> <li>1.提醒您,代繳申請依各公用事業機關作業手續約需45天,於代繳作業生效前收到帳單,請務必自行繳納。</li> </ul>                                                                                                    |                         |           |             |         |       |
| 分 就學貸款服務                        |                                     | <ul> <li>② 2.「申請」:適用首次申請公用事業機關約定扣繳或當申請過且已完成註銷者,欲重新申請(需約45天)。</li> <li>③ 3.「註銷」:註銷公用事業機關約定扣繳(立即生效)。</li> </ul>                                                                                                    |                         |           |             |         |       |
| 之 安養信託服務                        |                                     | ④ 4.「重送」約定扣繳申請 第2 第2 第6 第6 第6 第6 第6 第6 第6 第6 第6 第6 第6 第6 第6 第6 第6 8 8 8 8 8 8 8 8 8 8 8 8 8 8 8 8 8 8 8 8 8 8 8 8 8 8 8 8 8 8 8 8 8 8 8 8 8 8 8 8 8 8 8 8 8 8 8 8 8 8 8 8 8 8 8 8 8 8 8 8 8 8 8 8 8 8 8 8 8 8 8 8 8 8 9 8 9 8 9 9 9 9 9 9 9 9 9 9 9 9 9 9 9 9 9 9 9 9 9 9 9 9 9 9 9 9 9 9 9 9 9 9 9 9 9 9 9 9 9 9 9 9 9 9 9 9 9 9 9 9 9 9 9 9 9 9 9 9 9 9 9 9 9 9 9 9 9 9 9 9 9 9 9 9 9 9 9 9 9 9 9 9 9 9 9 9 9 9 9 9 9 9 9 9 9 9 9 9 9 9 9 9 9 9 9 9 9 9 9 9 9 9 9 9 9 9 9 9 9 9 9 9 9 9 9 9 | 本行申請約定扣繳公用事業費者,         | 請點選「重送」選] | 項。若非上述情形,或已 | 取得      |       |
| ♀ 員工信託服務                        |                                     | ● 5.甲時入者對代礼廠公用事業買之金額、抑却等有仕何疑義時,應進向各所醫公用事業機關單位直詢,本行不辦理退費、補繳或等 ● 6.申請人約定帳戶扣帳成功之日超,即為約定扣撤生效。 ● 7.申請人約定帳戶扣帳成功之日超,即為約定扣撤生效。 (例 7.申請人約定帳戶扣帳成功之日要業調,不足向申請,此您撤送公用專業調務、買調用的減合方幣約約約回知分、約零%期回                                                                                                    | ▶ 議愿理。<br>你捕去,仍請至久公行激声。 |           |             |         |       |
| ■ 公債/票券服務                       |                                     | ◆ ••+==<>>>••+==<>>>>>>>>>>>>>>>>>>>>>>>>>                                                                                                    | (1964日,1999年月71199396。  |           |             |         |       |
| 一次 牌價資訊                         |                                     | ◆下一步 × 清除                                                                                                    |                         |           |             |         |       |

臺灣銀行

#### 步驟4:確認資料無誤後,點選「確定」

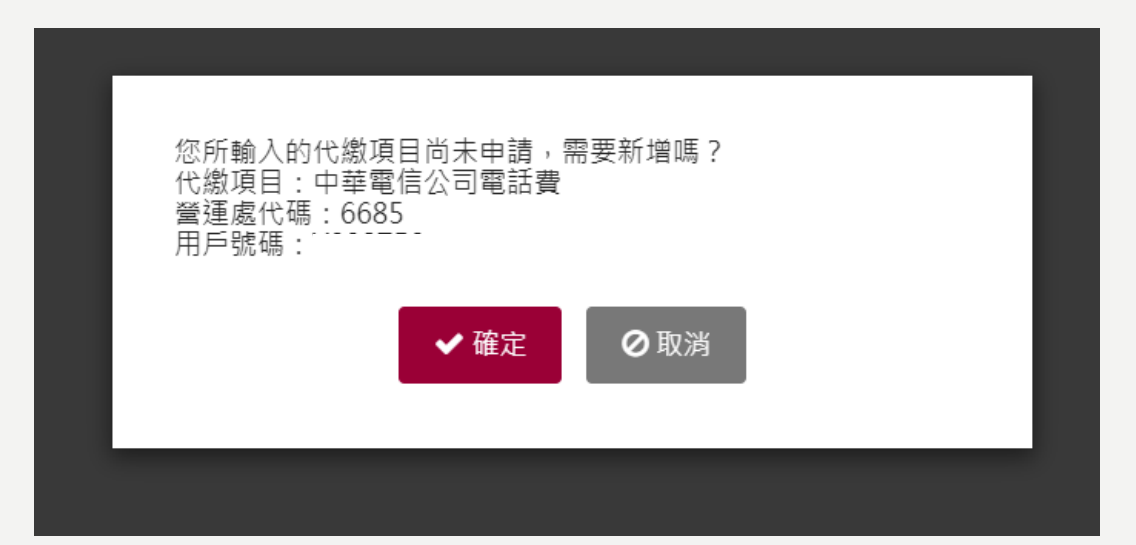

臺灣銀行

#### 步驟5:完成隨身SafeGO驗證流程後,點選「啟動交易」

#### <u>線上申請服務</u> ▶ 轉帳代繳公用事業費用

♀J222 您好 | ◎ 07:42 後登出 重新計時 | 字體大小: ▲ ▲

| 服務項目:              | 申請代繳      |
|--------------------|-----------|
| 扣款帳戶:              |           |
| 代繳項目:              | 中華電信公司電話費 |
| 營運處代碼:             |           |
| 用戶號碼:              |           |
| 隨身SafeGo-QRCode驗證: |           |
| OTP交易驗證碼:          |           |

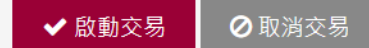

臺灣銀行

#### 步驟6:交易成功

#### 步驟1:網路銀行登入畫面,個人銀行之客戶點選「個人銀行」,企業銀行之客戶點選「企業銀行」

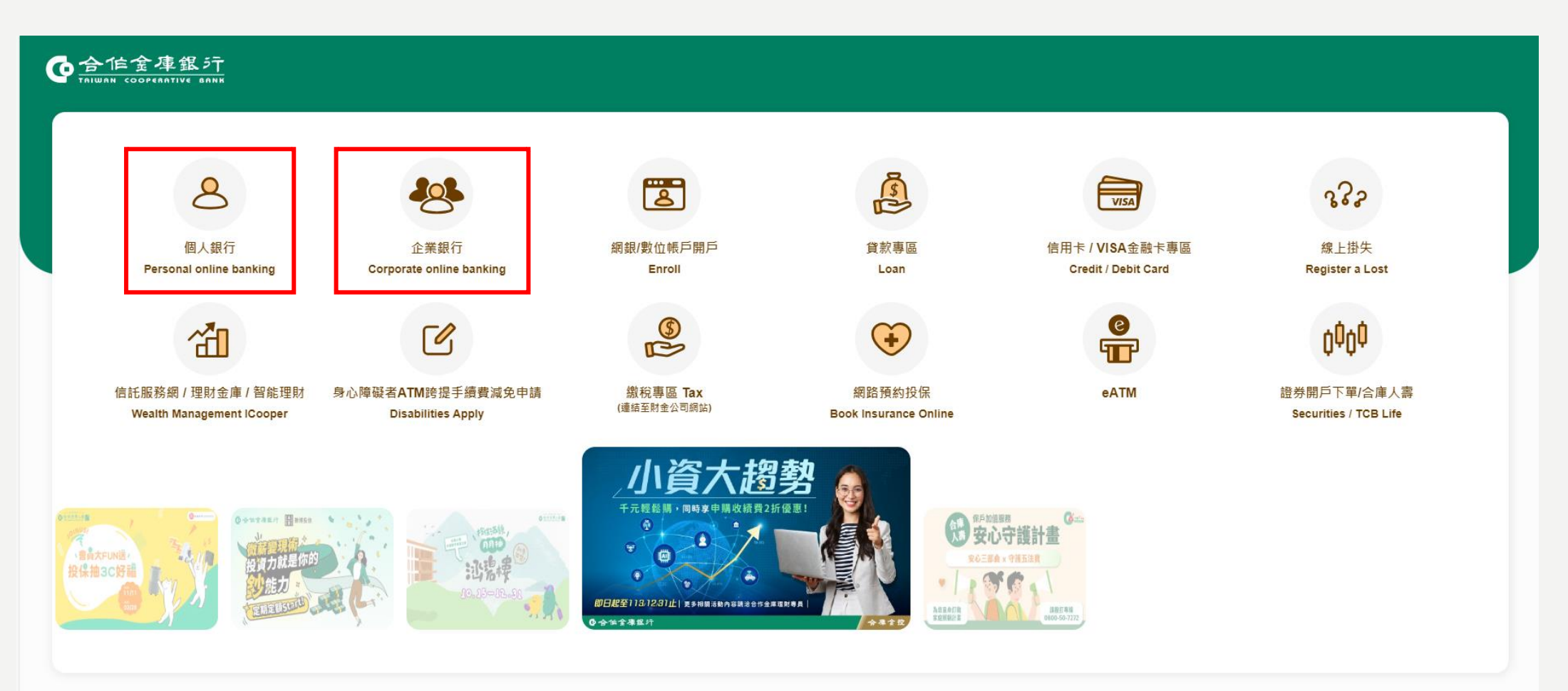

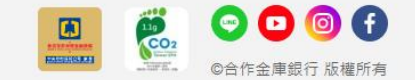

合作金庫

#### 步驟2:輸入「身分證號碼/統一編號」、「使用者代號」、「使用者密碼」、「圖形驗證碼」, 點選「登入」

| ● 合信金庫銀行<br>TRIWAN COOPERATIVE BANK                                                                                  |                                                                                                    | 下載專區   匯率看板   利率看板   🌐 🛛 繁體中文 🛛 🗸                                                                    |
|----------------------------------------------------------------------------------------------------|----------------------------------------------------------------------------------------------------|----------------------------------------------------------------------------------------------------|
| 使用者登入         身分證號碼或統一編號         使用者密碼         使用者密碼         運動         國形驗盜碼         國形驗盜碼         通知驗盜碼         登入 | <ul> <li>● 公布欄</li> <li>● 配 本和則和全球投資等級像券基金112年5月15日-5</li> <li>● 12年上半年winner理財套餐基金優惠專案_財富存錄着</li> <li>○ 加 公本</li> <li>○ 加 公本</li> <li>○ 数都優惠</li> <li>● の の の の の の の の の の の の の の の の の の の</li></ul> | 8。快速連結           線上櫃檯           行動網銀e機在手           金融資訊           魚門商品/優惠活動           個人網路銀行操作說明     |
|                                                                                                    |                                                                                                    | 智業時間內請治各分行電金人員,非智業時間請治客胚中心:0800-033-175,886-4-2227-3131<br>合作金庫銀行 版權所有TCB BANK. All Rights Reserved. |

10

#### 步驟3:點選「轉帳/繳稅費」

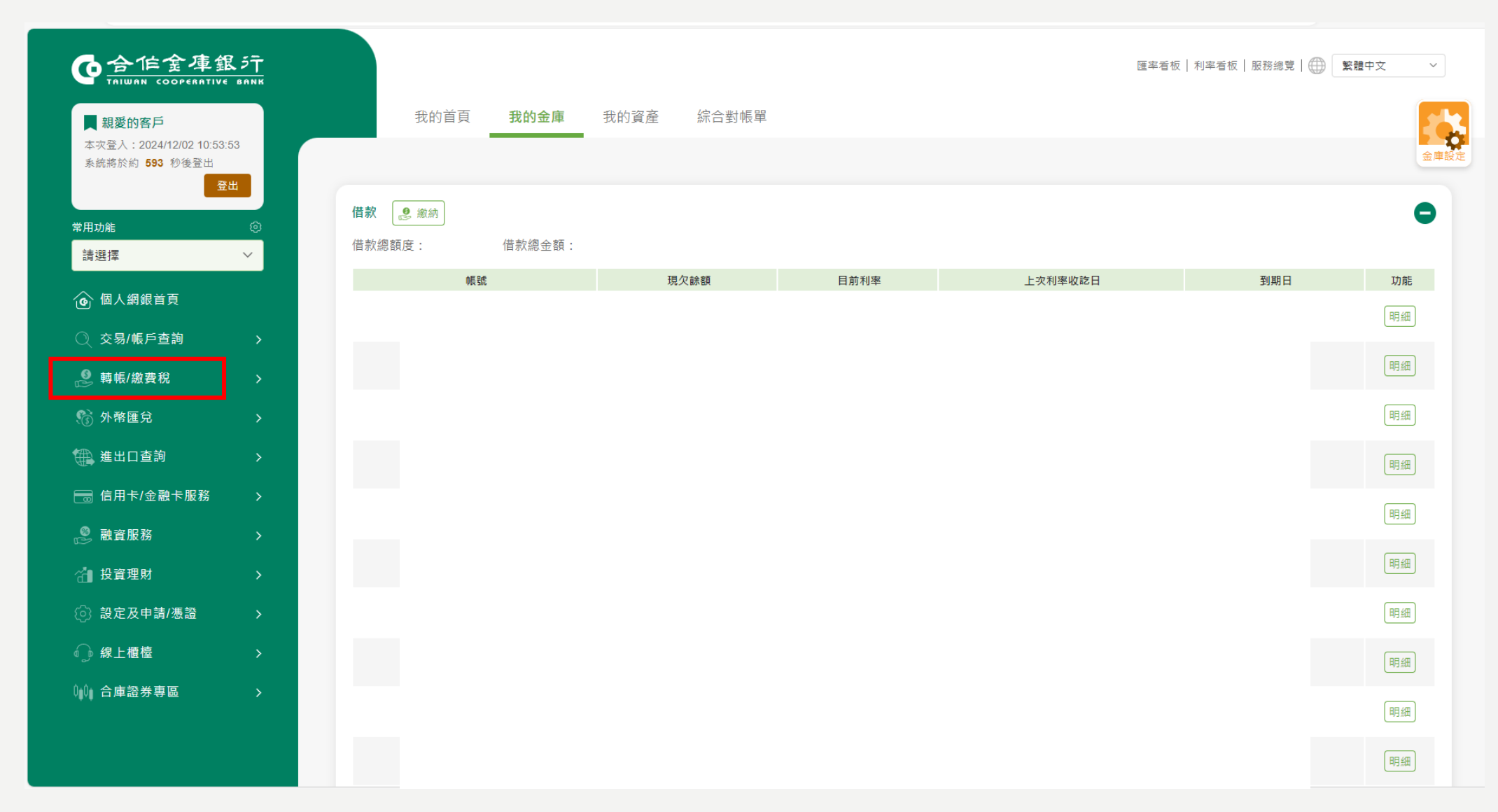

#### 步驟4:點選「委託代繳申請/註銷」

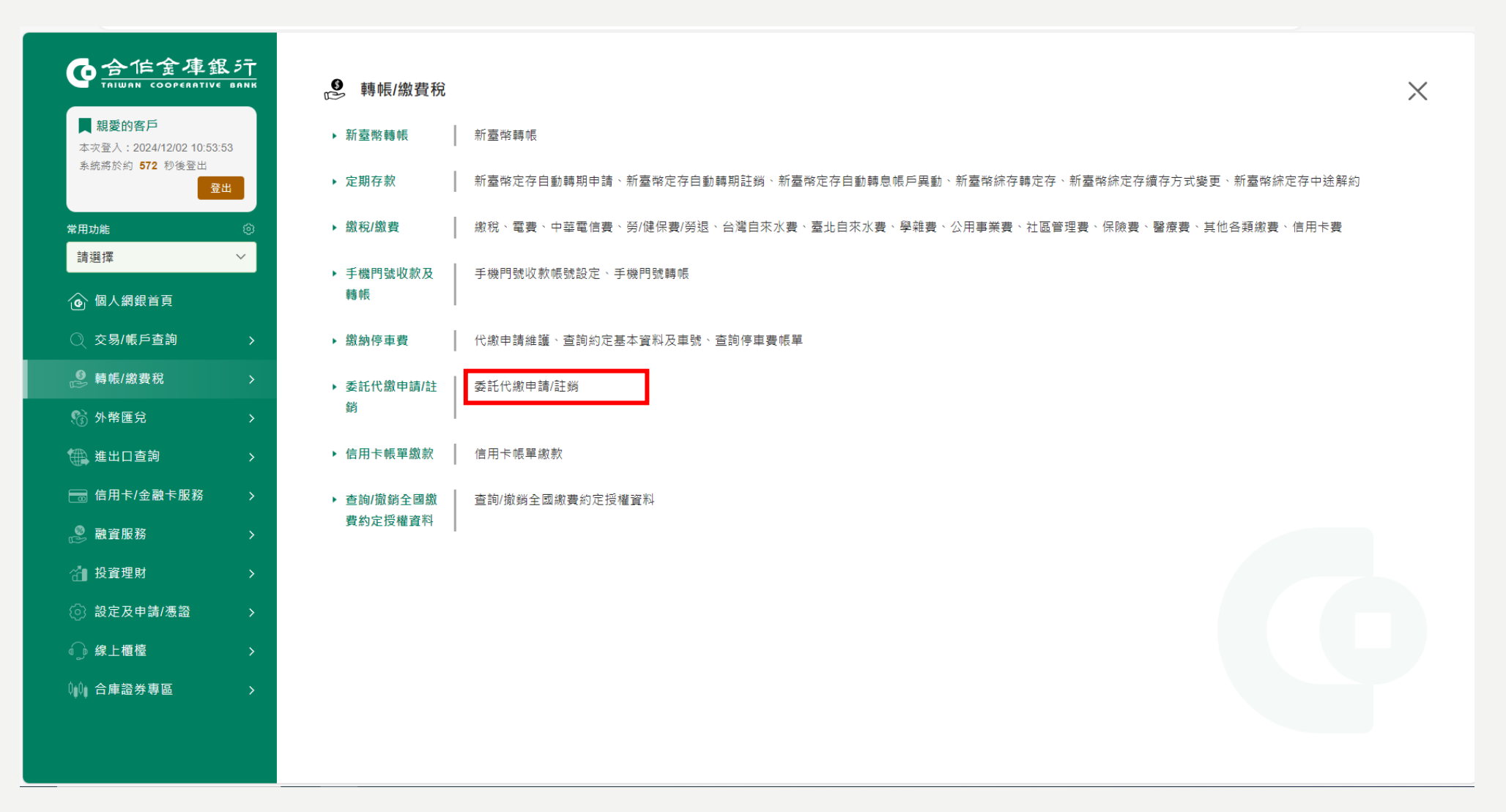

#### 步驟5:點選「申請」,選擇委託代繳項目「中華電信」,按「確定」

|                                                                 | S JT            |                                                                                                    | 匯率看板   利率看板   服務總覽   🌐 ี 繁體中文 🛛 🗸 🗸 🗸 🗸                                                              |
|-----------------------------------------------------------------|-----------------|----------------------------------------------------------------------------------------------------|----------------------------------------------------------------------------------------------------|
| ▶ <b>親愛的客戶</b><br>本次登入:2024/12/02 10:53:<br>系統將於約 576 秒後登出<br>登 | 53 ♥ 萼<br>出 1.編 | ■嗎/繳費稅 / 委託代繳申請/註銷<br>[輯資料                                                                                              | 口 移除自訂常用<br>共 <b>3</b> 步骤 下一步 2.資料確認                                                                 |
| 常用功能                                                            | <u> </u>        |                                                                                                    |                                                                                                    |
| 請選擇                                                             | ~ 編             | 輯資料                                                                                                    |                                                                                                    |
| ────────────────────────────────────                            | 請<br>:<br>:     | <sub>倡擅欲執行的作業</sub><br>請選擇欲執行的作業                                                                                        | 請選擇委託代繳項目                                                                                            |
| ◯ 交易/帳戶查詢                                                       | > [             | ✔ 申請 □ 註当 □ 查詢                                                                                                    | 中華電信費 >>>                                                                                            |
| ፟፟፟፟፟፟፟፟፟ 轉帳/繳費稅                                                | , L             |                                                                                                    |                                                                                                    |
| 🏠 外幣匯兌                                                          | >               | <ul> <li>注意事項</li> <li>1. 本行提供代繳服務不負任何審查責任,請您務必確認申請資料正確性,避免誤扣他人費用</li> </ul>                                            | ∄•                                                                                                   |
| 🌐 進出口查詢                                                         | >               | 2. 代繳「申請」:適用首次申請公用事業機關(中華電信費、水費、電費及瓦斯費)約定扣總                                                                             | 就弯申請過且已完成註銷者。<br>                                                                                    |
| 💼 信用卡/金融卡服務                                                     | >               | <ol> <li>1. 代謝申請王奴時間: 日本行治安公用事業单位同息之月份起履行代謝業務, 在木治安同期</li> <li>4. 代繳「註銷」: 註銷公用事業機關(中華電信費、水費、電費及瓦斯費)約定扣繳, 註銷成</li> </ol> | B則,各月份之費用仍由委託人或用戶目行繳納。<br>初後立即生效。                                                                    |
| 🔮 融資服務                                                          | >               | 5. 申請人若對代扣繳公用事業費之金額、明細等有任何疑義時,應逕向各所屬公用事業機關                                                                              | 调單位查詢,本行不辦理退费、補繳或爭議處理。<br>· · · · · · · · · · · · · · · · · · ·                                      |
| 🔠 投資理財                                                          | <b>,</b>        | 0. 甲請入右个问息台湾龟刀(放)公司收别以即之:公用事果甲請辦理代用尸指足帳尸匯入無                                                                             | 【直罐电子 我亲中突突並IF耒税と」 那理查, 調電活台電24小时各户等称: I9Ⅱ 新理。                                                       |
| ② 設定及申請/憑證                                                      | >               |                                                                                                    | Thirds                                                                                               |
| ↓ 線上櫃檯                                                          | >               |                                                                                                    |                                                                                                    |
| ⁰₀⁰₀ 合庫證券專區                                                     | >               |                                                                                                    | 營業時閣內歸治各分行電金人員,非營業時閣請治客級中心:0800-033-175、886-4-2227-3131<br>合作金庫銀行 版權所有TCB BANK. All Rights Reserved. |

合作金庫

#### 步驟6: 輸入營運處代號 / 電話號碼 (請勿輸入區域碼)

| <b>内合作金库银</b> 行                                                                                                | 1.編輯資料                                                                                     |                                                                            |                                                                                  | 共 3 步骤 下一步 2.資料確認            |
|----------------------------------------------------------------------------------------------------|--------------------------------------------------------------------------------------------|----------------------------------------------------------------------------|----------------------------------------------------------------------------------|------------------------------|
| 和WAN COOPERATIVE BANK           親愛的客戶           本次登入:2024/12/02 10:53:53           系統院於約 560 秒後登出           登出 | 编輯資料<br>標有 <sup>。</sup> 的權位為必要資料,請正確填寫。<br>中華電信費 委託代繳申請                                    |                                                                            |                                                                                  |                              |
| 常用功能                                                                                                    | * 營業處代號/用戶號碼(請勿輸入區域                                                                        | 碼)                                                                         |                                                                                  |                              |
| 請選擇 > (6) 個人網銀首頁                                                                                               | 1. 223                                                                                     | 1234567                                                                    | <b>2.</b> 請輸入代號                                                                  | 請輸入用戶號碼                      |
| <br>○交易/帳戶查詢 >                                                                                                 | <b>3.</b> 請輸入代號                                                                            | 請輸入用戶號碼                                                                    | <b>4.</b> 請輸入代號                                                                  | 請輸入用戶號碼                      |
| ♥ 轉帳/繳費稅 >                                                                                                    |                                                                                            |                                                                            |                                                                                  |                              |
| 你 新 新 新 新 新 新 新 新 新 新 新 新 新 新 新 新 新                                                                            | 5. 請輸入代號                                                                                   | 請輸入用戶號碼                                                                    |                                                                                  |                              |
| ∰ 進出口查詢 >                                                                                                    |                                                                                            |                                                                            |                                                                                  |                              |
| ── 信用卡/金融卡服務 >                                                                                                 | 代繳方式                                                                                       |                                                                            |                                                                                  |                              |
| 🖉 融資服務 >                                                                                                    | □ 限存款帳號 □ 限信用卡                                                                             |                                                                            |                                                                                  |                              |
| ☆ 投資理財 >                                                                                                    |                                                                                            |                                                                            |                                                                                  |                              |
| ② 設定及申請/憑證 >                                                                                                   | <ul> <li>注意事項</li> <li>1. 本行提供代繳服務不負任何審</li> </ul>                                         | 查責任,請您務必確認申請資料正確性,避免誤                                                      | 扣他人費用。                                                                           |                              |
|                                                                                                    | <ol> <li>2. 代繳「申請」:適用首次申請</li> <li>3. 代繳申請生效時間:自本行治</li> </ol>                             | 公用事業機關(中華電信費、水費、電費及瓦斯裏<br>妥公用事業單位同意之月份起履行代繳業務,在                            | )約定扣繳或曾申請過且已完成註銷者。<br>未洽妥同意前,各月份之費用仍由委託人或用戶自行#                                   | <u>教納</u> 。                  |
| ∁∥∁∥ 合庫證券専區 >                                                                                                  | <ol> <li>4. 代繳「註銷」:註銷公用事業</li> <li>5. 申請人若對代扣繳公用事業費</li> <li>6. 申請人若不同意台灣電力(股):</li> </ol> | 機關(中華電信費、水費、電費及瓦斯費)約定扣結<br>之金額、明細等有任何疑義時,應逕向各所屬公<br>公司依財政部之「公用事業申請辦理代用戶指定( | <sup>战,</sup> 註銷成功後立即生效。<br>用事業機關單位查詢,本行不辦理退費、補繳或爭議處<br>長戶匯入無實體電子發票中獎獎金作業規定」辦理者, | 處理。<br>請電洽台電24小時客戶專線:1911辦理。 |

合作金庫

#### 步驟7:選擇代繳方式「存款帳號」或「信用卡」

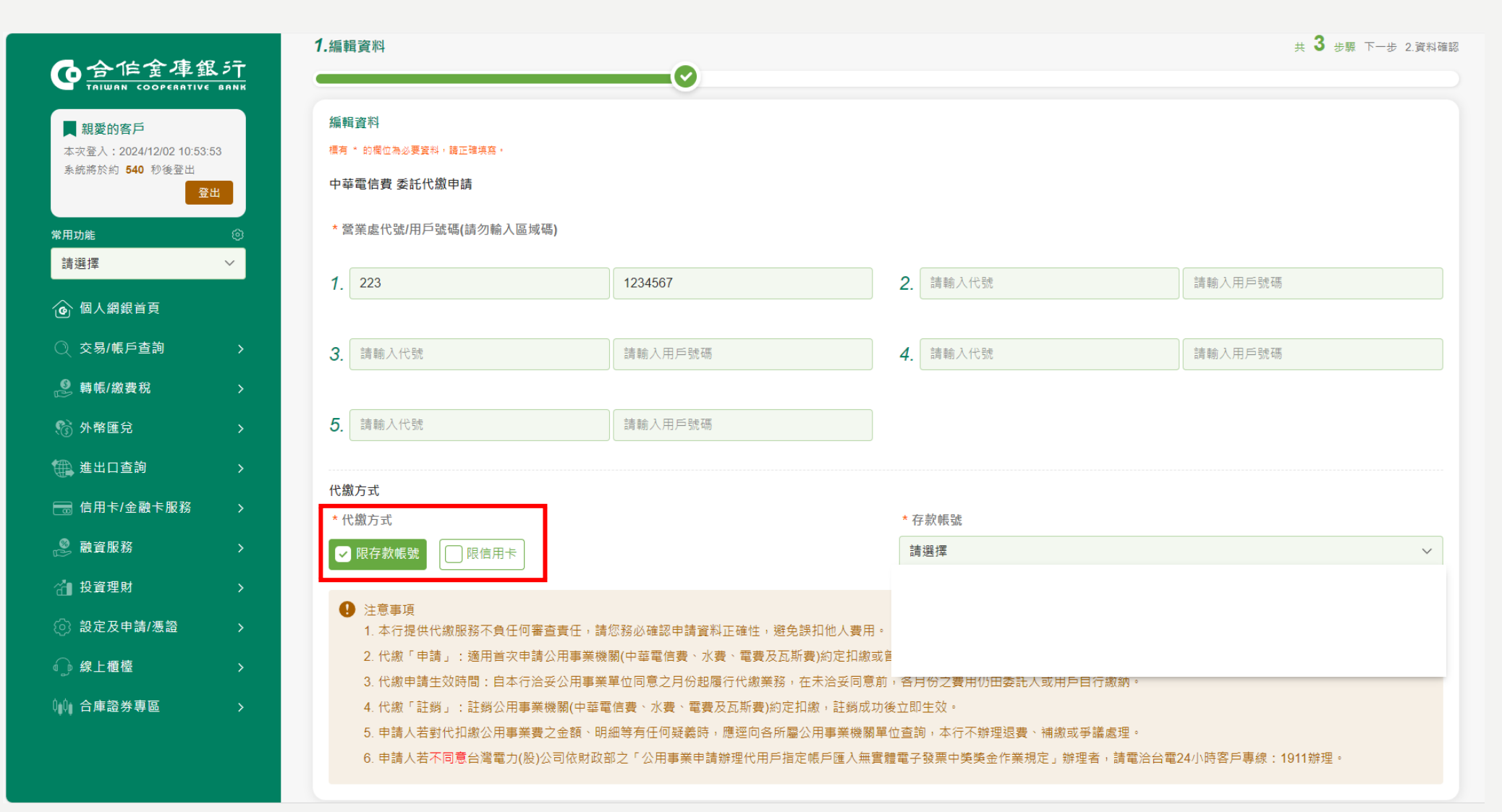

#### 步驟8:選定後按「執行」

| <b>企合作金庫銀</b><br>TRIWAN COOPERATIVE BU            | 5T       | * 營業處代號/用戶號碼(請勿輸入區域碼)                                                  |                                                     |                                                    |                                                                                          |
|---------------------------------------------------|----------|------------------------------------------------------------------------|-----------------------------------------------------|----------------------------------------------------|------------------------------------------------------------------------------------------|
| ■ 親愛的客戶                                           |          | 1. 223                                                                 | 1234567                                             | 2. 請輸入代號                                           | 請輸入用戶號碼                                                                                  |
| 本次登入:2024/12/02 10:53:53<br>系統將於約 <b>511</b> 秒後登出 |          |                                                                        |                                                     |                                                    |                                                                                          |
| 登出                                                |          | 3. 請輸入代號                                                               | 請輸入用戶號碼                                             | <b>4.</b> 請輸入代號                                    | 請輸入用戶號碼                                                                                  |
| 常用功能                                              | ø        |                                                                        |                                                     |                                                    |                                                                                          |
| 請選擇                                               | × .      | 5. 請輸入代號                                                               | 請輸入用戶號碼                                             |                                                    |                                                                                          |
| ⑥ 個人網銀首頁                                          |          |                                                                        |                                                     |                                                    |                                                                                          |
| 〇 交易/帳戶杳詢                                         | <b>1</b> | 代繳方式                                                                   |                                                     |                                                    |                                                                                          |
|                                                   |          | * 代繳方式                                                                 |                                                     | * 存款帳號                                             |                                                                                          |
| ♂ 轉帳/繳費税                                          |          | ✔ 限存款帳號                                                                |                                                     |                                                    |                                                                                          |
| 😚 外幣匯兌                                            | >        | ▲ 注意事項                                                                 |                                                     |                                                    |                                                                                          |
| 🌐 進出口查詢                                           | >        | 1. 本行提供代繳服務不負任何審查責任,                                                   | ,請您務必確認申請資料正確性,避免誤扣他人費用                             | ∄ ∘                                                |                                                                                          |
| 💼 信用卡/金融卡服務                                       | >        | <ol> <li>2. 代繳「申請」:適用首次申請公用事第</li> <li>3. 代繳申請生效時間:自本行洽妥公用事</li> </ol> | 美機關(中華電信費、水費、電費及瓦斯費)約定扣總<br>事業單位同意之月份起履行代繳業務,在未洽妥同意 | 1或曾申請過且已完成註銷者。<br>意前,各月份之費用仍由委託人或用戶自行繳納。           |                                                                                          |
| 🔮 融資服務                                            | >        | 4. 代繳「註銷」: 註銷公用事業機關(中語                                                 | 華電信費、水費、電費及瓦斯費)約定扣繳,註銷成                             | 功後立即生效。                                            |                                                                                          |
| ☆ 投資理財                                            | >        | <ol> <li>5.申請人若對代扣繳公用事業費之金額、</li> <li>6.申請人若不同意台灣電力(股)公司依財</li> </ol>  | 、明細等有任何疑義時,應逕向各所屬公用事業機關<br>t政部之「公用事業申請辦理代用戶指定帳戶匯入無  | 關單位查詢,本行不辦理退費、補繳或爭議處理。<br>寶寶寶雷子發票中獎獎金作業規定,辦理者,請電洽台 | 雷24小時客戶專線:1911辦理。                                                                        |
| ⊚ 設定及申請/慿證                                        | >        |                                                                        |                                                     |                                                    |                                                                                          |
| ↓ 線上櫃檯                                            | >        |                                                                        | 取消                                                  | 執行                                                 |                                                                                          |
| 0₀0₀ 合庫證券專區                                       | >        |                                                                        |                                                     |                                                    |                                                                                          |
|                                                   |          |                                                                        |                                                     | 營業時間內請治各分行電金                                       | 人員,非營業時間請洽客服中心:0800-033-175、886-4-2227-3131<br>合作金庫銀行 版權所有TCB BANK. All Rights Reserved. |

合作金庫

#### 步驟9:資料確認,無誤點選「確認執行」

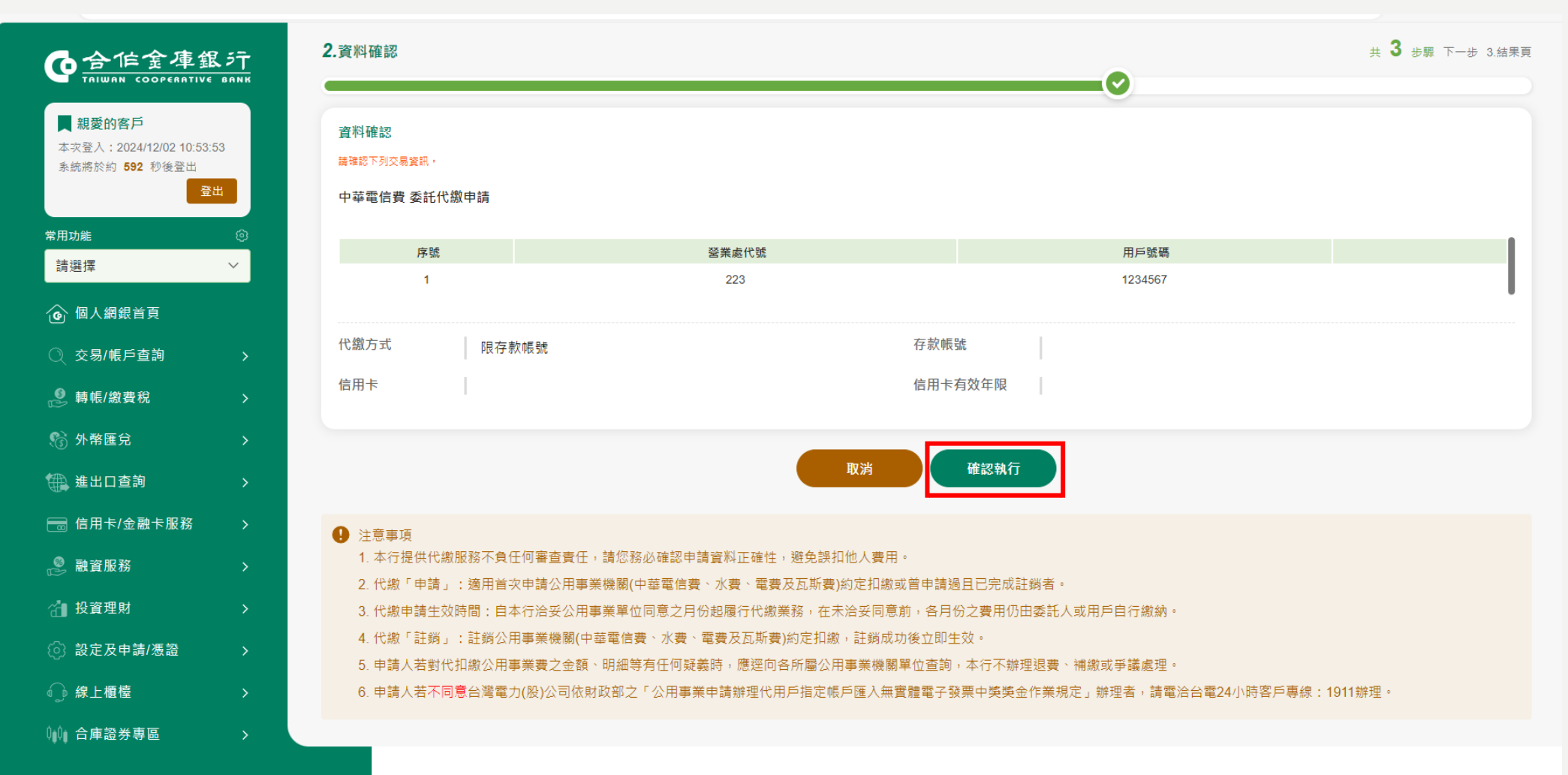

營業時間內請治各分行電金人員,非營業時間請治客服中心:0800-033-175、886-4-2227-3131 合作金庫銀行 版權所有TCB BANK. All Rights Reserved.

#### 步驟10:交易成功

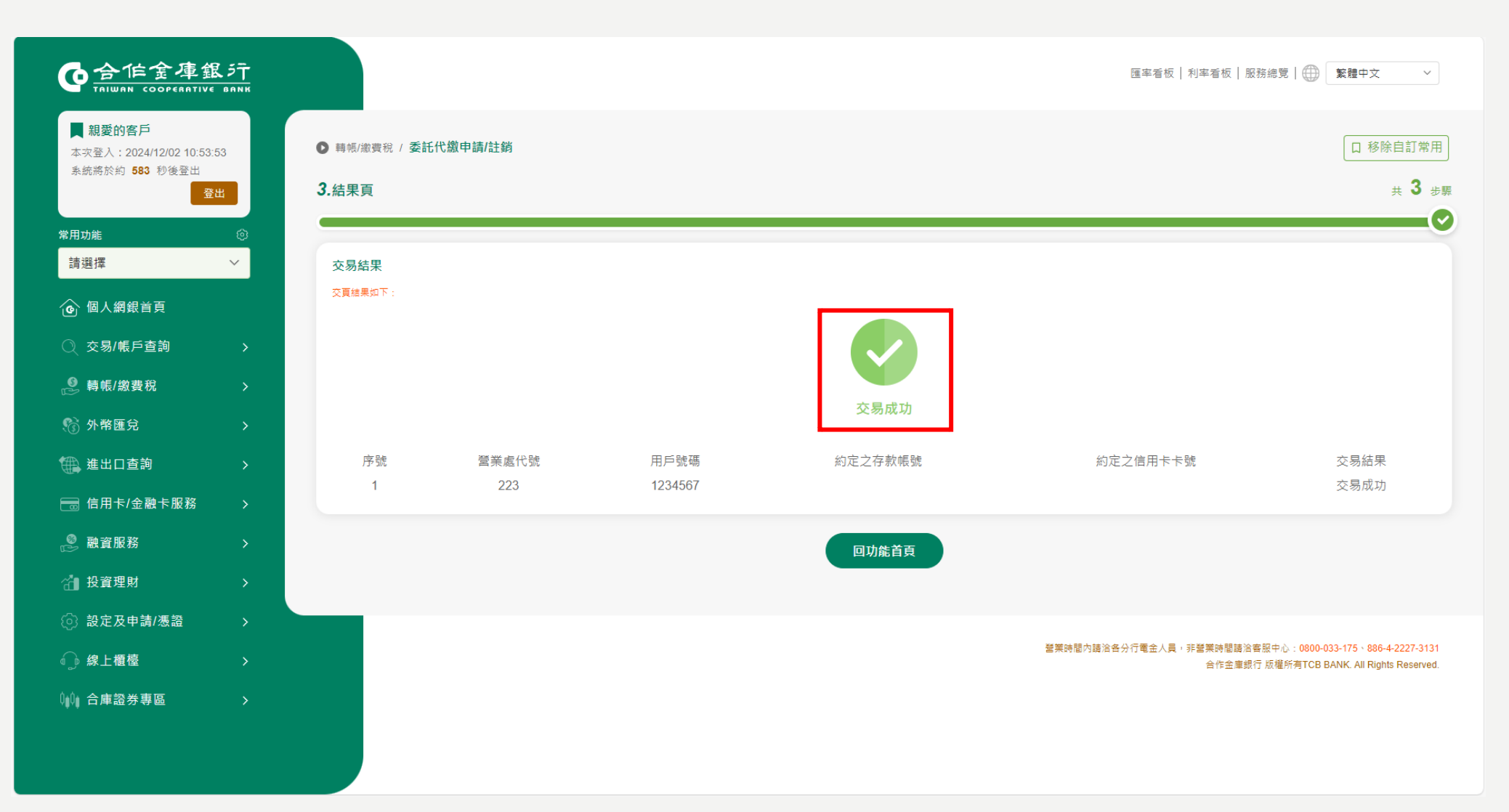

第一銀行

#### 步驟1:登入網路銀行>繳費繳稅>公用事業費>公用事業費約定代繳

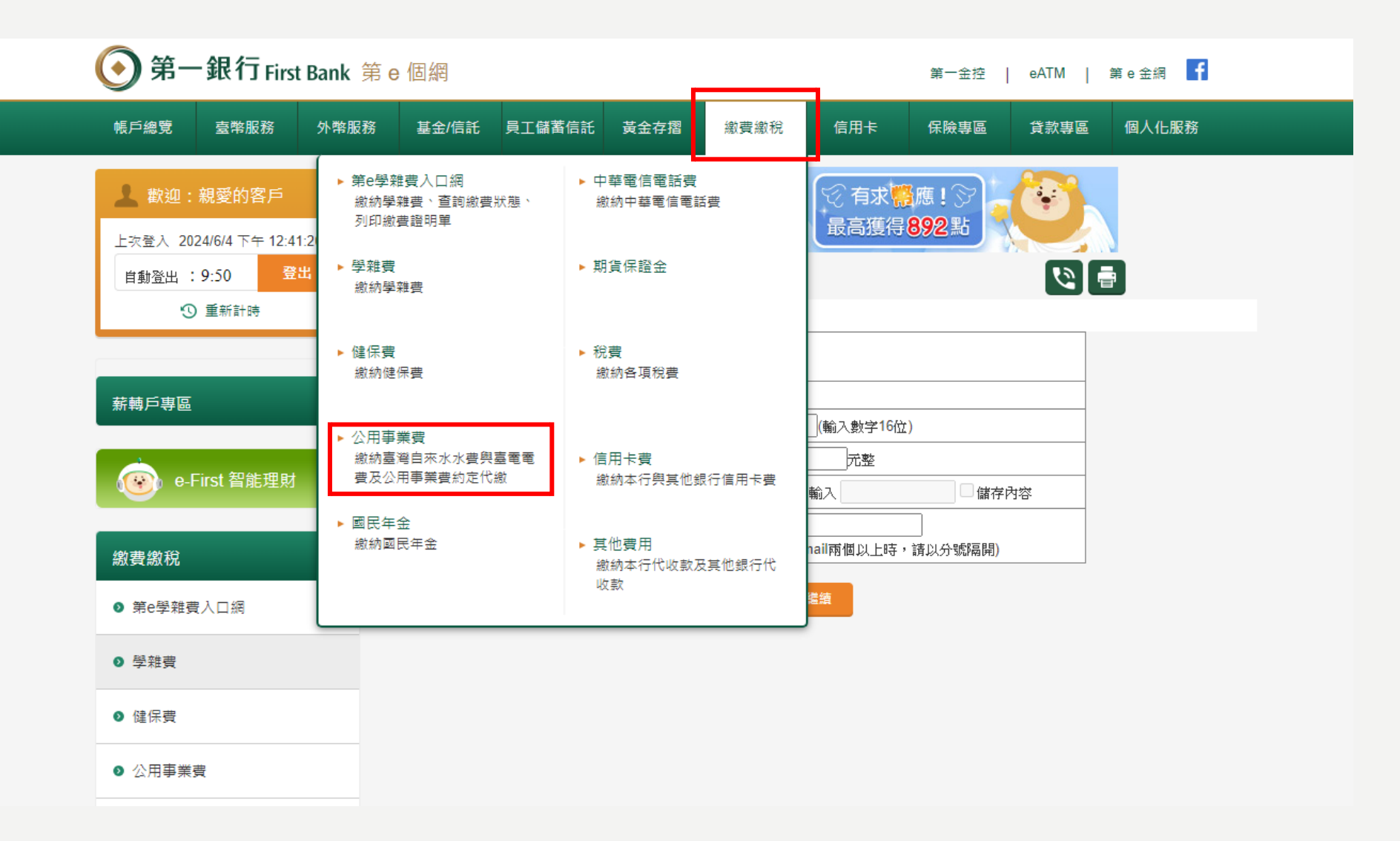

第一銀行

#### 步驟2:公用事業費>公用事業費約定代繳

| ▲ 歡迎:親愛的客戶 上次登入 2024/11/18 下午 01:28:46 | い 物 部 会 幣 萬 神 殿<br>最高 護 得 7 250               |
|----------------------------------------|-----------------------------------------------|
| 自動登出 : 9:17 登出                         | <u>首頁</u> > 繳費繳稅 > 公用事業費 > 公用事業費繳費            |
| 'ு 重新計時                                | <ul> <li>◎ 公用事業費</li> </ul>                   |
|                                        | 公用事業費                                         |
| 新轉戶專區                                  | <ul> <li>● 臺灣自來水水費</li> <li>○ 喜蜜蜜毒</li> </ul> |
| <b>④</b> e-First 智能理財                  | 透道                                            |
| 繳費繳稅                                   |                                               |
| ● 第e學雜費入口網                             |                                               |
| ◎ 學雜費                                  |                                               |
| ❷ 健保費                                  |                                               |
| ● 公用事業費                                |                                               |
| ● 公用事業費繳費                              |                                               |
| <ul> <li>公用事業費約定代繳</li> </ul>          |                                               |
| ● 國民年金                                 |                                               |
| ≥ 中華電信電話費                              |                                               |
| ● 期貨保證金                                |                                               |
| ◎ 稅費                                   |                                               |

第一銀行

#### 步驟3:申請>中華電信費

| 🧘 歡迎:親愛的客戶                  | 1                    | 粉獅金幣萬                    | 中殿 即日起至 202 最高通得 72       | 24/11/30<br>50 副初期際 8   |
|-----------------------------|----------------------|--------------------------|---------------------------|-------------------------|
| 上次登入 2024/11/18 下午 01:28:46 |                      | The the second           | 視地最大與個                    | 他 5,000 元家禮 !           |
| 自動登出 : 9:56 登出              | <u>首頁</u> >繳費繳稅>公用事業 | <b>€費 &gt;</b> 公用事業費約定代繳 |                           |                         |
| <b>⑤</b> 重新計時               | 公用事業費約定代             | ; 總                      |                           |                         |
| 薪轉戶專區                       | 1.選擇服務項目             | 2. 輸入資料                  | 3.確認資料                    | 4.確認完成                  |
| e-First 智能理財                | ÷                    | C                        | 2                         | !                       |
| 繳費繳稅                        | 申請                   | <sup>*</sup>             | 詢                         | 終止                      |
| ● 第e學雜費入口網                  |                      |                          | NIC                       |                         |
| ● 學雜費                       |                      | æ                        |                           |                         |
| ● 健保費                       | 台湾重力公司               | 台灣自來水公司                  | <b>登</b> 北自宋水 <b>事</b> 富成 | 中華電信<br>Chunghaa Stecom |
| ◎ 公用事業費                     | [台電電費]               | [台灣自來水費]                 | [臺北自來水費]                  | [中華電信費]                 |
| • 公用事業費繳費                   | 535                  |                          | $\mathbf{x}$              |                         |
| • 公用事業費約定代繳                 |                      | 衛生福利部                    |                           |                         |
| ◎ 國民年金                      | 9990091100M          | 中央健康保險署<br>[健保費]         | [瓦斯費]                     |                         |
| ● 中華電信電話費                   |                      |                          |                           |                         |
| ◎ 期貨保證金                     |                      |                          |                           |                         |
| ● 稅費                        |                      |                          |                           |                         |

第一銀行

#### 步驟4:輸入相關資料進行申請

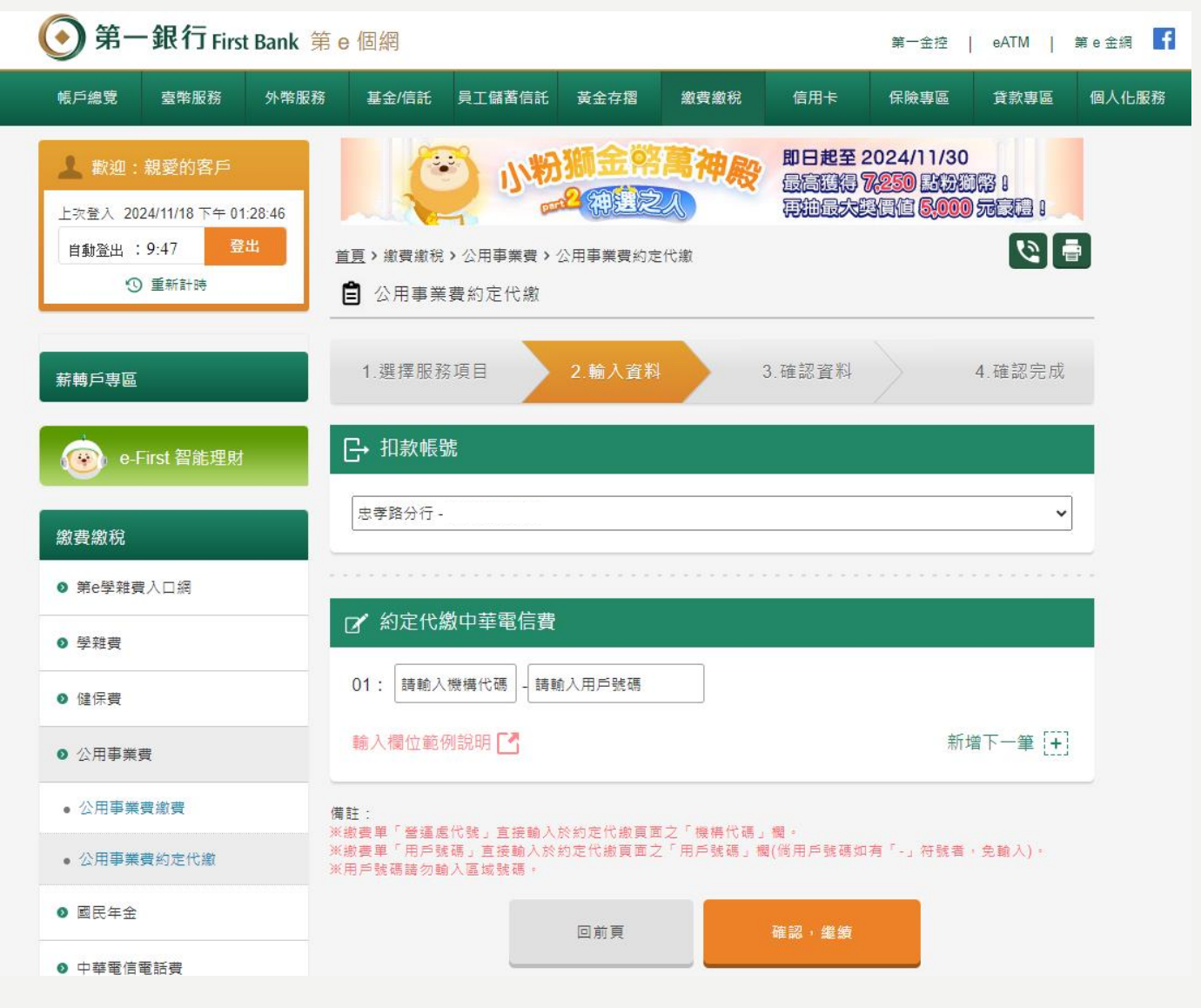

華南銀行

#### 步驟1:點選右上角「網銀登入」,進入「個人網路銀行」

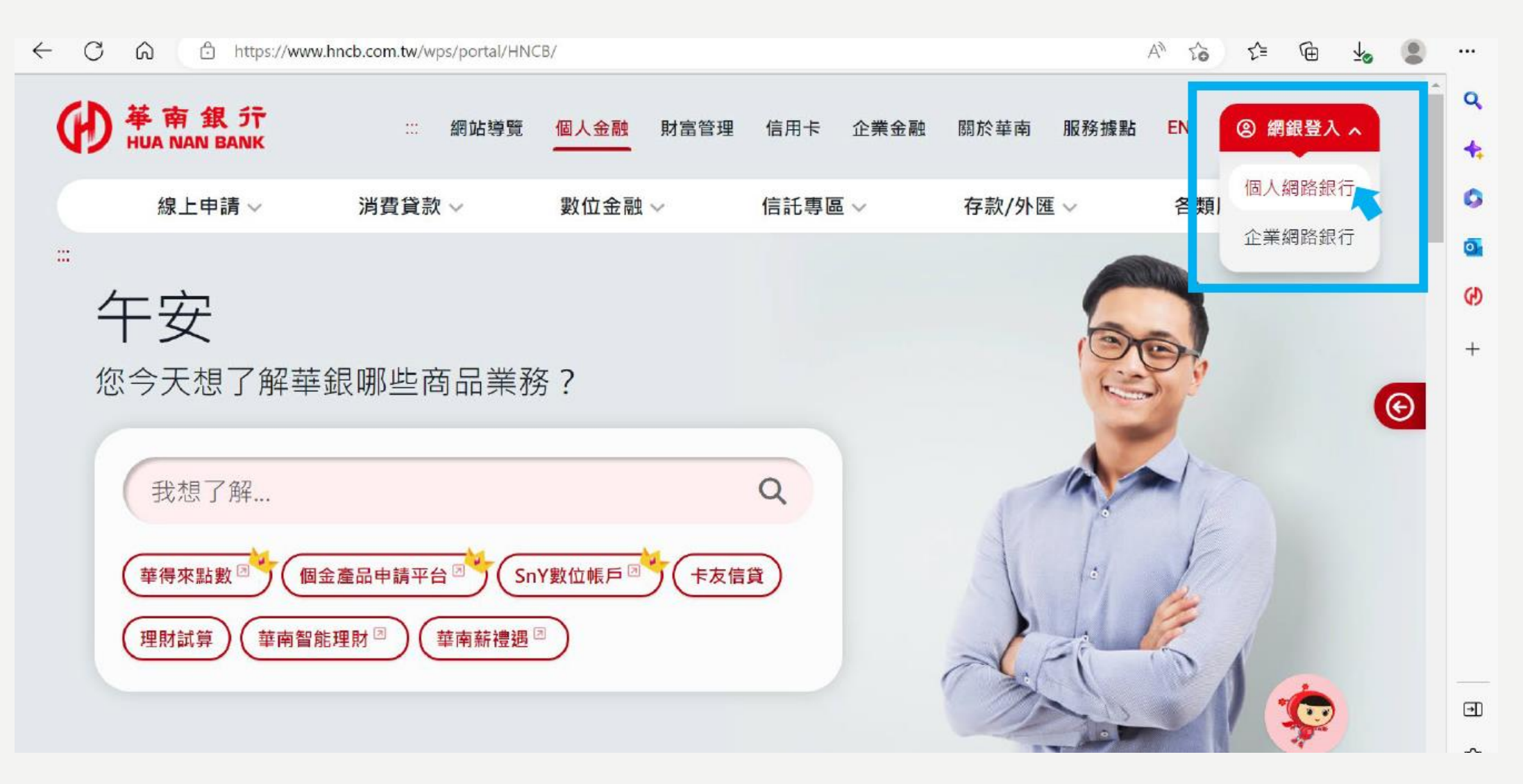

華南銀行

步驟2:輸入「個人網路銀行」資料,登入個人網路銀行

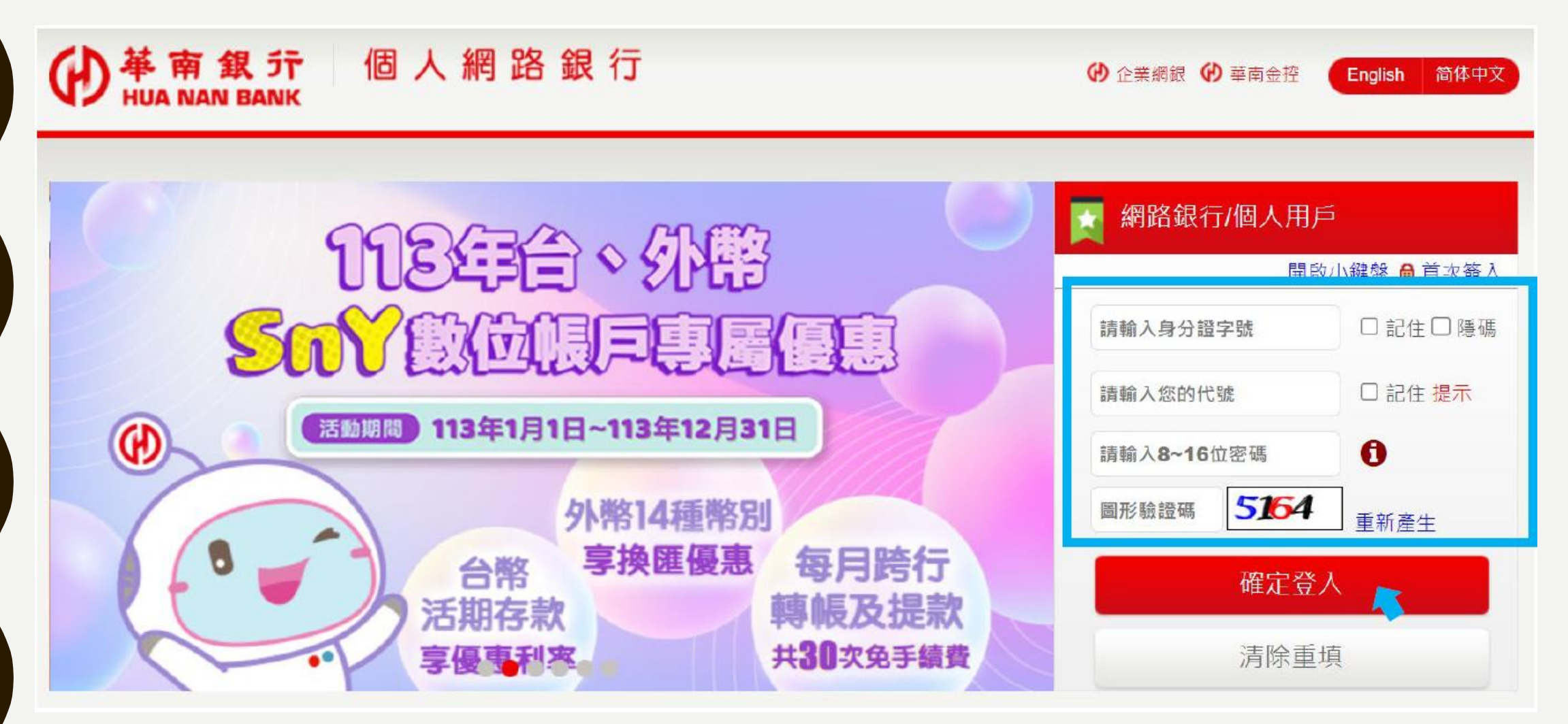

# 華南銀行

帳戶

步驟3:繳稅繳費>約定自動扣繳>帳戶約定,選擇「中華電信費」後,按「查詢」,即可輸入代扣 繳資料。

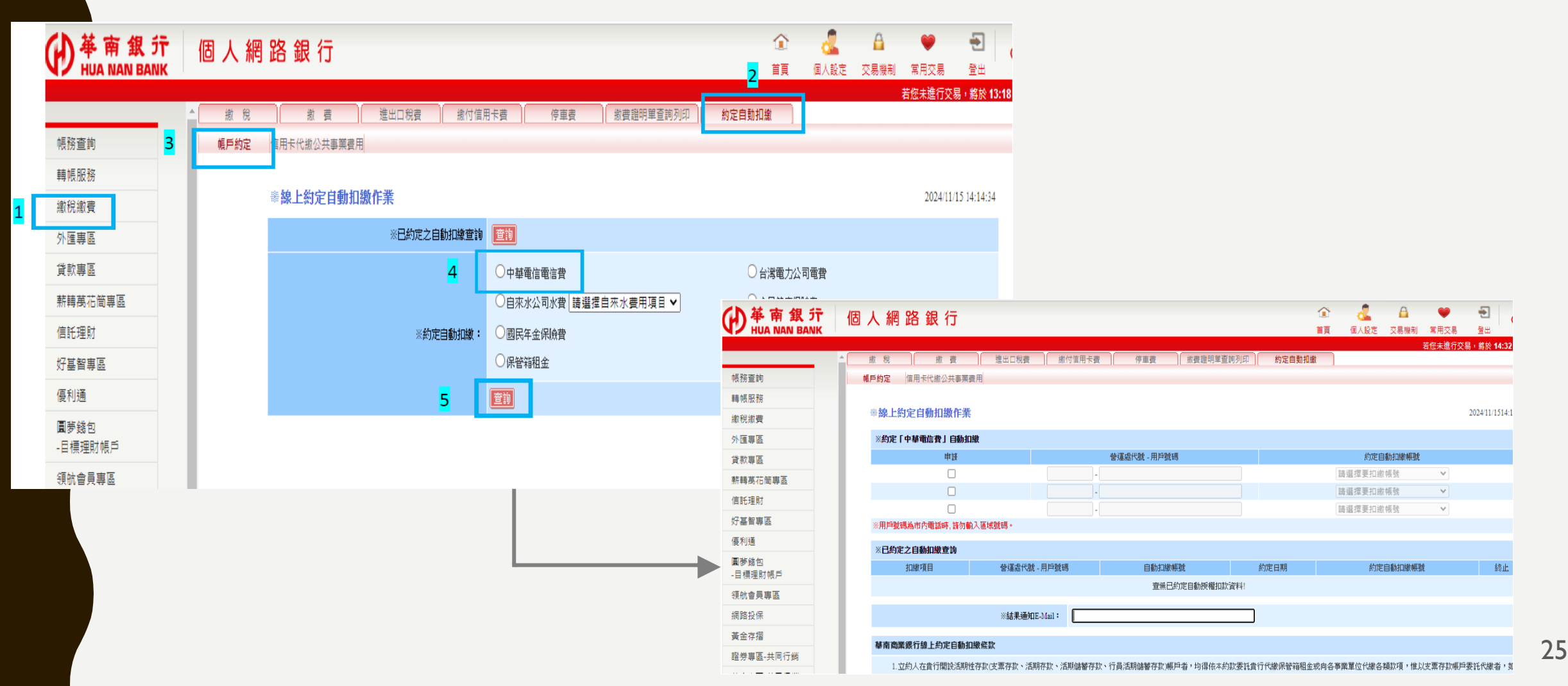

# 華南銀行

#### 信用卡 步驟3:繳稅繳費>約定自動扣繳>信用卡代繳公共事業費用

| () 革南銀行                                        | 個人網路銀行                                          |    | <b>A</b> |                 | Ð             |            |
|------------------------------------------------|-------------------------------------------------|----|----------|-----------------|---------------|------------|
| HUA NAN BANK                                   |                                                 | 首員 | 父杨楼制     | 常用父易<br>皆您未進行交易 | 室出<br>局・將於 07 | :10 後自動簽出. |
|                                                | 激 税 激 費 進出口税費 謝付信用卡要 停車要 「 激費證明單查詢列印 」 約定自動扣缴 2 |    |          |                 |               |            |
| 帳務查詢                                           | 幅戶約定 信用卡代繳公共事業费用 3                              |    |          |                 |               | 10.1       |
| 轉帳服務                                           |                                                 |    |          |                 |               |            |
| 繳稅繳費 1                                         |                                                 |    |          |                 |               |            |
| 外匯專區                                           |                                                 |    |          |                 |               |            |
| 貸款專區                                           |                                                 |    |          |                 |               |            |
| 信託理財                                           |                                                 |    |          |                 |               |            |
| 好基智專區                                          |                                                 |    |          |                 |               |            |
| 優利通                                            |                                                 |    |          |                 |               |            |
| 圓夢錢包                                           |                                                 |    |          |                 |               |            |
| -日標理別版户                                        |                                                 |    |          |                 |               |            |
| 現机皆貝等匝<br>//////////////////////////////////// |                                                 |    |          |                 |               |            |
| 割館技体                                           |                                                 |    |          |                 |               |            |
| 奥亚仔指<br>                                       |                                                 |    |          |                 |               |            |
| 超分夺吧•大问1] 购                                    |                                                 |    |          |                 |               |            |
| 举度守吧•大归1] 购<br>信田上                             |                                                 |    |          |                 |               |            |
| 旧户下                                            |                                                 |    |          |                 |               |            |
| /元亚ト                                           |                                                 |    |          |                 |               |            |
| 老骗兵恐起                                          |                                                 |    |          |                 |               |            |
| 举行水十古<br>甘孙昭致                                  |                                                 |    |          |                 |               |            |
| <u>去临底按</u>                                    |                                                 |    |          |                 |               |            |
| 豆山                                             | *                                               |    |          |                 |               |            |

# 華南銀行

#### 信用卡

#### 步驟4:選擇「中華電信費」後,按「新增變更」,即可輸入代扣繳資料。

| D<br>基<br>南<br>銀<br>行<br>HUA NAN BANK | 個人網路銀行                     |                               |            | ▲ ♥ ·         | ●<br>●<br>華南金控                          |            |                        |                         |
|---------------------------------------|----------------------------|-------------------------------|------------|---------------|-----------------------------------------|------------|------------------------|-------------------------|
| THOA WAIN BANK                        |                            |                               |            | 若您未進行交易,      | 各社<br>各於 14:47 後自動簽出。                   |            |                        |                         |
|                                       | ▲ 燃 税 線 要 進出口稅要 総付信用卡要 停車要 | 繳費證明單查詢列印 約定自動扣繳              |            |               |                                         |            |                        |                         |
| 帳務查詢                                  | 帳戶約定 信用卡代繳公共事業費用           |                               |            |               |                                         |            |                        |                         |
| 轉帳服務                                  | ». 伯卡伯宁白動胡爾加 <del>業</del>  |                               |            | 2024/11/27 11 | 20.17                                   |            |                        |                         |
| 繳稅繳費                                  | ◎ 秋工.約20日到111城(11米)        |                               |            | 2024/11/27 11 | 50.17                                   |            |                        |                         |
| 外匯專區                                  | ※已約定之自動扣繳查詢                |                               |            |               |                                         |            |                        |                         |
| 貸款專區                                  |                            | ○台灣電                          | 力公司電費      |               |                                         |            |                        |                         |
| 薪轉萬花筒專區                               | ※約定自動扣繳: 〇 自來水公司水費         | 請選擇自來水費用項目 🗸                  |            |               |                                         |            |                        |                         |
| 信託理財                                  | 新增/變更                      |                               |            |               |                                         |            |                        |                         |
| 好基智專區                                 |                            |                               |            |               |                                         |            |                        |                         |
| 優利通                                   |                            |                               |            |               |                                         |            |                        |                         |
| 圓夢錢包<br>-目標理財帳戶                       |                            |                               |            |               |                                         |            |                        |                         |
| 領航會員專區                                |                            |                               |            |               |                                         |            |                        |                         |
| 網路投保                                  |                            |                               |            |               |                                         |            |                        |                         |
| 黃金存摺                                  |                            |                               |            |               |                                         |            | •                      |                         |
| 證券專區-共同行銷                             | () 華南 筆                    | 【 行 個 人 網 路 銀 行               |            |               |                                         |            | 🦾 🖴 💗                  | e 🔁 💮 🗄                 |
| 華產專區-共同行銷                             |                            | BANK                          |            |               |                                         | 自具         | 個人設定 交易機制 常用S<br>若你失識  | 杨 堂出<br>行亦易,悠於 14·44 後自 |
| 信用卡                                   |                            | ▲ 激税 激費                       | 進出口稅費      | 繳付信用卡費 停車     | 憲 創業 創業 創業 創業 創業 創業 創業 創業 創業 創業 利用 単直 調 | 例印 約定自動扣繳  |                        |                         |
| 現金卡                                   | 帳務查詢                       | 帳戶約定 <mark>信用卡代繳公共事業費用</mark> |            |               |                                         |            |                        |                         |
| 密碼與憑證                                 | 車車 吨层 服 務                  |                               |            |               |                                         |            |                        |                         |
| 華得來平台                                 | 繳稅繳費                       | ※信用卡線上約定目動11次f                | 作業         |               |                                         |            |                        | 2024/11/27 13:25:26     |
| 其他服務 +                                | 外匯專區                       | ※約定「中華電信電信費」自動加               | 山敷         |               |                                         |            |                        |                         |
|                                       | 貸款專區                       | 申請                            |            | 營運處代號 -       | 用戶號碼                                    |            | 約定自動扣繳信用卡              |                         |
|                                       | 新轉萬花简專區                    |                               |            |               |                                         | 請選擇        | 要扣繳信用卡                 | ~                       |
|                                       | 信託理財                       |                               |            |               |                                         | 調選控        | 要扣缴信用下                 | v<br>v                  |
|                                       | 好基智專區                      | ※用戶號碼為市內電話時,請勿輸入區             | 国域號碼。      |               |                                         | R/4 788 14 | and a remain of CDE 12 |                         |
|                                       | 優利通                        | ※已约定之自動扣缴查询                   |            |               |                                         |            |                        |                         |
|                                       | ■夢錄包<br>-目標理財帳戶            | 加線項目                          | 營運處代號 - 用) | ≦號碼 自調        | 加總信用卡                                   | 約定日期       | 約定自動扣繳信用卡              | 終止                      |
|                                       | なたの日本に                     |                               |            |               | 查無已約定自動授權扣款資                            | 料!         |                        |                         |

#### 步驟1:登入個人網路銀行

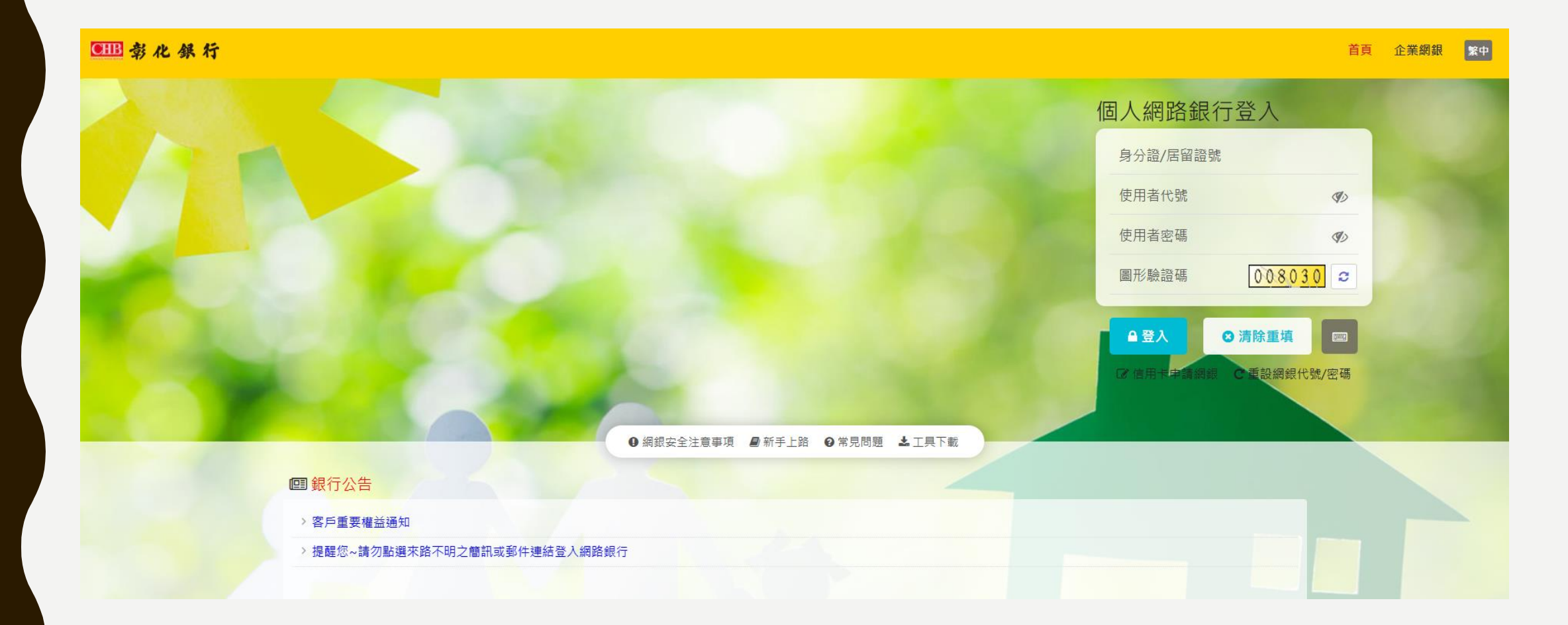

#### 步驟2: 繳稅費專區>委託代繳公共事業費及政府保險費

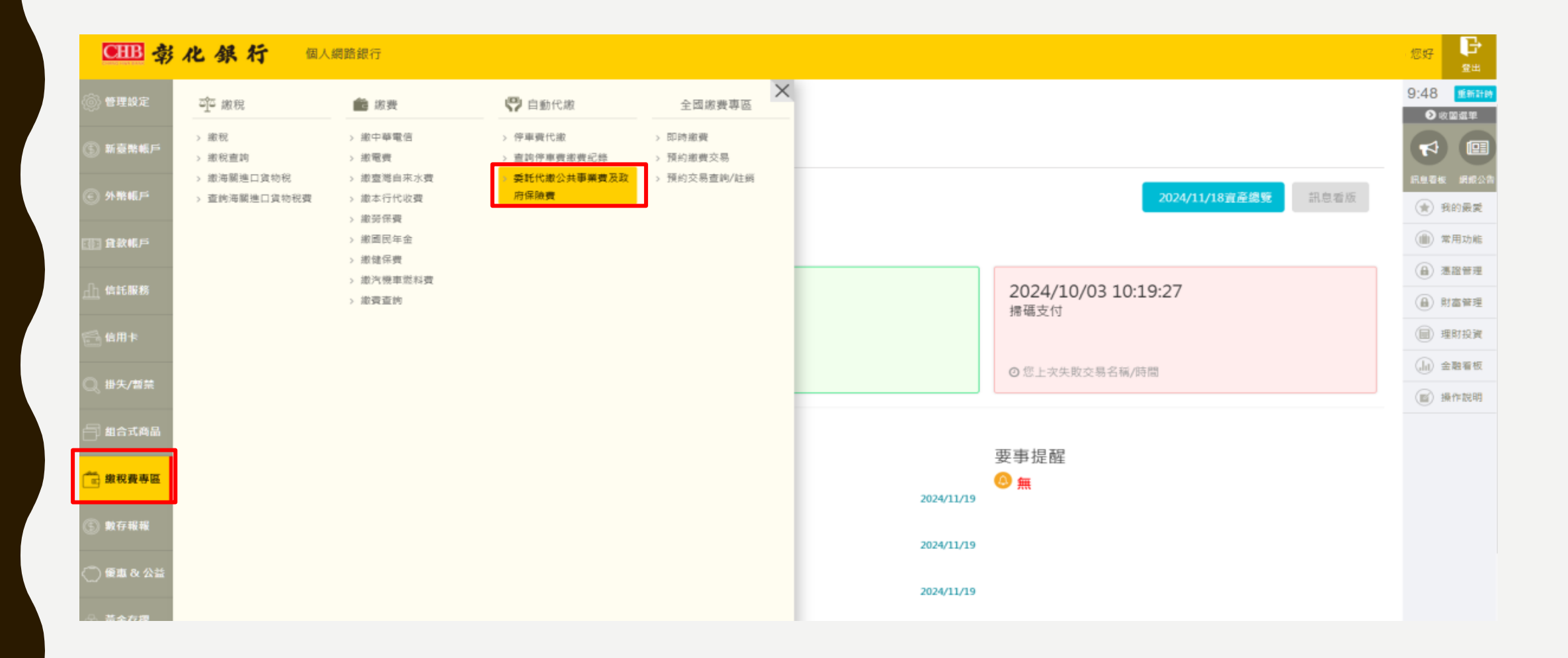

#### 步驟3:點選「申請」後,按「確定」

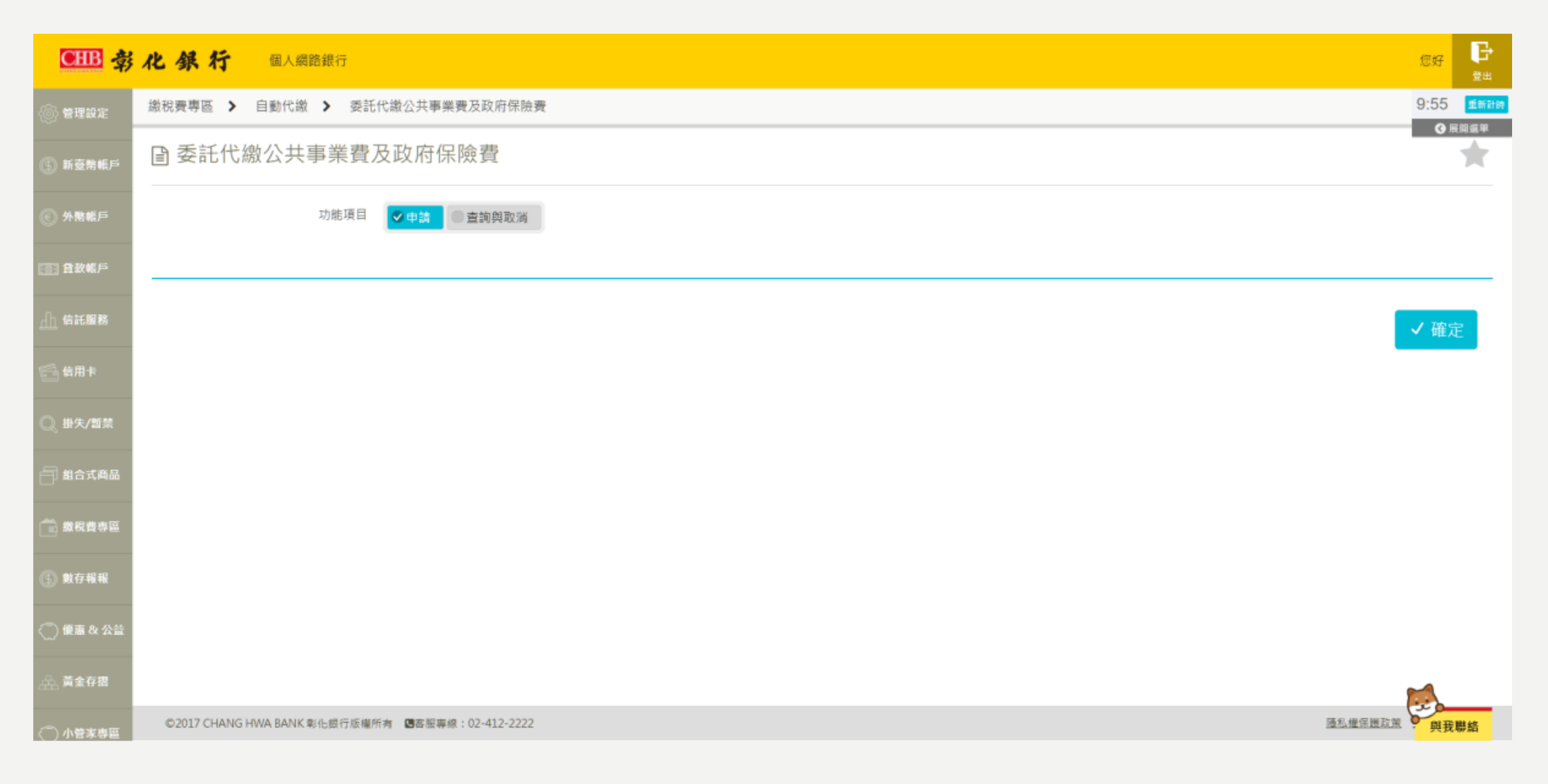

#### 步驟4:點選安控機制、轉出方式(帳號或信用卡)及代繳項目「中華電信費」,並輸入「營運處代號」 及「用戶號碼」

| CHB 🕏           | 化 祭 行 個人網路銀行      |                                                      | ②好 <mark>臣</mark><br>主共            |
|-----------------|-------------------|------------------------------------------------------|------------------------------------|
| 💮 管理設定          | 激税費專區 > 自動代繳 > 委託 | 代繳公共事業費及政府保險費                                        | 9:50 <b>亚斯神</b> 爾<br><b>④</b> 斯爾曼斯 |
| ⑤ 新臺幣帳戶         | ☑ 委託代繳公共事業費       | 及政府保險費                                               | ◎ 查詢時間: 2024/11/19 16:44:31        |
| ④ 外幣帳戶          | 1 資料編輯            | ② 資料確認 ⑤ 交易結果                                        |                                    |
| ① 負款帳戶          | 安控機制              | ✓ SSL(需搭配晶片卡及溴卡機) ● 御守2.0 ● 電子憑證                     |                                    |
| 止 信托服務          | 轉出方式              | <ul> <li>✓ 構號</li> <li>③ 信用卡</li> </ul>              |                                    |
| 🚔 信用卡           | 扣帳帳號              | 00.                                                  |                                    |
| ◎ 掛失/暫禁         |                   | ●     我的帳號     ●動化可用餘減       Q     餘顏直詢              |                                    |
| 🗐 組合式商品         |                   | 5 6-2-00 總部分行 く                                      |                                    |
| 💼 數权费专篇         | 代繳項目              | ✓中華電信費 ●台電電費 臺北自來水費 ●台電自來水費 ■國民年金保險費 ●勞工保險費 ●全民健康保險費 |                                    |
| ⑤ 數存報報          | 营運成代號             |                                                      |                                    |
|                 | 用戶號碼              |                                                      |                                    |
| 0 #475 <b>8</b> |                   |                                                      |                                    |

#### 步驟5:同意「申請委託代繳公用事業費用及政府保險費用約定條款」及注意事項

| ♥ ■ 彩化銀行 保入                                                                                                    | A网路銀行 × +                                                                                                    |          | -            | 0               | ×  |
|----------------------------------------------------------------------------------------------------|----------------------------------------------------------------------------------------------------|----------|--------------|-----------------|----|
| < → C ≒                                                                                                    | chb.com.tw/chbnib/faces/common/CHBiBMain                                                                                                    | @∂ ☆     | 0 0          |                 | E. |
| 器 🛛 🔕 肉類 🐄                                                                                                    | 6 W電馬線交換所 🧱 W紙 🧐 伝統 🤗 Google 対策 🧐 別主発展 🧐 別記先接 🧐 #DA発展 🎯 副副相 🧐 INTRANET 🧐 習紙-INTRANET 🧐 ebtst1企務 🧐 ndemo企場 🗅 別紙接路 🌉 優然SIT 🌉 優然AIT 🜉 販売銀行分行場果                                                                     |          |              | □ 所有書           | 調  |
| elle 考                                                                                                    | 化銀行 國人網路銀行                                                                                                    |          | 您好           | B               | •  |
| (;) MEMUP                                                                                                    | 繳稅費專區 > 自動代繳 > 委託代繳公共事業費及政府保險費                                                                                                    |          | 8:12         | <b>Minitip</b>  | i  |
| ⊙ 外幣帳戶                                                                                                    | 市內電話行動電話                                                                                                    |          |              | 5 (1) (2) (F)   | 1  |
| -(1946)<br>                                                                                                    | 普運處代號     用戶號碼       292     22*2*2*2       292     0933*3*3*3                                                                                                    |          |              |                 |    |
| TT WEEKS                                                                                                    | <ol> <li>1、請輸入完整市內電話用戶號碼</li> <li>3、用戶號碼請勿輸入區域號碼,如:02、03</li> </ol>                                                                                                    |          |              |                 |    |
| 6 ая+                                                                                                    | 回意 【申請委託代繳公用事業費用及政府保驗費用約定條款】(須先點開約定條款後,始可進行後續之申請作業。)                                                                                                    |          |              |                 |    |
| Q, 提朱/新葉                                                                                                    |                                                                                                    |          |              |                 |    |
| - MAXAB                                                                                                    | × #                                                                                                    | 「新填寫     | √確)          | Ē               |    |
| m R B 0 H     m     m | ★2+ 森田 (茶)                                                                                                    |          |              |                 |    |
| (5) M & H H H                                                                                                    | 1. 自動扣線模號運閉網路銀行已約定轉出之模號。                                                                                                    |          |              |                 |    |
| ◯ 優惠 & 公益                                                                                                    | <ol> <li>用戶號碼&gt;協招集也費用標準貸料輸入。</li> <li>本與國之小每來存款加助稀核發行的高端發。目顯於之條戶餘額為代表場號之分戶餘額。如啟道與小留家存款色分戶合計證關係,請並小留家專議實與。</li> <li>中導人間律費行得自代編單位通知之論認能費日結關地提供本代繳隔證。在描述繳費目前之各項應繳公用事裏費用及政保保除費用(下合稱「應繳費用。)仍應由申請人自行繳納。</li> </ol> |          |              |                 |    |
| · 二 黄金存痕                                                                                                    |                                                                                                    |          |              |                 |    |
| ○ 小智末祭器                                                                                                    |                                                                                                    |          | ~            |                 |    |
| C RHOM                                                                                                    | ©2017 CHANG HWA BANK 影化銀行版庫所有 國富服專標: 02-412-2222                                                                                                    | 這些權序進致的  | の問題          | 聯絡              | Ļ  |
|                                                                                                    | 🛄 💽 🧕 🚇 🦓 🚅 🤐 🛷 🤷                                                                                                    | 四 へ 40 英 | · 下午<br>2024 | 04:46<br>/11/19 | 1  |

#### 步驟6:使用安控機制後完成申請

| 👻 📕 \$\6.85 @                       | Langers × +                                   |                                                                                                    | - ø ×               |
|-------------------------------------|-----------------------------------------------|----------------------------------------------------------------------------------------------------|---------------------|
| < → œ 🕿                             | chb.com.tw/chbnib/faces/common/CHBIBMain      |                                                                                                    | 🍬 🖈 🗿 🗅 🔺 :         |
| 88 @ hat 10                         | 《新聞編章指示 📕 東京 🧶 章歌 🂡 Google 出菜 🥥 除金制用 😍 熟肥作用 🔮 | aDDABEL 🕲 WWE 🕲 INTRANET 🕲 BEL-INTRANET 🕲 absolute 🕲 adomodule 🗀 BERRE 📕 BERIT 📕 BELBICHTRANET 🕲 BELBICHTRANET | C1 所有書籍             |
| CHE 🕏                               | 化 保 行 個人調整銀行                                  |                                                                                                    | 10.57 P             |
| () N 2946F                          | 繳稅費專區 > 自動代繳 > 委託代繼公共事業要及政府保險要                | 2                                                                                                    | 9:57 <b>*</b> ###   |
| © 95846.FF                          |                                               |                                                                                                    | G smar              |
| EE ARKP                             | 自 該確認下列資訊                                     |                                                                                                    |                     |
| TU WIENESS                          | 安控機制                                          | 電子透過                                                                                                    |                     |
| 1日日 1日日                             | 711 MS NG 311                                 |                                                                                                    |                     |
| Q 895/82                            | 代繳項日                                          | 中華電信費                                                                                                    |                     |
| - sates                             | 營運處代號                                         | 292                                                                                                    |                     |
|                                     | 用戶號碼                                          | 4                                                                                                    |                     |
| B & B & B & B & B & B & B & B & B & |                                               |                                                                                                    |                     |
| ③ 数存程程                              | 電子憑                                           | 證驗證                                                                                                    |                     |
| () 便服為公益                            | •                                             |                                                                                                    |                     |
| <i>☆</i> →、黄金符撰                     | Y                                             | 按下確認後,請依照畫面指示操作                                                                                                |                     |
| ○ 小包玉柳匠                             | •                                             | 60 ZZ                                                                                                    |                     |
|                                     |                                               |                                                                                                    | 14 52 88 85 ···     |
| ∎ Q ≣                               | 💻 💽 🔽 🕰 🖉 🖉 🧔                                 | 🐣 18°C 8                                                                                                    | 瘤 ^ 03)英 ⊒ 下午6447 □ |

上海商銀

步驟1:登入網路銀行>其他服務>代繳及掛失>代繳事業費用 選擇「扣帳帳號」與「代繳項目」(中華電信費)>下一步

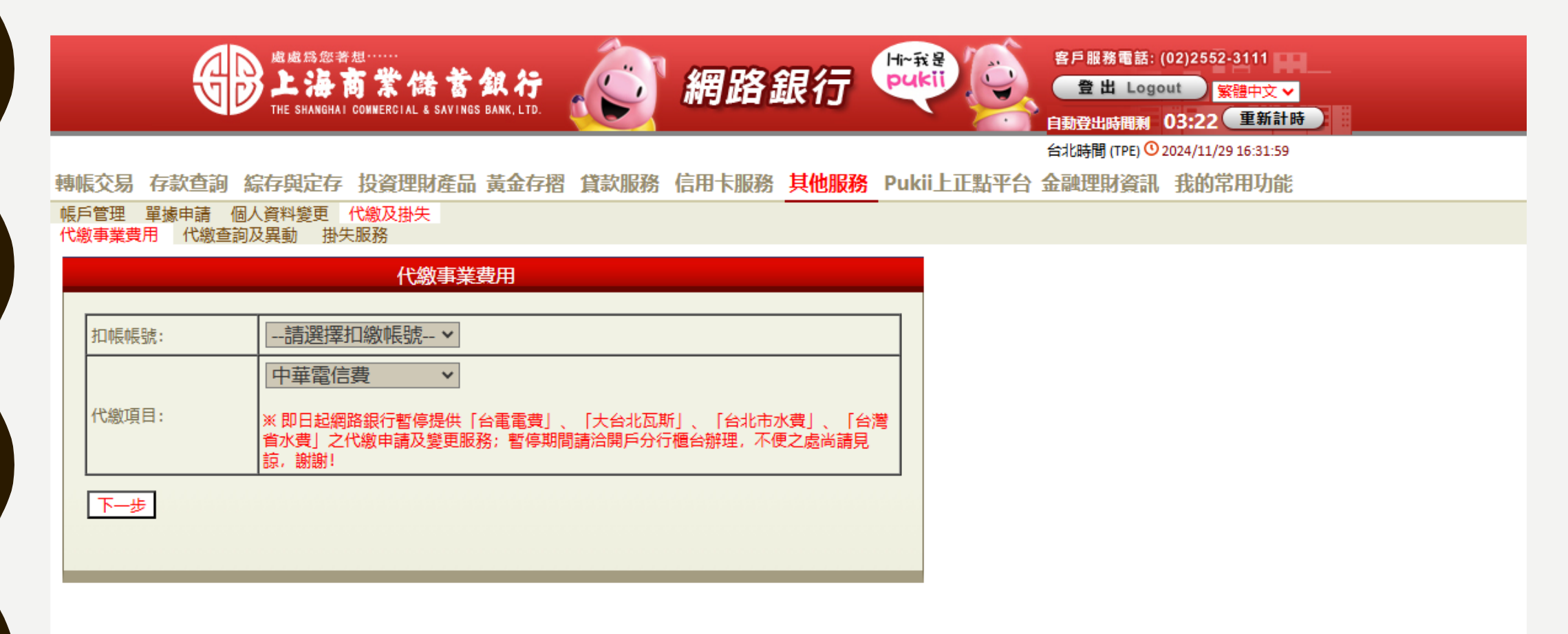

s c s b

上海商銀

#### 步驟2:輸入「本機構代號」與「用戶號碼」後,點選「確認送出」

|                                                                                                    | a 業想<br>高業儲蓄銀行<br>BHAI COMMERCIAL & SAVINGS BANK, LTD.                                                                                                    | 🔊 網路                                                                                                    | 銀行                        | Hrat Co    | 客戶服務電話: (0)<br>登出 Logou      | 2)2552-3111<br>繁體中文 > |
|----------------------------------------------------------------------------------------------------|----------------------------------------------------------------------------------------------------|----------------------------------------------------------------------------------------------------|---------------------------|------------|------------------------------|-----------------------|
|                                                                                                    |                                                                                                    |                                                                                                    |                           |            | 目期登出時間期 U<br>台北時間 (TPF) ① 20 | 24/11/29 16:42:24     |
| 輔振交易 存款查询 综存单定                                                                                                    | 存 投資理財產品 黃金存摺                                                                                                    | 貸款服務 信用卡服務                                                                                                    | 1111日111日日本               | Pukii上正點平台 | 金融理財資訊                       | 我的常用功能                |
| 戶管理 單據申請 個人資料變更                                                                                                    | 1 代繳及掛失                                                                                                    | AND AND AND AND AND AND AND AND AND AND                                                                                                    |                           |            | SALID-GALITY SOLUTY          | 1001311110-7386       |
| 激事業費用 代繳查詢及異動                                                                                                    | 掛失服務                                                                                                    |                                                                                                    |                           |            |                              |                       |
|                                                                                                    | 代繳事業費用                                                                                                    |                                                                                                    |                           |            |                              |                       |
| to be be be                                                                                                    |                                                                                                    |                                                                                                    |                           |            |                              |                       |
| 加較限號·<br>代繳項目:                                                                                                    |                                                                                                    |                                                                                                    |                           |            |                              |                       |
|                                                                                                    |                                                                                                    |                                                                                                    |                           | _          |                              |                       |
|                                                                                                    |                                                                                                    | ED == 0.47E                                                                                                    |                           |            |                              |                       |
| <b>平機構代號</b>                                                                                                    |                                                                                                    | 用戶號碼                                                                                                    |                           |            |                              |                       |
|                                                                                                    |                                                                                                    |                                                                                                    |                           | _          |                              |                       |
| 57-中<br>の単電信 23141 台北市反補<br>37.天朝<br>37.天朝<br>37.天朝<br>37.天朝<br>37.天朝<br>37.天朝<br>37.天朝<br>37.天朝<br>37.天朝<br>37.天朝<br>37.天朝<br>37.天朝<br>37.天朝<br>37.天朝<br>37.天朝<br>37.天朝<br>37.天朝<br>37.天朝<br>37.天朝<br>37.天朝<br>37.天朝<br>37.天朝<br>37.天朝<br>37.天朝<br>37.天朝<br>37.天朝<br>37.天朝<br>37.天朝<br>37.天朝<br>37.天朝<br>37.天朝<br>37.天朝<br>37.天朝<br>37.天前<br>37.天前<br>37.元前<br>37.天前<br>37.天前<br>37.<br>二前<br>37.天前<br>37.天前<br>37.天前<br>37.<br>二前<br>37.<br>二前<br>37.<br>二前<br>37.<br>二前<br>37.<br>二前<br>37.<br>二前<br>37.<br>二前<br>37.<br>二前<br>37.<br>二前<br>37.<br>二前<br>37.<br>二前<br>37.<br>二前<br>37.<br>二前<br>37.<br>二前<br>37.<br>二前<br>37.<br>二前<br>37.<br>二前<br>37.<br>二前<br>37.<br>二前<br>37.<br>二前<br>37.<br>二前<br>37.<br>二前 | the function for the function of the function of the fu | A 214<br>1210051017732<br>単一 1<br>121051017732<br>単一 1<br>11 ・ 1<br>11 ・ 11 ・ |                           |            |                              |                       |
| 轉帳代繳中畢電信費用, 亚同怠<br>1.存戶申請代繳費用, 貴行<br>用,仍由存戶自行繳納。<br>2.貴行代繳務務係以存戶指                                                                                                    | 盧守ト列約定事項:<br>自受委託洽妥有關機構同意之月起<br>定存款帳戶餘額足数委託代繳之各                                                                                                    | 2履行 代繳義務,在未洽妥同<br>項應 繳費用為條件,如因存                                                                                                    | 意前各月份之景<br> 款不足或指定(       | ŧ          |                              |                       |
| <ol> <li>戶之任款還法防强制執付</li> <li>存戶委託代繳各項費用之<br/>號碼發生之費用,繼續自</li> <li>存戶委託書行代繳之各項</li> </ol>                                                                                                    | 黑法10級省,共內此所在改之損7<br>用戶編號或號碼,倘貴行接獲有購<br>存戶存款帳戶逕行撥付代撥。<br>費用,在未終止委託前自行結清所                                                                                                    | そ及買住, 低田仔戸自行員加<br>勝備 改號通知時, 存戶同意<br>指定 代繳之存款帳戶時, 即                                                                                                    | 。<br>:貴行以新編號:<br> 視同自動終止( | 或<br>e     |                              |                       |
| 繳之約定。 5 患行或友后影得随味以患                                                                                                    | 南通知武雲巡撫致古式奴に伴随め                                                                                                    |                                                                                                    |                           | 3          |                              |                       |
| 終止委託代繳費用申請書                                                                                                    | , 並應於停止扣繳月份兩個月前熟                                                                                                    | 推理終止手續。                                                                                                    |                           |            |                              |                       |
| <ol> <li>6.存戶對代繳費用費率費額</li> <li>7.貴行辦理本件代繳各項費</li> <li>決定各筆扣款之先後順序</li> </ol>                                                                                                    | 之計 <mark>算暨退補費等事項</mark> ,如有疑義<br>用,如須於同一天內自存戶指定之<br>。                                                                                                    | 新 應 自行與各有關機構洽請<br>「帳戶, 執行數筆扣款交易時                                                                                                    | )。<br>#,貴行有權自行            | Ŧ          |                              |                       |
| 上一步 確認送出                                                                                                    |                                                                                                    |                                                                                                    |                           |            |                              |                       |
上海商銀

#### 步驟3:顯示約定結果,惟正式扣繳生效前煩請客戶仍須自行繳納費用

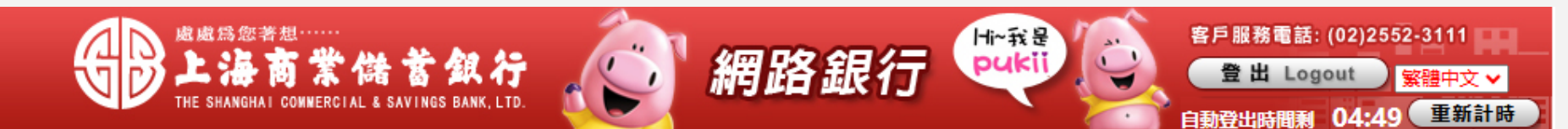

#### 台北時間 (TPE) 🕚 2024/11/29 16:46:16

轉帳交易 存款查詢 綜存與定存 投資理財產品 黃金存摺 貸款服務 信用卡服務 其他服務 Pukii上正點平台 金融理財資訊 我的常用功能

帳戶管理 單據申請 個人資料變更 代繳及掛失 代繳事業費用 代繳查詢及異動 掛失服務

|   | 代繳事業費用                     |  |  |  |  |  |  |  |  |
|---|----------------------------|--|--|--|--|--|--|--|--|
| 您 | 您約定代繳事業費用申請已經成功!           |  |  |  |  |  |  |  |  |
|   | 扣帳帳號:                      |  |  |  |  |  |  |  |  |
|   | 代繳項目:                      |  |  |  |  |  |  |  |  |
|   | 因各代繳事業單位作業時間不同,約需45日後開始扣繳, |  |  |  |  |  |  |  |  |
|   | 屆時扣繳後收據將由事業單位逕寄至用戶地址,      |  |  |  |  |  |  |  |  |
|   | 正式扣繳生效前煩請仍至櫃檯繳納。           |  |  |  |  |  |  |  |  |
|   | 重新執行                       |  |  |  |  |  |  |  |  |

#### 步驟1:點選「登入網銀設定」

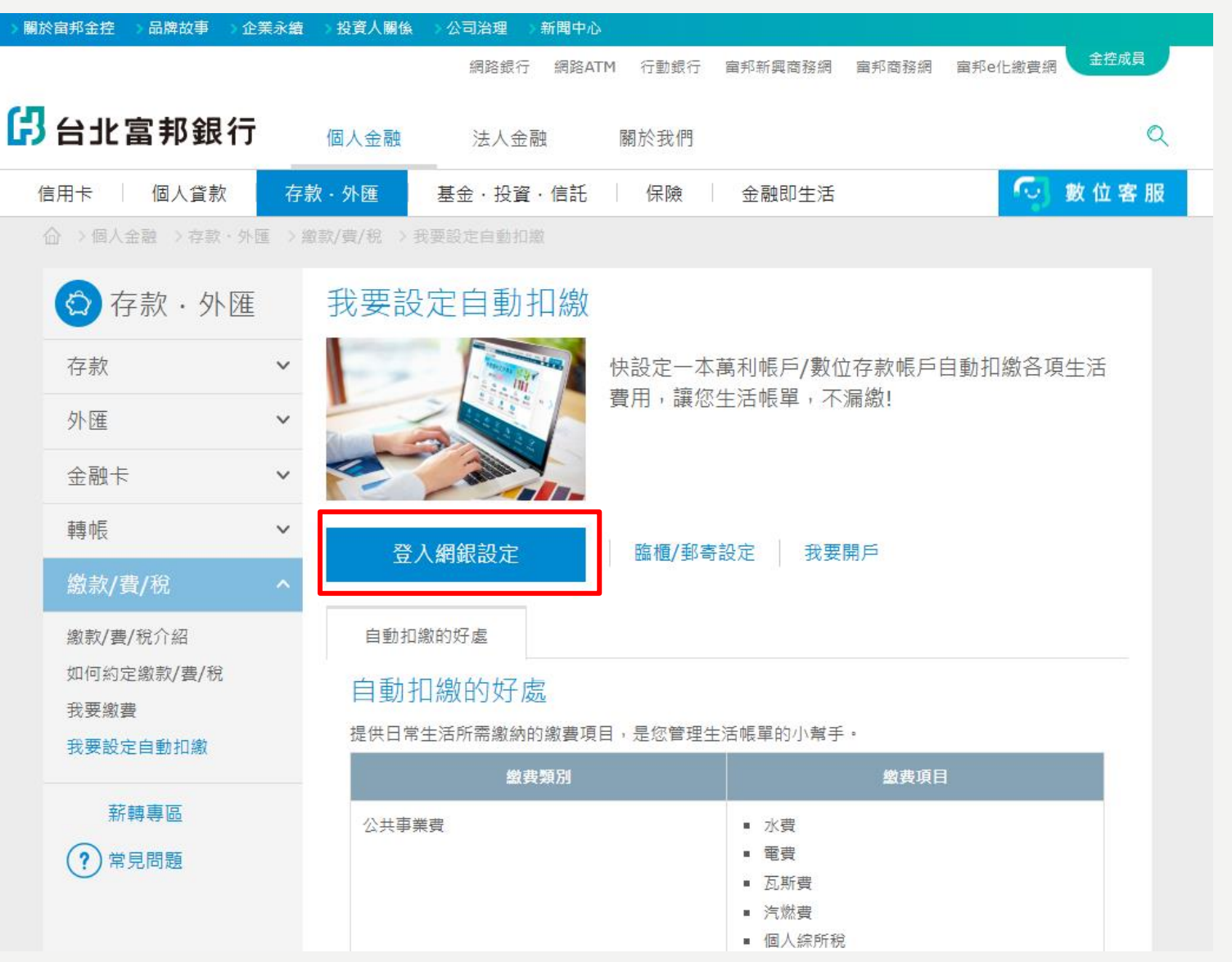

37

### 步驟2: 繳款/費/稅>自動扣繳設定>電信費

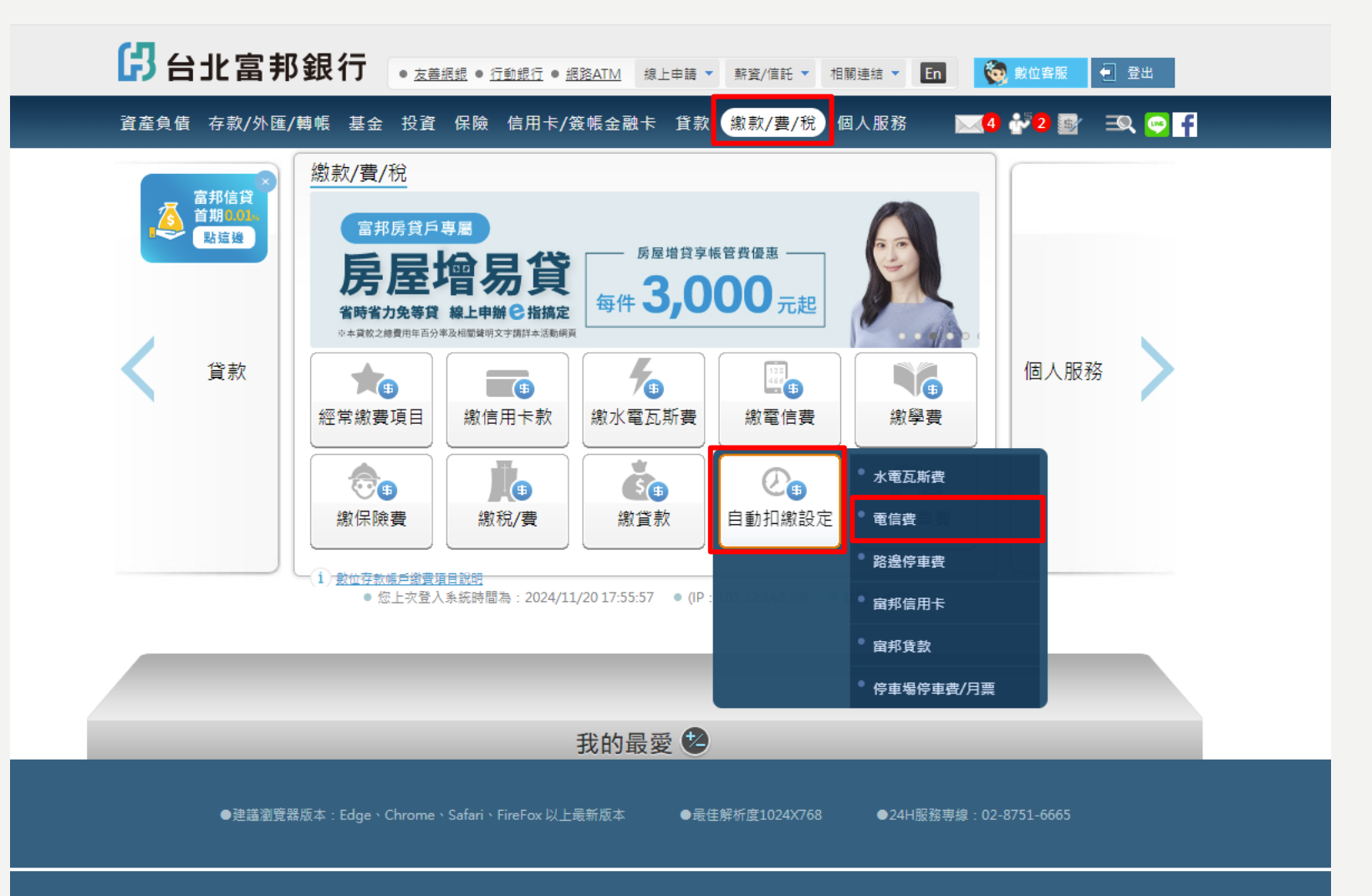

### 步驟3:閱讀及勾選同意條款

| 3 台北富邦銀行 • 友養感想 • 行動銀行 • 振發ATM 線上申請 • 新發/暗託 • 相關連結 • 面                                                                                                    |                                                                                                    |                                                               |  |  |  |  |  |  |  |
|----------------------------------------------------------------------------------------------------|----------------------------------------------------------------------------------------------------|---------------------------------------------------------------|--|--|--|--|--|--|--|
| 資產負債 存款/外匯/轉帳 基金 投資 份                                                                                                    | 呆險 信用卡/簽帳金融卡 貸款 <mark>繳款/費/税</mark>                                                                                                    | 國人服務 🔤 🛃 🏜 🗐 🗐 🕄 🔤                                            |  |  |  |  |  |  |  |
| <u> 繳款/費/稅</u> >                                                                                                    | > <u>新增設定</u>                                                                                                    |                                                               |  |  |  |  |  |  |  |
| 水電瓦斯費 電信費 路邊傍                                                                                                    | <sup>字</sup> 車費 富邦信用卡 富邦貸款                                                                                                    | 停車場停車費/月票                                                     |  |  |  |  |  |  |  |
| STEP 1 閱讀規定 2 輸入資料 3                                                                                                    | 確認資料 4 交易結果                                                                                                    |                                                               |  |  |  |  |  |  |  |
| 服務說明                                                                                                    |                                                                                                    |                                                               |  |  |  |  |  |  |  |
| 服務特色                                                                                                    | 適合對象                                                                                                    | 自動扣繳好處                                                        |  |  |  |  |  |  |  |
| ▶ 立即線上設定,随時自動繳費~                                                                                                    | ▶ 帳單太多,常常忘記繳款。                                                                                                    | ▶ 繳費期限幫您記牢牢!                                                  |  |  |  |  |  |  |  |
| > 繳費免記帳,交易明細隨時查!                                                                                                    | 不想出門繳費,希望生活能更便利!                                                                                                    | ▶ 免出門排隊,貼心為您省時間~                                              |  |  |  |  |  |  |  |
|                                                                                                    | 》 曾被寄丟帳單, 錯過繳費時間者。                                                                                                    | ▶ 不怕帳單遗失!                                                     |  |  |  |  |  |  |  |
| 約定事項                                                                                                    |                                                                                                    |                                                               |  |  |  |  |  |  |  |
| 本人茲向 貴行申購以本人之「當邦信用卡」或<br>1. 張邊網路銀行約定之自動扣繳稱號需為「<br>2. 申請以本人之「當邦信用卡」自動扣繳電<br>3. 申請以本人之「指定稱戶簡帳」自動扣繳電<br>4. 申請本項服務需留存「電子(電子)(電」;交易<br>5. 本服務提供約定自動扣繳項目為:中華電(                                                                       | 、「指定帳戶醫帳」自動扣繳電值費用等各項數項,並同#<br>網路銀行約定之醫出碼號」,且不得為公款存款碼號。<br>信費用等各項款項,需驗證本人之「當那個最大」資訊,<br>電信費用等各項款項,需驗證本人之「當那點驗密碼」或<br>完成後,本行將以Emaif方還知您交易結果。<br>信電信費、台灣大哥大電信費(自動扣繳公司依本行提供 | 會依照下列服務戰明及約定條數辦理:<br>「包含有效期限及卡片跨面後三碼。<br>な「最片金融卡」資訊。<br>者為限)。 |  |  |  |  |  |  |  |
| 網路銀行委託自動扣繳電信費用約定條款                                                                                                    |                                                                                                    |                                                               |  |  |  |  |  |  |  |
| 本人茲委託台北齒邦商業銀行(以下簡稱 貴行),以關立於 贵行之描定活期性存款帳戶、支票存款帳戶或齒邦值用卡自動扣繳電值費用,並同意依照下<br>列「自動扣繳電值費用約定事項」之規定辦理:                                                                                                    |                                                                                                    |                                                               |  |  |  |  |  |  |  |
| <ol> <li>本人委託 费行辦理自動扣繳電值費用,應以儲櫃、 费行網站下載約定書或透過網路銀行或其他經 费行同意之方式申請。</li> <li>本人申請委託自動扣繳電值費用。 费行自报受委託並經治妥電值單位同意。且收到自動扣繳項目之費用資料時起開始繳費,在未治妥電值單位同意<br/>前,各期之費用仍由本人自行繳納(生效日約為申請超45天後,可向 费行客級中心查詢)。</li> </ol>                          |                                                                                                    |                                                               |  |  |  |  |  |  |  |
| 3.本人就所輸入之自動扣線項目及自動扣繳資料應自行核對其正確性,如有錯誤,概由本人自行負責,本人同意,費行及中華電信、台灣大哥大,得依<br>法令規定蒐集、處理、利用及國際傳遞本人之個人資料。                                                                                                    |                                                                                                    |                                                               |  |  |  |  |  |  |  |
| 4.原指定自動扣繳費用之屬郑信用卡或容動稱戶需變更時,本人應以該種、責行網站下載約定書或透過網路銀行或其他經、責行同意之方式申請變更,<br>並以 責行實際作業完成之日為違。改由新約定方式繼續自動扣繳申請觀內所約各項費用。<br>本人(包含無行為總力人、限制行為能力人、受點關/顧助宣告人或接與將約代理權人之個別法定代理人、監護/顧助人或意定代理人,以下同)確認並充分課程<br>由責行所提供本約定條款之重要內容式提擇相關風險等資訊,特此變明。 |                                                                                                    |                                                               |  |  |  |  |  |  |  |
| 本人特此聲明已於合理審閱期間內將全部                                                                                                    | 3約定條款審閱完畢,並已充分了解且同意遵守全<br>不接受 接受                                                                                                    | 部內容。                                                          |  |  |  |  |  |  |  |

#### 步驟4:輸入代扣繳的電信費資料,並可選擇以信用卡或帳戶進行自動扣繳

| <complex-block></complex-block>                                                                                                    | 4-1 自動扣繳卡號/帳號選擇「信用卡卡號」                                                                                                    |
|----------------------------------------------------------------------------------------------------|----------------------------------------------------------------------------------------------------|
| <text></text>                                                                                                    | 日北富邦銀行   • 表面接證 • 行動銀行 • 提覧ATM 線上申請 • 新致/信託 • 相關連結 • 面   • 数位表版   • 型 型出                                                                    |
| <section-header></section-header>                                                                                                    | 資產負債 存款/外匯/轉帳 基金 投資 保險 信用卡/簽帳金融卡 貸款 戱款/費/税 個人服務 🛛 🔜 🖬 🔁 😜 🚹                                                                                 |
| A CENTE       Barge       Barden       Barden       Barden       ParaBrand/PE         STEP       Database       Database       Database       Database       Database         STEP       Database       Database       Database       Database       Database         STEP       Database       Database       Database       Database       Database         STEP       Database       Database       Database       Database       Database         STEP       Database       Database       Database       Database       Database         STEP       Database       Database       Database       Database       Database         STEP       Database       Database       Database       Database       Database         STEP       Database       Database       Database       Database       Database       Database         STEP       Database       Database | <u> 缴款/費/税</u> >                                                                                                    |
| STE       Digage       Digage       Digage         Filles         Image       Image       Image         Image       Image       Image                                                                                                    | 水電瓦斯費 電信費 路邊停車費 富邦信用卡 富邦贷款 停車場停車費/月票                                                                                                    |
| Image:         Image:       Image:         Image:       Image:         Image: <td< td=""><td>STEP 1 閱讀規定 2 輸入資料 3 確認資料 4 交易結果</td></td<>                                                                                                    | STEP 1 閱讀規定 2 輸入資料 3 確認資料 4 交易結果                                                                                                    |
| 自動和服卡號/能 @ 信用卡號 ③2 451 ♥<br>● 求款 ( 451 ♥<br>● 求款 ( 451 ♥<br>● 求款 ( 451 ♥<br>● 求款 ( 451 ♥<br>● 求款 ( 451 ♥<br>● 求款 ( 451 ♥<br>● 求款 ( 451 ♥)<br>● 求款 ( 451 ♥)<br>● 非確確:<br>● 非確確:<br>● 非確確:<br>● 非確確:<br>● 非確確:<br>● 非確確:<br>● 非確確:<br>● 非確確:<br>● 非確確:<br>● 非確確:<br>● 非確確:<br>● 非確確:<br>● 非確確:<br>● 非確確:<br>● 非確確:<br>● 非確確:<br>● 非確確:<br>● 非確確:<br>● 非確確:<br>● 非確確:<br>● 非確確:<br>● #<br>● #<br>● #<br>● #<br>● #<br>● #<br>● #<br>● #<br>● #<br>● #                                                                                                    | 新増設定                                                                                                    |
| 1. 加坡頂 中醫電信電費 中時提醒==<br>中時提醒==<br>市方電話<br>市方電話<br>市方電話<br>一定電程<br>異也<br>一定で<br>一定で<br>一定で<br>一定で<br>一定で<br>一定で<br>一定で<br>一定で                                                                                                    | <ul> <li>● 借用卡卡號</li> <li>3330000</li> <li>3451▼</li> <li>○ 存款填號</li> <li>□=請選擇==▼</li> </ul>                                               |
| 日本語言書理經具會描定於公務總職人資料檔案会全維酸時法。之規志,本行網路統行行證號行內,涉及個人資料之交易,部分資料將以總驗之<br>方式進行機構,若導致企業,在國家者,其一個一個一個一個一個一個一個一個一個一個一個一個一個一個一個一個一個一個一個                                                                                                    | 扣繳項目 +華電信電管费 ▼ ==請選捏== ▼                                                                                                    |
| 月戶始碼 通序 確認<br>清除 確認<br>注意參及:<br>1. 自動扣繳信用卡卡號現有效之正卡,存款規模現網期銀行已約定轉出之機號,<br>2. 自動扣繳信台灣大戰人電信義」者,其信用卡正卡拐卡人或存款機發持有人須與行動電話申請人同一人,<br>3. 用戶號碼碼依各電信要用橫單資料輸入,中華電信電話號碼若為市內電話,最輸入市話區成號碼;台灣大哥大電信費之用戶號碼購填高手機號碼。<br>4. 本行成於收到電信樂稱傳道之自動扣繳要用資料起關加總證,並自動於約定帳戶/信用卡中扣款;在未治妥電信機構同意前。各期之費用仍由您自行繳納。<br>5. 為符合「全動監督管理虛負音指定於心發驗關個人資料個實是全緒騷餅法」之規定,本行網證總行/行動銀行內,涉及個人資料之交易,部分資料總以遞菘之<br>方式進行保護,若導致您無法確認資料之正確性,請您至本行價置辦理或治24HR書級中心02-8751-6665將有專人講說為您服務。                                                                                                    | 發頭處代號 市內電話<br>行動電話                                                                                                    |
| <ul> <li>海除</li> <li>建築</li> <li>注意寧頂:</li> <li>1.自動和能信用卡卡號閉有效之正卡,存款條號閉網路銀行已約定轉出之機號。</li> <li>2.自動和能信用卡卡號閉有效之正卡,存款條號閉網路銀行已約定轉出之機號。</li> <li>2.自動和能信相卡卡號閉有效之正卡,存款條號閉網路銀行已約定轉出之機號。</li> <li>3.用戶號碼瞎你各電信畫用機單資料輸入,中醫電信電話號碼若為市內電話,每點入市話區或號碼;台電大哥大電信費之用戶號碼譯項寫爭機號碼。</li> <li>4.本行感於收到電信機構構造之自動和總要用資料超關始總者,並自動於約定帳戶/信用卡中扣款;在未浴菜電信機構同意前,各期之要用仍由您自行繳納。</li> <li>5.為符合「金融監督管理是員會指定非公務機關個人資料檔案完全維護辦法」之規定,本行網路銀行/行動銀行內,涉及個人資料之交易,部分資料總以遮蔽之方式進行保護,若導致您無法確認質料之正確性,請您至本行儘懂辦理或注定相保需服中心02-8751-6665將有專人眞誠為您服務。</li> </ul>                                                                                                    | 用戶號碼 ( )                                                                                                    |
| 注意爭項:<br>1.自動扣撤信用卡卡號閉有效之正卡,存款條號閉網路銀行已約定轉出之機號。<br>2.自動扣撤「台灣大哥大電信費」者,其信用卡正卡持卡人或存款機號持有人須與行動電話申請人同一人。<br>3.用戶號碼請你各電信要用機單資料輸入,中醫電信電話號碼高為市內電話,每輸入市話區或號碼;台灣大哥大電信費之用戶號碼譯項寫手機號碼。<br>4.本行感於收到電信機稍優追之自動扣繳要用資料起開始繳看,並自動於約定帳戶/信用卡中扣款;在未浴底電信機構同意前,各期之要用仍由您自行繳納。<br>5.為符合「金融監督管理是員會指定非公務機關個人資料檔案会全維護辦法」之規定,本行網路統行/行動銀行內,涉及個人資料之交易,部分資料總以遮蔽之<br>方式進行保護,若導致您無法確認資料之正確性,請您至本行價置辦理或浴24HR套級中心02-8751-6665將有專人眞誠為您服務。                                                                                                    | 清除                                                                                                    |
| <ol> <li>主要形態增用市下物時內奴之止下,仔菜開發時期時期付口和定轉出之機改。</li> <li>主要形態省局市下物時內奴之止下,仔菜開發時期時期付口和定轉出之機改。</li> <li>主動扣線「台灣大哥大電信費用得單質料輸入,中華電信電話就得培為市內電話,展輸入市話區加號碼;台灣大哥大電信費之用戶號碼譜填寫手機號碼。</li> <li>本行物約收到電信機構傳送之自動扣總費用資料起間始總費。並自動於約定帳戶/信用卡中扣款;在未治委電信機構同意前,各期之費用仍由您自行繳納。</li> <li>為符合,合動配督營理曼員會描定於公裝機模(人資料電宴会建模時法;之規定,本行網路線行/行動設行內,涉及個人資料之交易,部分資料將以總點之方式進行保護,若導致您無法確認資料之正確性,請您至本行價置辦理或治24HR客級中心02-8751-6665將有專人調誠為您服務。</li> </ol>                                                                                                    | 注意事项:                                                                                                    |
| <ol> <li>用戶號碼請你各電信要用領單資料輸入,中藝電信電話號碼若為市內電話,希輸入市話區或就碼;台電大哥大電信要之用戶號碼請項高手機號碼。</li> <li>本行條約,收到電信機構傳經之自動扣繳費用資料超關始繳費,並自動於約定領戶/信用卡中扣款;在未治茲電信機構同章前。各期之要用仍由您自行繳納。</li> <li>為符合,金融監督管理委員會指定非公務機關個人資料檔案会全維護辦法」之構定,本行網路統行/行動銀行內,涉及個人資料之交易,部分資料條以總菘之方式進行保護,若導致您無法確認資料之正確性,請您至本行儘管辦理或追24HR餐服中心02-8751-6665將有專人調試為您服務。</li> </ol>                                                                                                    | <ol> <li>目動知識價用卡卡號隊有效之正卡,俘款機號隊網絡競行亡約定轉出之機號。</li> <li>自動知識「台灣大哥大電信書」看,其信用卡正卡得卡人或控軟網發得有人須興行動電話申請人同一人。</li> </ol>                              |
| 4.本行物於收到電信機構傳建之自動扣繳要用資料超關始繳要,並自動於約定視戶/信用卡中扣款;在未治妥電信機構同意前,各期之要用仍由您自行繳納。 5.為符合「金融監督管理委員會指定非公務機關值人資料償素安全維護辦法」之規定,本行網路銀行/行動銀行內,涉及個人資料之交易,部分資料總以總融之方式進行保護,若導致您無法確認資料之正確性,請你至本行價置辦理或治24HR餐服中心02-8751-6665將有專人講該為您服務。                                                                                                    | 3. 用戶號碼語依各電信要用帳單資料輸入,中華電信電話號碼若為市內電話,需輸入市話區城號碼;台灣大哥大電信費之用戶號碼語填寫手機號碼。                                                                         |
| 5.為符合「金融監督管理委員會指定非公務機關個人資料檔案安全維護辦法」之規定,本行網路銀行/行動銀行內,涉及個人資料之交易,部分資料總以總較之<br>方式進行保護,若導致您無法確認資料之正確性,請您至本行檔檯辦理或治24HR客服中心02-8751-6665將有專人媒誌為您服務。                                                                                                    | 4.本行端於收到電值機構傳送之自動扣繳費用資料超開始繳費。並自動於約定帳戶/值用卡中扣款;在未治妥電值機構同意前。各期之費用仍由您自行撤納。                                                                      |
|                                                                                                    | 5.為符合「金融監督管理委員會措定非公務機關個人資料檔案安全維護辦法」之規定,本行網路銀行/行動銀行內,涉及個人資料之交易,部分資料總以總融之<br>方式進行保護,若導致您無法確認資料之正確性,請您至本行櫃檯辦理或治24HR客級中心02-8751-6665將有專人購載為您服務。 |

#### 4-2 自動扣繳卡號/帳號選擇「存款帳號」

| 🔁 台北富邦銀行 🔹 支養振載 💩 近虹銀行 🍨 振踏ATM (株上申請 👻 新愛/道氏 👻 相關總結 👻 🚮 🏀 🛠 位 新展 💽 😒                                                                        |
|----------------------------------------------------------------------------------------------------|
| 資產負債 存款/外匯/轉帳 基金投資 保險 信用卡/簽帳金融卡 貸款 (款款/要/代) 個人服務 🔜 🕼 🚭 三风 😋 😭                                                                               |
| <u> 燃款/費/税</u> > ④ <u>自動扣缴設定</u> > 電信費 > <u>新措設定</u>                                                                                        |
| 水電瓦斯費 電信费 路邊停車費 富邦信用卡 富邦贷款 停車場停車費/月票                                                                                                    |
| STEP         1         閱讀規定         2         驗入資料         3         確認資料         4         交易結果         3                                  |
| 新増設定                                                                                                    |
| 自動扣繳卡號/編號<br>● 存款構號 0℃ 188 (世貿分行) ▼                                                                                                    |
| 扣繳項目 (中蘇電信電信委 ▼) ==時選擇== ▼                                                                                                    |
| 音運進代號 市内電話 行動電話                                                                                                    |
| 用戶號碼(一)                                                                                                    |
| 满除 確認                                                                                                    |
| 注意事項:<br>1. 自動扣繳值用卡卡號限有效之正卡,存款橫號限網路銀行已約定闢出之補號。                                                                                              |
| 2. 自動扫版「台灣大哥大電信費」者,其信用卡正卡持卡人或存款條號持有人須與行動電話申請人同一人,                                                                                           |
| 3.用戶號碼譯依各電信要用帳單資料輸入,中都電信電話號碼若為市內電話,需輸入市話區域號碼;台灣大哥大電信要之用戶號碼購填高手機號碼。                                                                          |
| 4.本行端於收到電信機構傳送之自動扣線費用資料起開始繳費,並自動於約定帳戶/信用卡中扣款;在未治妥電信機構同意前,各期之費用仍由您自行撤納。                                                                      |
| 5.為符合「金融監督管理委員會推定#心務機關個人資料僅當安全組織辦法」之規定,本行網路銀行/行動銀行肉,涉及個人資料之交易,部分資料將以總能之<br>方式進行保護,若導致您無法確認資料之正確性,請您至本行僅懂辦理或治24HR書服中心02-8751-6665將有專人講試為您服務。 |

\*存款帳號需具有轉出功能

#### 步驟5:確認資料是否正確 (如選擇信用卡扣繳則需輸入卡片驗證資訊)

#### 5-1 選擇信用卡扣繳則需輸入卡片驗證資訊 🖁 台北富邦銀行 🔹 支養振成 💩 近金銀行 🔹 超路ATM 線上电機 🗸 解實/質託 🗸 相關連結 🗸 🖬 🔯 📚 🛍 🛃 資產負債 存款/外匯/轉帳 基金 投資 保險 信用卡/簽帳金融卡 貸款 缴款/要/稅 個人服務 🛛 🔜 🕰 📮 🗗 <u> 繳款/費/稅 > 😭 自動扣繳設定 > 電信費 > 新增設定</u> 雷信書 富邦信用卡 富邦貸款 停車場停車費/月票 STEP (1) 閱讀規定 (2) 輸入資料 (3) 確認資料 (4) 交易結果 新增設定 交易日期 2024/11/20 扣繳項目 中藝電信電信費 -行動電話 自動扣繳信用卡卡號 35 用戶號碼 卡片驗證: 有效月年 ==請選擇== ▼ 月/ ==請選擇== ▼ 年 卡片背面末三碼 國形驗證碼 7 0 9 4 2 9 請輸入圖形驗證碼 注意事項: 1. 本行將於收到電信機構傳送之自動扣繳費用資料起開始繳費,並自動於約定帳戶/信用卡中扣款;在未治妥電信機構同意前,各期之費用仍由您自行繳納。 2. 自動扣繳設定完成後,本行將以Email方式通知設定結果;惟仍須待各電信機構同意後,始能進行自動扣繳交易 3. 請注意核對約定資料是否正確,本行將逕依上述資料傳送各電信機構,恕不負認定之責 取消

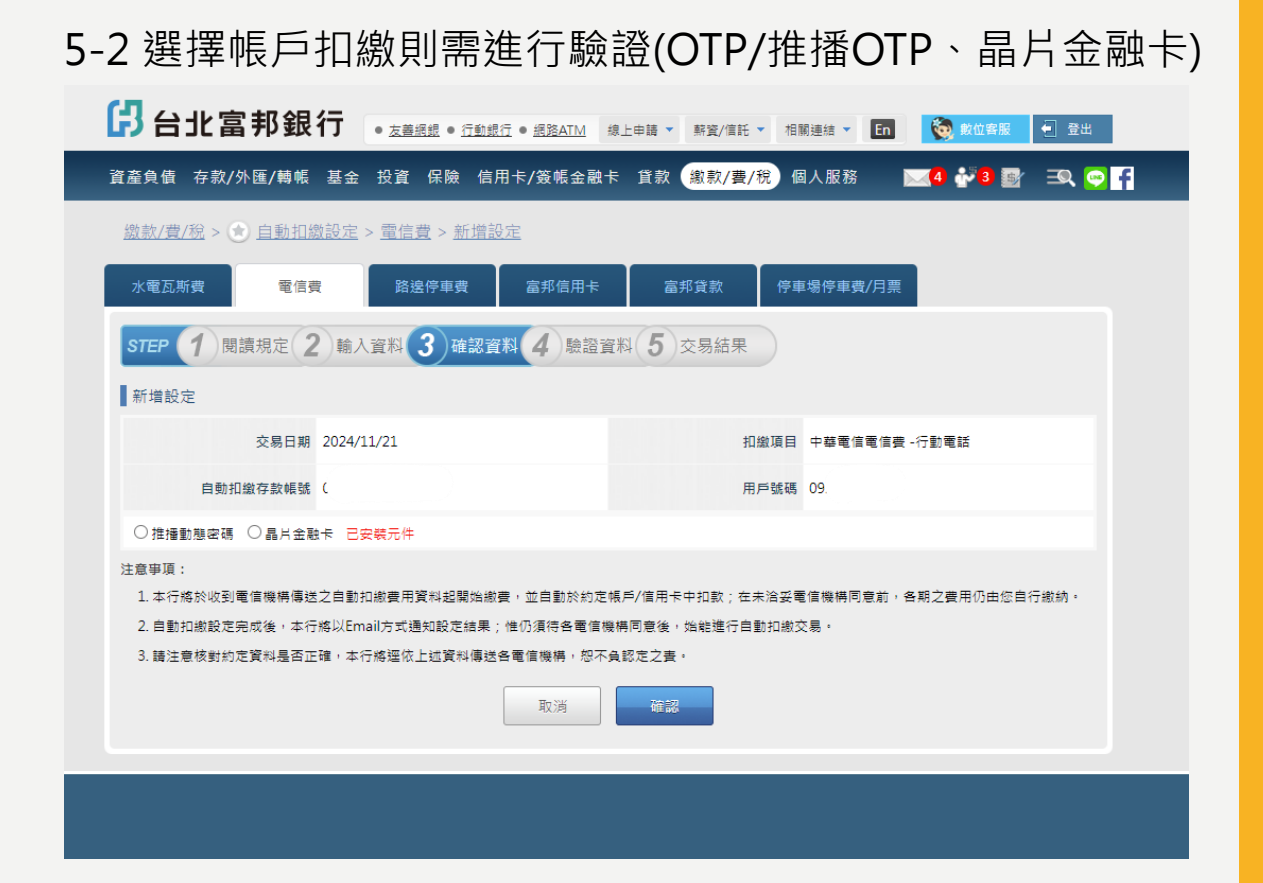

## 步驟6:交易結果頁

| 🖪 台北富邦銀行                                                                                                    | ● <u>友善網銀</u> ● <u>行動銀行</u> ● <u>網路ATM</u> | 線上申請 ▼ 薪資/信託 | · ▼ 相關連結 ▼ En | 该 數位客服 🗧 登出       |   |  |  |  |
|----------------------------------------------------------------------------------------------------|--------------------------------------------|--------------|---------------|-------------------|---|--|--|--|
| 資產負債 存款/外匯/轉帳 基金                                                                                                    | 投資 保險 信用卡/簽帳金融                             | 卡 貸款 繳款/費    | /稅 個人服務 )     | 🖂 4 🚰 2 📴 🖃 🔍 😋 🖪 | f |  |  |  |
| <u> 繳款/費/稅 &gt; 💿 自動扣繳設定</u> >                                                                                                    | ▶ <u>電信費</u> > <u>新増設定</u>                 |              |               |                   |   |  |  |  |
| 水電瓦斯費 電信費                                                                                                    | 路邊停車費 富邦信用卡                                | 富邦貸款         | 停車場停車費/月票     |                   |   |  |  |  |
| STEP 1 閱讀規定 2 輸入                                                                                                    | 資料 3 確認資料 4 交易                             | 結果           |               |                   |   |  |  |  |
| 新増設定                                                                                                    |                                            |              |               |                   |   |  |  |  |
| 交易結果 🎺 交易                                                                                                    | 易成功!                                       |              |               |                   |   |  |  |  |
| 交易時間 2024/1:                                                                                                    | 1/20 18:34:02                              | 扣繳項目         | 中華電信電信費-行動電記  | 5                 |   |  |  |  |
| 自動扣繳信用卡卡號                                                                                                    |                                            | 用戶號碼         |               |                   |   |  |  |  |
| 注意事項:<br>1. 本行將於收到電信機構傳送之自動扣繳費用資料起開始繳費,並自動於約定帳戶/信用卡中扣款;在未洽妥電信機構同意前,各期之費用仍由您自行繳納。<br>2. 自動扣繳設定完成後,本行將以email方式通知設定結果,您亦可遲行至網路銀行「約定自動扣繳/電信費」功能查詢申請結果;惟仍須待電信機構同意後,始 |                                            |              |               |                   |   |  |  |  |
| 能進行自動扣繳交易。<br>3.為符合「金融監督管理委員會指定非公務機關個人資料檔案安全維護辦法」之規定,本行網路銀行/行動銀行內,涉及個人資料之交易,部分資料將以遮蔽之<br>方式進行保護,若導致您無法確認資料之正確性,請您至本行櫃檯辦理或洽24HR客服中心02-8751-6665將有專人竭誠為您服務。       |                                            |              |               |                   |   |  |  |  |

步驟7:可查詢約定扣繳的項目;點選「快速功能」亦可進行變更或終止

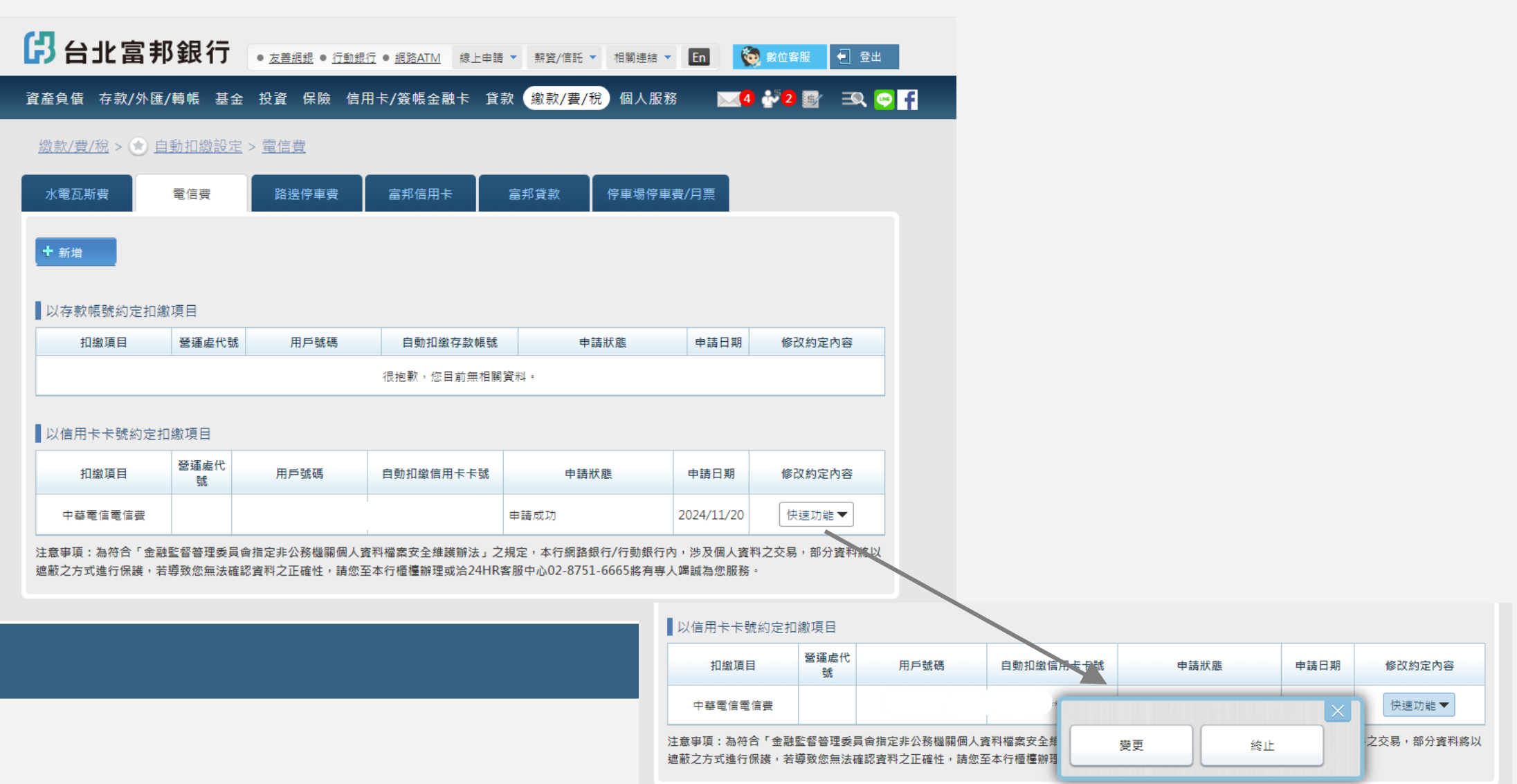

### 步驟1:登入網路銀行

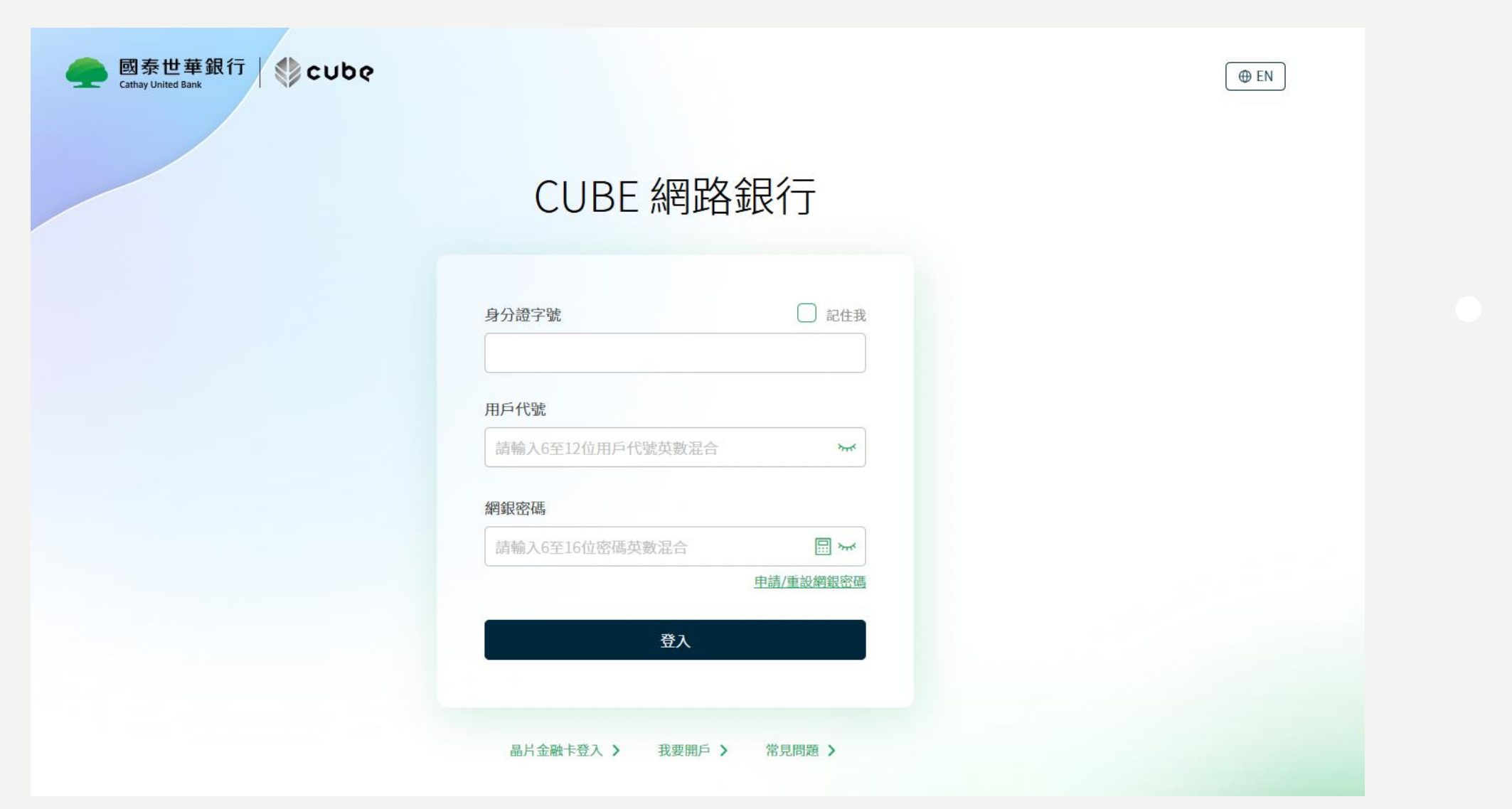

#### 步驟2: 繳費繳稅>自動扣繳>自動扣繳設定

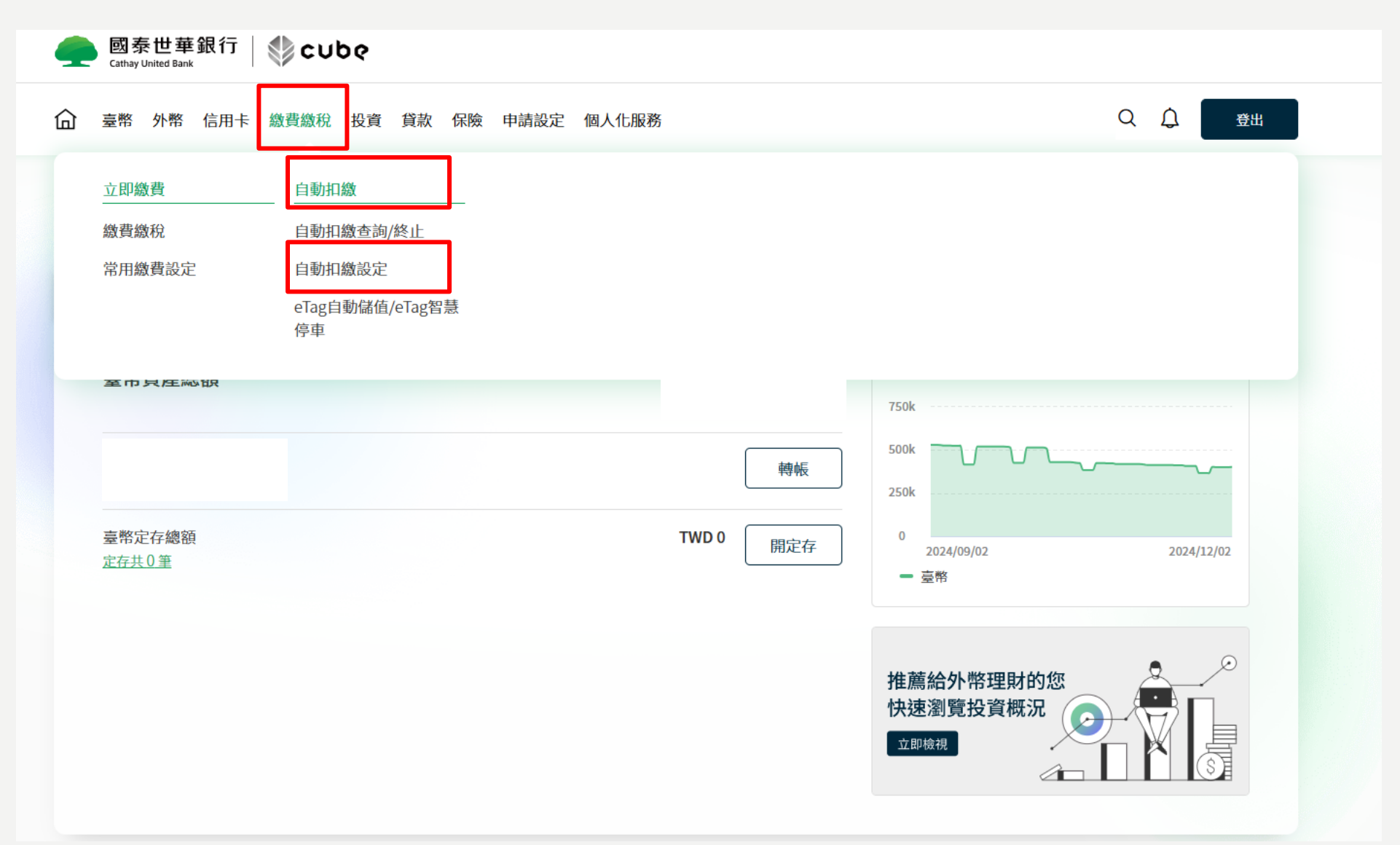

### 步驟3:點選自動扣繳項目「中華電信電信費」,及自動扣繳方式(活期存款帳戶或信用卡)

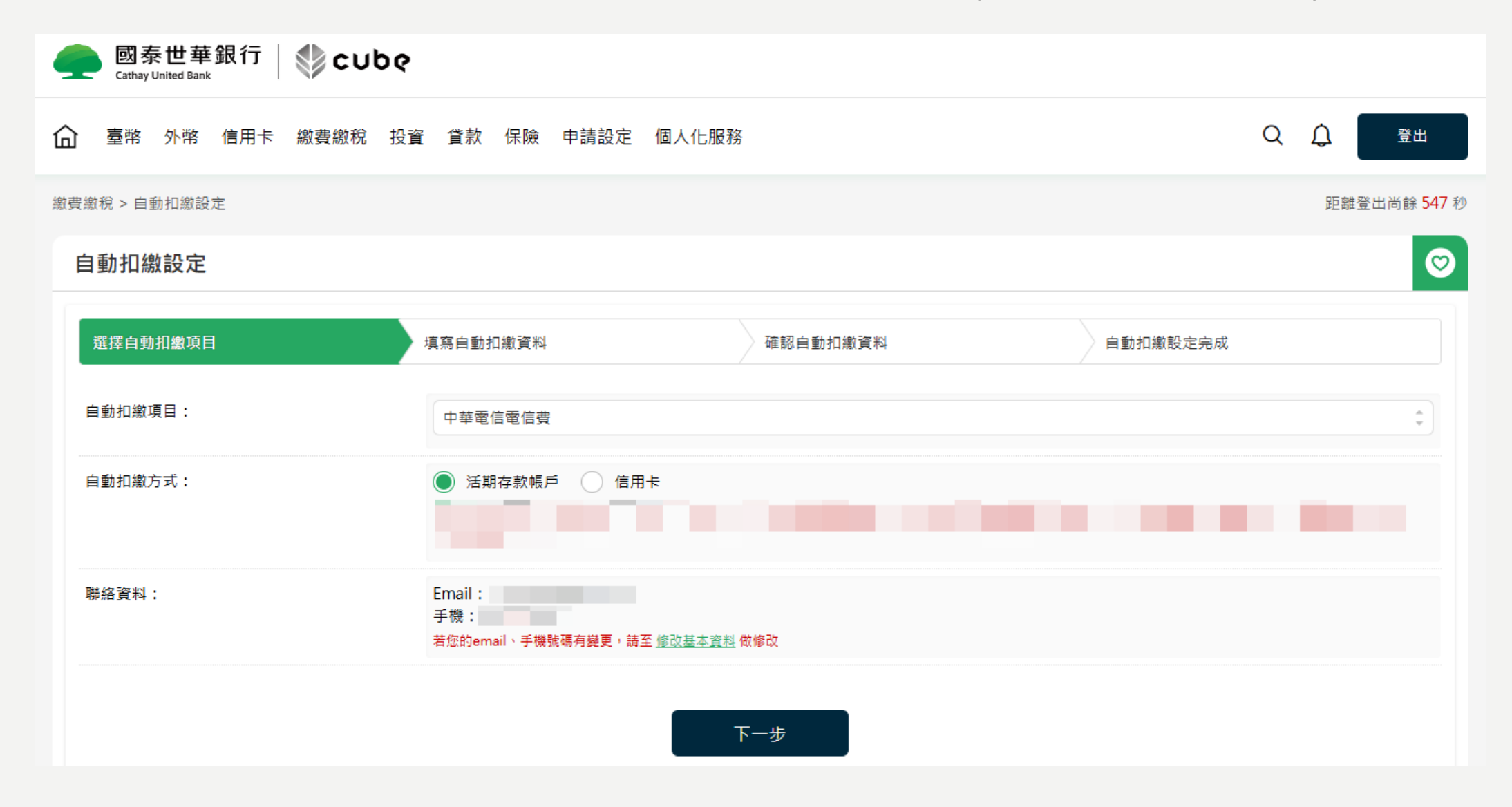

### 步驟4:輸入「營運處代號」及「用戶號碼」資料,勾選同意事項「我同意」,確認扣繳資料後完 成申請

| 2 2 2 5 5 19/0 B/O (Pis |                                                                                                    |                                                                                                    |                                                                                |                                                                                                    |  |  |  |  |  |
|-------------------------|----------------------------------------------------------------------------------------------------|----------------------------------------------------------------------------------------------------|--------------------------------------------------------------------------------|----------------------------------------------------------------------------------------------------|--|--|--|--|--|
| 選擇自動扣繳項目                | 填寫自動扣繳資料                                                                                                    | 確認自動扣繳資料                                                                                                    |                                                                                | 自動扣繳設定完成                                                                                                    |  |  |  |  |  |
| 自動扣繳項目:                 | 中華電信電信費                                                                                                    | 中華電信電信費                                                                                                    |                                                                                |                                                                                                    |  |  |  |  |  |
| 自動扣繳方式:                 | 活期存款帳戶:                                                                                                    |                                                                                                    |                                                                                |                                                                                                    |  |  |  |  |  |
| 營運處代號/ 用戶號碼:            | <b>營運處代號</b><br>請參閱貴戶之「中華電信股份有限公司繳费                                                                                                    | 用戶號碼<br>費通知」單,用戶收執聯對照輸入                                                                                                    |                                                                                |                                                                                                    |  |  |  |  |  |
|                         | 帳單別 營運處代號                                                                                                    | 用戶號碼 週期                                                                                                    |                                                                                | 總金額(元)                                                                                                    |  |  |  |  |  |
|                         | G8 223                                                                                                    | 09*1*9*9*9                                                                                                    | 1                                                                              | \$656                                                                                                    |  |  |  |  |  |
|                         | 電信費合計<br>*營運處代號非區域號碼。<br>*用戶號碼請勿輸入區域號碼,如:02。                                                                                                    | \$656 (元) 其他                                                                                                    | 費用合計                                                                           | 十 \$0 (元)                                                                                                    |  |  |  |  |  |
| 司意事項:                   | 戶已申請開放質借功能或與 貴行<br>五、 立約人委託 貴行辦理轉帳<br>(之約定,如遭遇罰款、停用等情事)<br>整款或部分付款之義務。<br>六、 立約人在 貴行另行指定轉帧<br>七、 立約人辦理委託轉帳代繳各1<br>繼續委託代繳。<br>八、 立約人在未終止辦理委託轉<br>因此發生對立約人不利情事,概由<br>九、 貴行或立約人皆得随時以書[<br>在界書で 期で改約人官合作 | 訂有透支契約者,系統將逕行動用質作<br>书創名項費用,如轉帳代繳帳戶因存素<br>所引起之損失及責任,或須負擔滯納給<br>帳代繳帳戶時,應註蠲原委託約定及量<br>填費用之用戶編號、繳款代號,倘<br>星<br>帳代繳各項費用前,如自行結清轉帳件<br>立約人/投保(提繳)單位自行處理<br>面或其他經 貴行同意之方式通知對方 | 昔或透支額度。<br>次不足、遭法院<br>全或利息,概由<br>重新申請,並同<br>電新申請,並同<br>電新申請,並同<br>。<br>5終止代繳契約 | 谁制執行或其他事故致無法代繳時, 貴<br>立約人 / 投保(提繳)單位自行負責處理<br>電 貴行與代繳單位辦妥有關手續後始生<br>位異動通知時,立約人同意以異動後之編<br>本代繳契約視為終止,終止後之一切繳費<br>,在未終止委託前,不得藉故拒絕繳費, |  |  |  |  |  |

兆豐銀行

## 步驟1:登入網路銀行

| 兆豐銀行    個人網路銀               | <mark>行</mark> 官方網站 網路ATM | 數位存款 信用卡 | 常見問題     | 憑證環境檢測 | 無障礙網頁 |
|-----------------------------|---------------------------|----------|----------|--------|-------|
| 網路銀行會員                      | 信用卡會員                     |          |          |        |       |
| 身分證字號 🛩                     | 器 切換QRcode 登入             |          |          |        |       |
| 請輸入身分證字號/統一編號               |                           | 3/3      | _        |        |       |
| 使用者代號 🐱<br>請輸入使用者代號6-10位英數字 |                           | 兆豐全      | ≧融FIDO   |        |       |
| 密碼 🐱<br>請輸入密碼6-8英數字,有區分大小   | 音                         | 安全悠然     | 遊網路的隨身通行 | 設      |       |
| 驗證碼 ↔<br>請輸入驗證碼5碼           | 70259                     |          |          |        |       |
| 忘記使用者代號 忘記密碼                |                           |          |          |        |       |
| 登入                          |                           |          |          |        |       |
| 申請網銀                        | 首次登入                      |          | 977      |        |       |
|                             |                           |          |          |        |       |

兆豐銀行

#### 步驟2: 繳費繳稅>自動扣繳>代扣繳各項費用

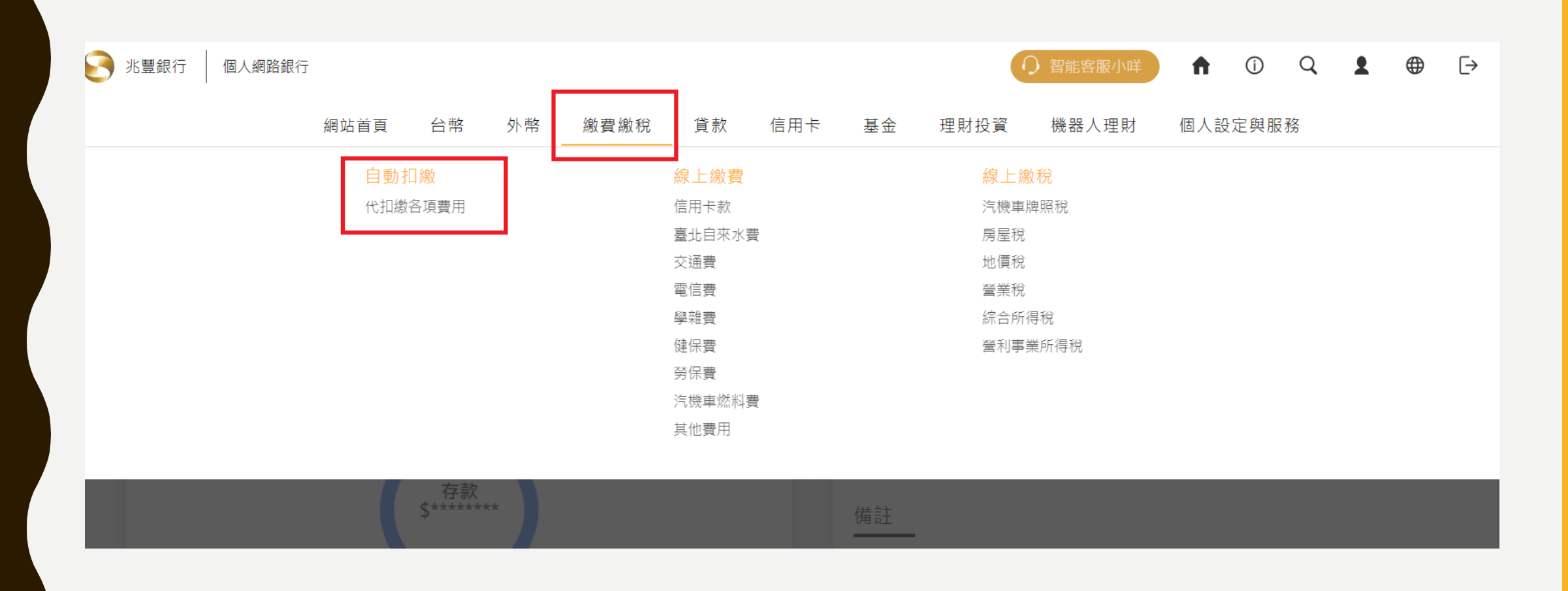

兆豐銀行

### 步驟3:新增代繳費用

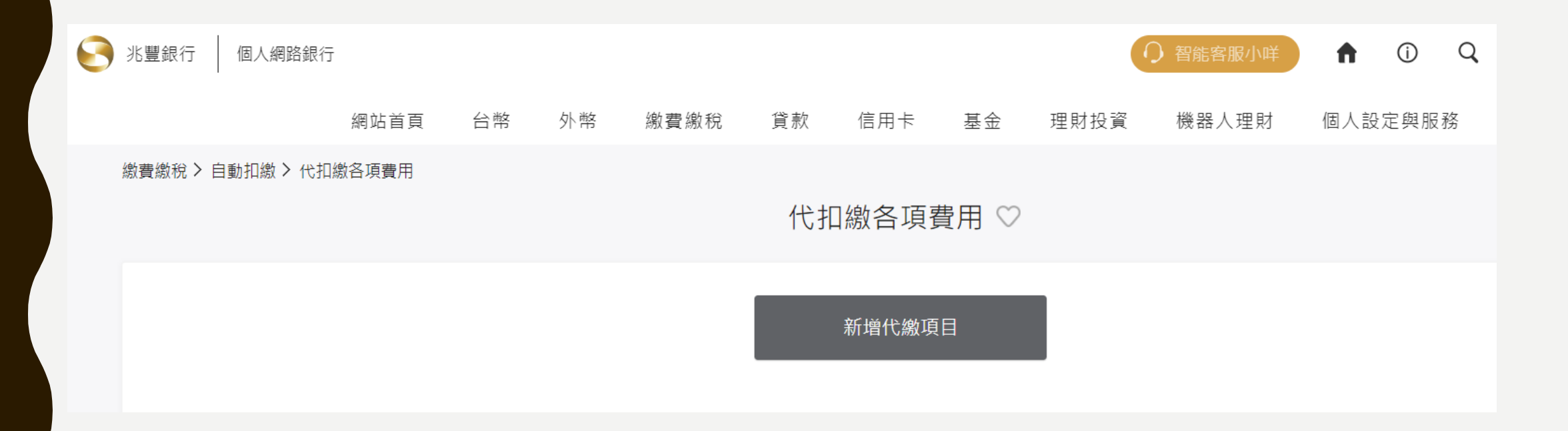

兆豐銀行

### 步驟4:選擇扣繳方式(帳號或信用卡)、代扣繳項目「中華電信」,輸入相關欄位

| S 兆豐銀行 | 個人網路銀行 |               |         |       |         |        |              |             |              |       | 智能客服小咩 🏠 🏫 | (j) |
|--------|--------|---------------|---------|-------|---------|--------|--------------|-------------|--------------|-------|------------|-----|
|        |        | 網站首頁          | 台幣      | 外幣    | 繳費繳稅    | 貸款     | 信用卡          | 基金          | 理財投資         | 機器人理財 | 個人設定與服務    |     |
|        |        |               |         |       |         | 代打     | 繳各項費         | 費用 ♡        |              |       |            |     |
|        |        |               |         |       |         | . 輸入資料 | 2 安全駒        | 魚證          | 3 完成         |       |            |     |
|        |        | 請選擇繳費)<br>——— | 方式      |       |         |        |              |             |              |       |            |     |
|        |        | * 扣繳方式        |         |       | 帳       | 號      |              |             |              | 信用卡   |            |     |
|        |        | * 扣款帳號        | 請       | 選擇    |         |        |              |             |              |       | -          |     |
|        |        | 請選擇代扣約<br>    | 繳項目     |       |         |        |              |             |              |       |            |     |
|        |        | * 代扣繳項目       | <b></b> | 華電信   |         |        |              |             |              |       | Ŧ          |     |
|        |        | * 營運處代號       |         |       |         |        |              |             |              |       |            |     |
|        |        | * 用戶號碼        |         |       |         |        |              |             |              |       |            |     |
|        |        |               | 用戶      | 號碼為市內 | 電話請勿輸入區 | [域號碼,如 | : 02 \ 03 •  |             |              |       |            |     |
|        |        | 示意圖           |         |       |         |        | 營運處代表<br>222 | 號 用戶<br>33* | 成45<br>3*3*3 |       |            |     |
|        |        |               |         |       | Ŀ       | 一步     |              |             | 下一步          |       |            |     |

51

陽信銀行

#### 步驟1:登入個人網路銀行

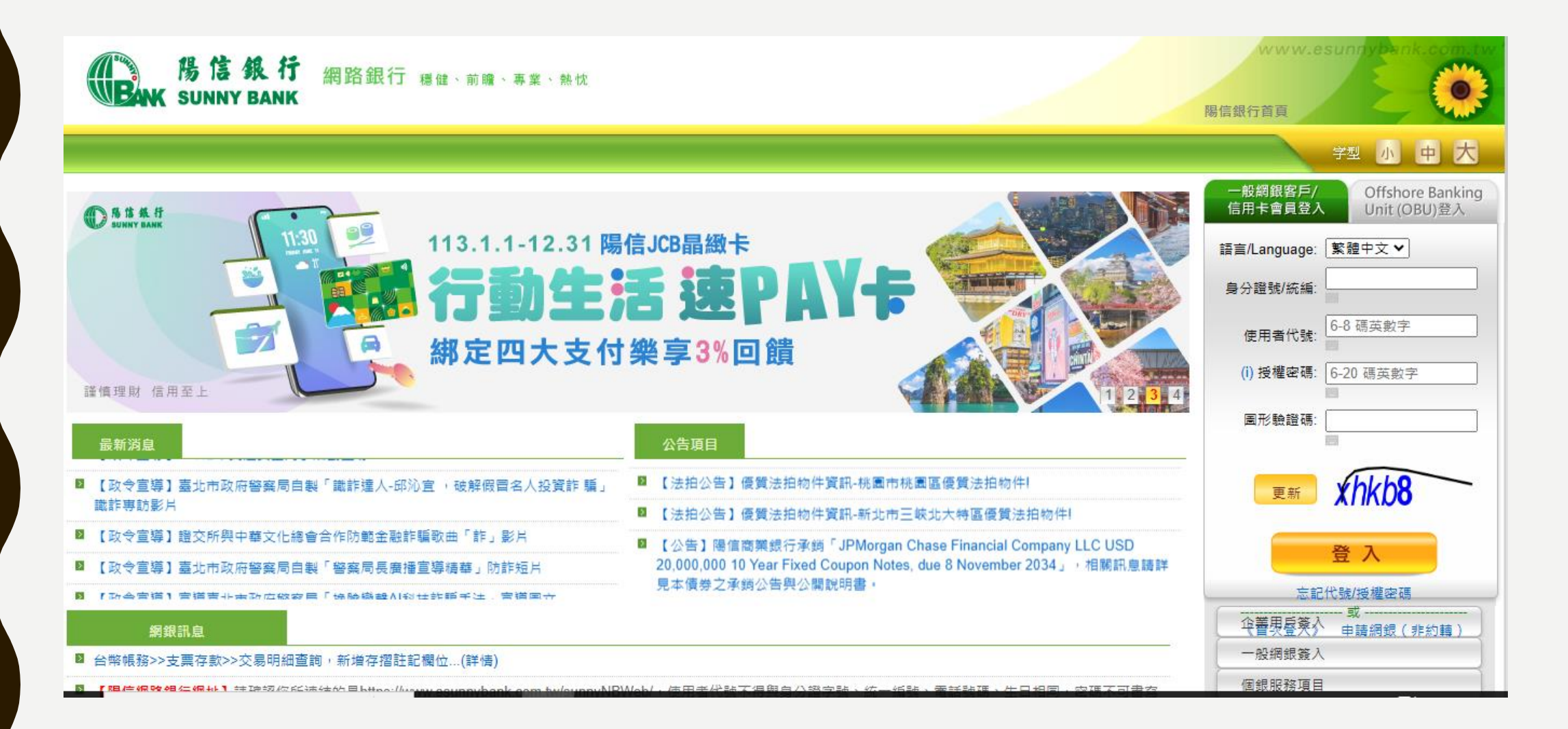

# 陽信銀行

步驟2:其他服務>各項費用自動扣繳設定>公用事業費代扣申請 選擇扣繳方式(活期存款帳戶或信用卡) 繳費類別選擇「電信費」、繳費項目選擇「中華電信公司」

| 勝信銀行<br>SUNNY BANK<br>台幣帳務<br>外幣帳務                         | 網路銀行 穩健、前瞻、專業、熱忱       後幣轉帳       貸款服務       損失處理       信用卡服務       第用功能       數位申辦櫃檯       ●       ● |
|------------------------------------------------------------|----------------------------------------------------------------------------------------------------|
| 您的E-mail:chrisyoung0459@yahoo                              | p.com.tw                                                                                              |
| 楊*一 您好!<br>上交登入成功時間:2024/11/29<br>日前時間:2024/11/29 14:42:13 | 公共事業費用代扣申請                                                                                            |
| 距離登出時間還有5分17秒                                              | 12 12 12 12 12 12 12 12 12 12 12 12 12 1                                                              |
| 登出                                                         | 総要類別<br>電信費 ✓                                                                                         |
| 個人資料維護                                                     | <b>2 2 2 2 2 2 2 2 2 2 2 2 2 2 2 2 2 2 2 </b>                                                         |
| 約定/常用帳號維護                                                  |                                                                                                    |
| 各項費用自動扣繳設定                                                 | 新增                                                                                                    |
| ● 公共事業費用代扣申請                                               |                                                                                                    |
| ● 公共事業費用查詢/註銷                                              | ▲ 注意事項                                                                                                |
| ● 停車費用申請                                                   | 1. 存款帳戶:                                                                                              |
| ● 停車費用資料查詢                                                 | (1) 须先至各分行逐戶申請網路轉帳服務。                                                                                 |
| ● 停車費用資料變更/註銷                                              | (2) 客戶如有住址遷移,過戶或停用等欲註銷扣繳之變動事項,應主動於停止扣繳兩個月前向本行辦理註銷並通知繳費項目,如因未辦妥各項手續而招致之損失及責任,概由客戶自<br>行色書。             |
| ● 停車費用交易明細                                                 | (3) 向本行申請/註銷委託扣繳上列各項款項時,應遵守本行開戶總約定書之「受託代(扣)繳公用事業月費約定條款」辦理。                                            |
| ● 各縣市停管處列表及連結                                              | (4) 代扣繳設定完成後之各項費用實際扣款狀況,可至「台幣帳務/交易明細查詞」。                                                              |

三信商銀

#### 步驟1:登入網路銀行

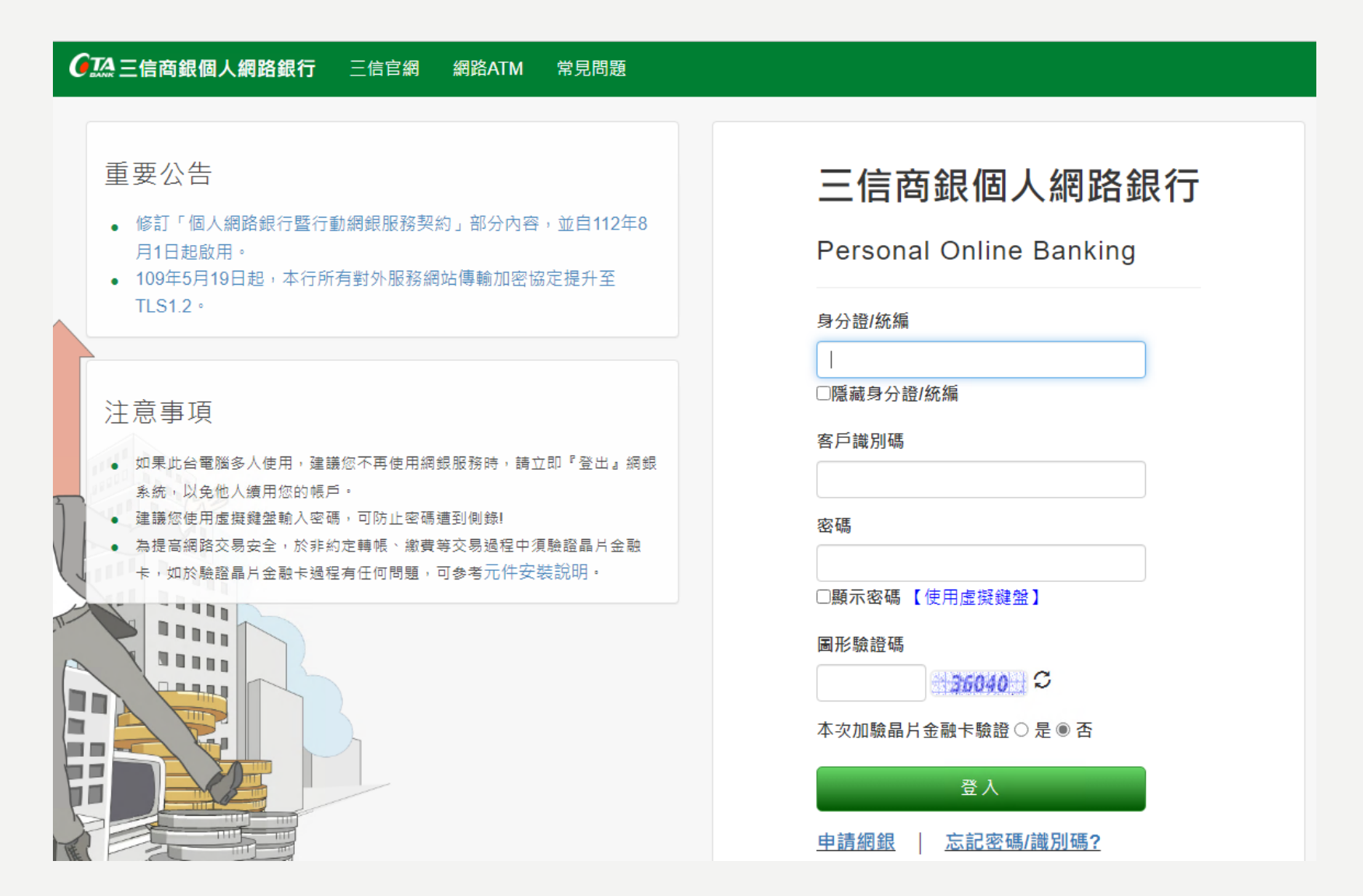

三信商銀

### 步驟2:點選「繳費/繳稅」

| ● 三信商銀個人網路銀行 COTA Personal Online Banking |                   |                        |                     |  |  |  |  |  |  |  |  |
|-------------------------------------------|-------------------|------------------------|---------------------|--|--|--|--|--|--|--|--|
| ■ 二倍官綱 ■ 綱銀首頁 ■ 網路ATM ■ 登出                |                   |                        |                     |  |  |  |  |  |  |  |  |
|                                           |                   |                        |                     |  |  |  |  |  |  |  |  |
| ※ 測涂 * * 23 歡迎使用三信個人網銀!<br>「常用項目          | 三信商部              | <sup>根 財富管理</sup> 的好朋友 | <u>`</u>            |  |  |  |  |  |  |  |  |
| 18, 轉帳                                    |                   |                        |                     |  |  |  |  |  |  |  |  |
| <b>谈</b> 匯款                               |                   |                        |                     |  |  |  |  |  |  |  |  |
| 存款/基金電子帳單設定                               |                   | -3900                  |                     |  |  |  |  |  |  |  |  |
| 信用卡自動扣繳                                   |                   |                        | ~                   |  |  |  |  |  |  |  |  |
| *。外幣活存轉帳                                  | G                 |                        | \$                  |  |  |  |  |  |  |  |  |
| 體臺幣買外幣                                    | 帳戶總覽              | 臺幣帳戶                   | 臺幣定期存款              |  |  |  |  |  |  |  |  |
| ╬計外幣換臺幣                                   | 臺幣帳戶、外幣帳戶、定期存款    | 查詢帳戶餘額、明細、託收票          | 定存查詢、解約、續存          |  |  |  |  |  |  |  |  |
| 外匯匯出匯款                                    | 信託降品、黄金仔猫         | 待扎票及怒题卡自動加值            | 活存轉定存、豐更到期約定        |  |  |  |  |  |  |  |  |
| 臺幣轉外幣定存                                   |                   |                        |                     |  |  |  |  |  |  |  |  |
| 外匯交易水單下載                                  |                   |                        |                     |  |  |  |  |  |  |  |  |
| 外匯交易申報書下載                                 |                   | 10)                    | \$                  |  |  |  |  |  |  |  |  |
| ● 手機門號連結帳號設定                              | 45                | <b>O</b>               | -                   |  |  |  |  |  |  |  |  |
| 轉帳/匯款交易額度查詢                               | 繳費/繳稅             | 轉帳、匯款                  | 貸款                  |  |  |  |  |  |  |  |  |
| ⊌ 基金轉換                                    | 繳費、繳稅<br>申請費用自動扣繳 | 轉帳、匯款<br>設定約定及常用帳號     | 查詢貸款餘額、明細<br>貸款利息試算 |  |  |  |  |  |  |  |  |
| 設定常用項目                                    |                   |                        |                     |  |  |  |  |  |  |  |  |
| 登出                                        |                   |                        |                     |  |  |  |  |  |  |  |  |

三信商銀

### 步驟3:點選「自動扣繳公用事業費用申請/取消」

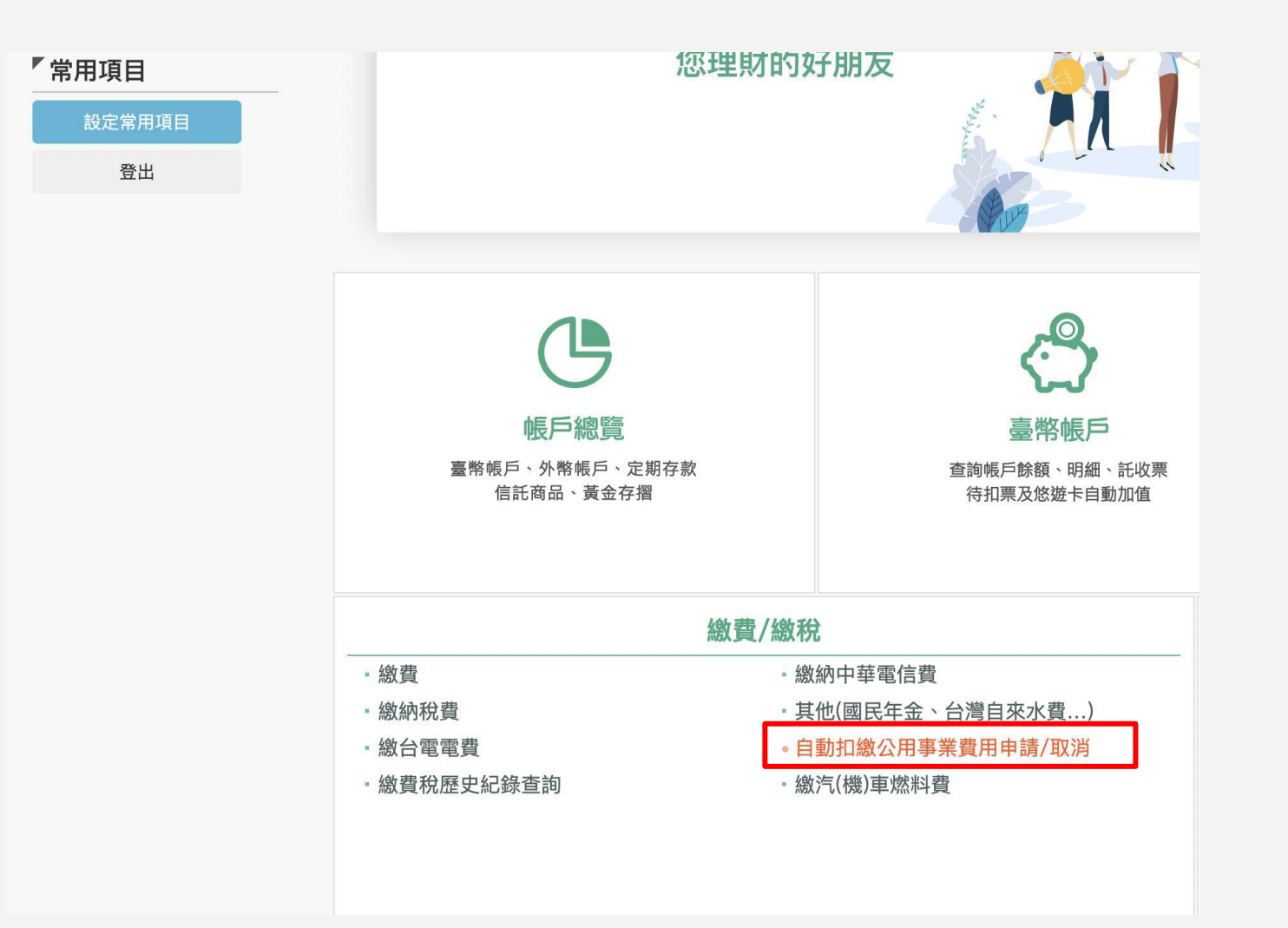

三信商銀

步驟4:費用名稱選擇「中華電信費」,並輸入相關代扣資料,輸入完成後點選「申請」

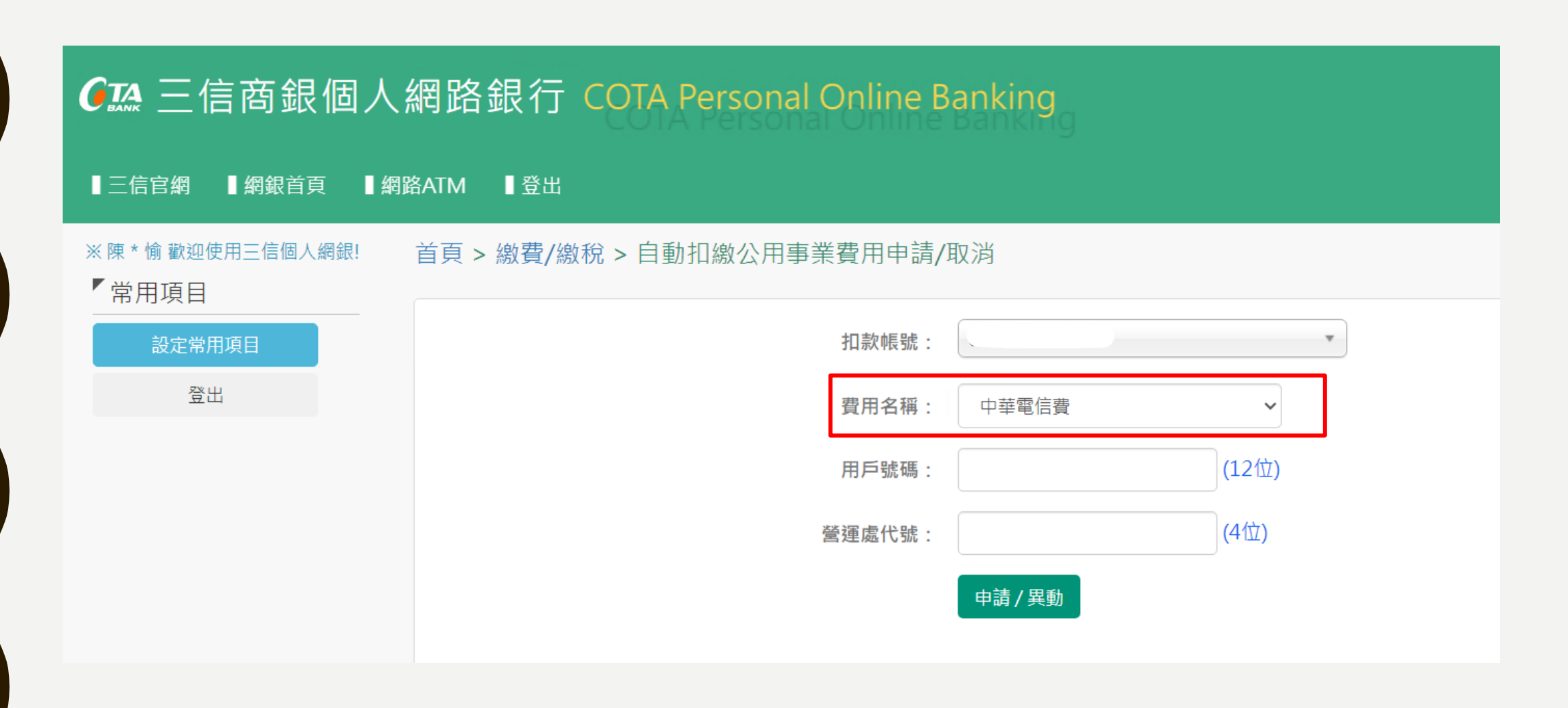

中華郵政

### 步驟1:登入「網路郵局」

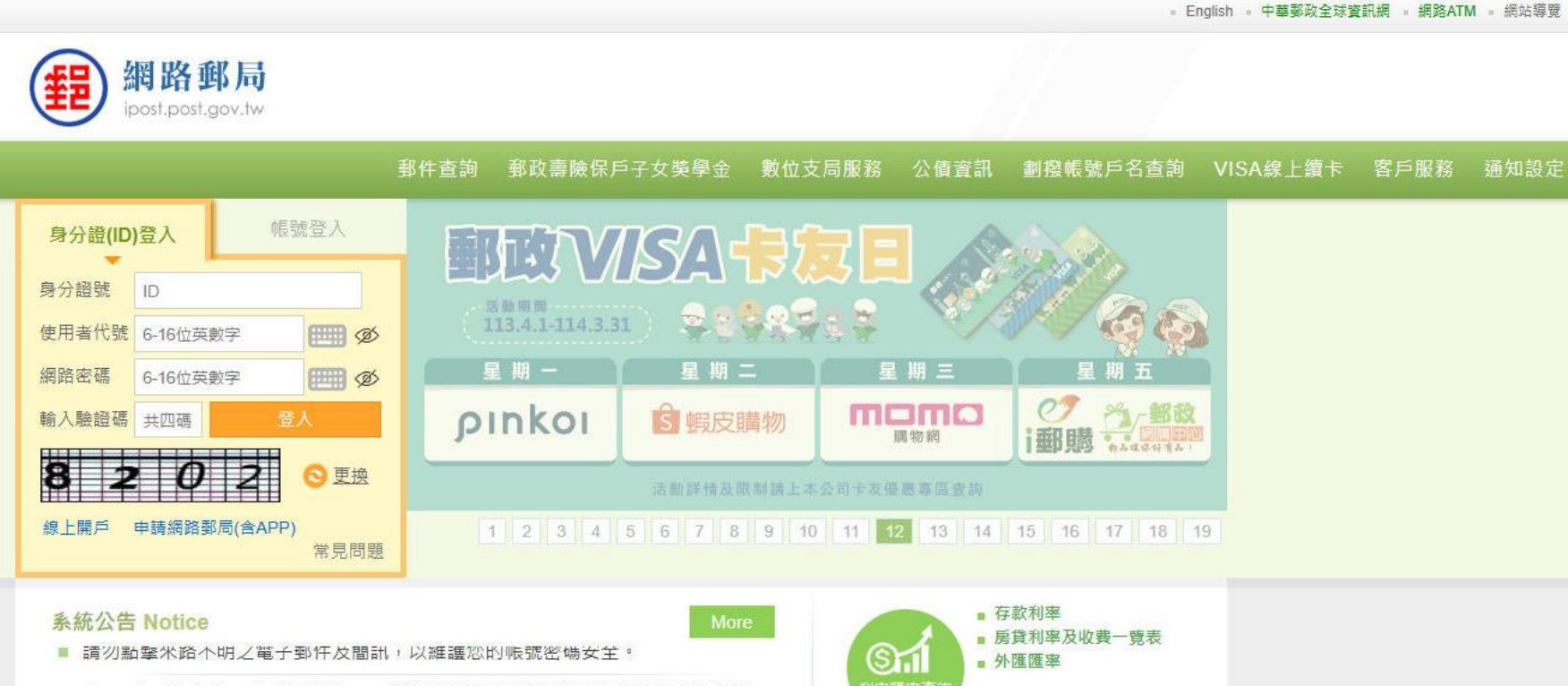

- 自109年7月7日起,本公司實體ATM新增「重設網路郵局使用者代號及網路密碼」 服務
- 為確保網路傳輸安全,本公司於109年9月25日起優化登入加密機制,如登入時出現「解密失敗」的錯誤訊息,請清除瀏覽器暫存區,並重啟瀏覽器後,即可正常登入
- 為保障客戶安全,109年9月30日起所有對外網站停止支援IE8、Chrome 37、

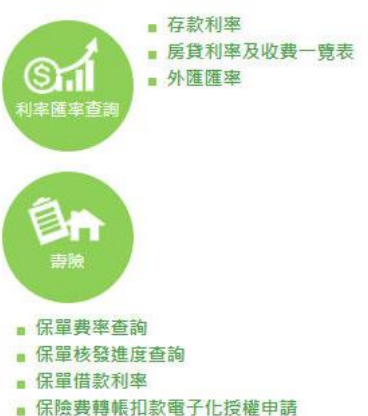

# 中華郵政

### 步驟2:代繳約定服務>委託代繳公用事業費用

|                           |   |      |         |               |        |         | ■ 中華鄞政全球資訊網 ■ 網路ATM     |
|---------------------------|---|------|---------|---------------|--------|---------|-------------------------|
| 網路郵局<br>ipost.post.gov.tw |   |      |         |               |        |         |                         |
|                           |   |      | 資產總貿    | <b>夏</b> 我的帳戶 | 我的定存   | 外匯專區 我的 | 保單及房貸 個人服務 登出           |
| 回首頁 > 資産總覽                |   |      |         |               |        |         | 486秒後自動登出 ▶ <u>重新計時</u> |
| 我的帳戶                      | ^ | 資產總覽 |         |               |        |         | + 加入我的最愛                |
| ■ 帳戶查詢                    |   |      |         |               |        | 資       | 料查詢時間:                  |
| ■ 轉帳服務                    |   |      |         |               |        |         |                         |
| ■ 代繳約定服務                  |   |      |         | ▋ 我的帳戶        | ■ 我的定存 | ■ 我的公債  |                         |
| ▶ 委託代繳公用事業費用              |   |      |         | 資產總額          | 湏      |         |                         |
| ▶ 委託代繳停車費                 | _ |      | 100%    |               |        |         |                         |
| ▶ 委託授權轉帳                  |   |      |         |               |        |         |                         |
| ■ 掛失服務                    |   |      | 「我的帳戶   |               |        |         |                         |
| ■ 結清鎖戶                    |   | 我的帳戶 | 戶數 / 帳號 |               | 餘      | 額       | 交易明細                    |
| ■ VISA金融卡線上續卡             |   | 存  簿 |         |               |        |         | 查詢                      |
| ■ 消費扣款服務                  |   | 劃撥   |         |               |        |         | 查詢                      |
| ■ 劃撥存款單影像E化服務申請/取消        |   |      |         |               |        |         |                         |
| 我的最愛                      | ^ |      |         |               |        |         |                         |
|                           | ~ |      |         |               |        |         |                         |

中華郵政

### 步驟3:選擇欲辦理代繳之「存簿帳號」或「劃撥帳號」

|                           |        |            |             |       |             | ■ 中華郵政          | 全球資訊網 · 網路ATM     |
|---------------------------|--------|------------|-------------|-------|-------------|-----------------|-------------------|
| 網路郵局<br>ipost.post.gov.tw |        |            |             |       |             |                 |                   |
|                           |        |            |             | 資產總覽  | 我的帳戶 我的定存 外 | 卜匯專區 我的保單及房貸    | 個人服務 登出           |
| 回首頁 > 我的帳戶 > 委託代繳公用事業費用   |        |            |             |       |             | <b>591</b> 秒後自動 | ]登出 ▶ <u>重新計時</u> |
| 我的帳戶                      | ^      | 委託代繳公用事業費用 |             |       |             |                 | +加入我的最愛           |
| ■ 帳戶查詢                    |        | 代繳存鐘帳號     | 請選擇         |       | - 代繳劃撥帳號    | 詩選擇             |                   |
| ■ 轉帳服務                    |        | 申辦種類       | 🦲 申請代繳 🔵 查詢 | /終止代繳 |             |                 |                   |
| ■ 代繳約定服務                  |        |            |             |       |             |                 |                   |
| ▶ 委託代繳公用事業費用              |        |            |             | 確認    |             |                 |                   |
| ▶ 委託代繳停車費                 |        |            |             |       |             |                 |                   |
| ▶ 委託授權轉帳                  |        |            |             |       |             |                 |                   |
| ■ 掛失服務                    |        |            |             |       |             |                 |                   |
| ■ 結清銷戶                    |        |            |             |       |             |                 |                   |
| ■ VISA金融卡線上續卡             |        |            |             |       |             |                 |                   |
| ■ 消費扣款服務                  |        |            |             |       |             |                 |                   |
| ■ 劃撥存款單影像E化服務申請/取消        |        |            |             |       |             |                 |                   |
| 我的最愛                      | $\sim$ |            |             |       |             |                 |                   |
|                           | ~      |            |             |       |             |                 |                   |

中華郵政

#### 步驟4:點選「中華電信費用」,輸入「營運處代號」及「用戶號碼」,按下「確認」後完成代繳 申請。

|                           |                                    |                                                                                                    |                   |                        |             | · 中華鄭政全球資訊網 · 網路ATM  |
|---------------------------|------------------------------------|----------------------------------------------------------------------------------------------------|-------------------|------------------------|-------------|----------------------|
| 鋼路郵局<br>ipost.post.gov.tw |                                    |                                                                                                    |                   |                        |             |                      |
|                           |                                    |                                                                                                    | 資產總覽              | 我的帳戶 我的定存              | 外匯專區 我的保單及  | 支房貸 個人服務 登出          |
| 回首頁 > 我的帳戶 > 委託代繳公用事業費用   |                                    |                                                                                                    |                   |                        | 541         | 秒後自動登出 ▶ <u>重新計時</u> |
| 我的帳戶 へ                    | 委託代繳公用事業費用                         |                                                                                                    |                   |                        |             | +加入我的最愛              |
| ■ 帳戶查詢                    | 代繳帳號                               |                                                                                                    |                   |                        |             |                      |
| ■ 轉帳服務                    | ※每次限申請1筆,如超過1筆詞                    | 青分別申辦。                                                                                                    |                   |                        |             |                      |
| ■ 代繳約定服務                  | ※用戶編號請參閱各項費用之繳素<br>※申請委託代繳費用者,須俟收費 | ※用戶編號請參閱各項費用之繳款單相關欄位鍵入,且僅鍵入英文及阿拉伯數字即可,其他記號(如'-'、'/')等,均免鍵入。<br>※由請委託什繳费用者,須俟收费機構認資料納入委託什繳作業後,關始生效,去生效前委託人仍須自行繳納。 |                   |                        |             |                      |
| ▶ 委託代繳公用事業費用              | ※請勿於同日進行申請及終止同筆                    | 魯費用委託代繳服務,以免系統J                                                                                                  | 以申請及終止互相抵銷為       | \$判別,導致申請及終止無 <u>來</u> | 夕。          |                      |
| ✤ 委託代繳停車費                 | 項目                                 |                                                                                                    |                   | 用戶編號                   |             |                      |
| > 委託授權轉帳                  |                                    | 電號                                                                                                    |                   |                        |             |                      |
| ■ 掛失服務                    | ○ 台電費用                             |                                                                                                    |                   |                        |             |                      |
| ■ 結清銷戶                    |                                    | (2碼)                                                                                                    | <mark>(2碼)</mark> | (4瓳馬)                  | (2碼)        | (1碼)                 |
| ■ VISA金融卡線上續卡             |                                    |                                                                                                    |                   |                        |             |                      |
| ■ 消費扣款服務                  | ● 中華電信費用                           | 營運處代號                                                                                                    |                   | 用戶號碼(市訂                | 舌之區域號碼請勿輸入) |                      |
| ■ 劃撥存款單影像E化服務申請/取消        |                                    |                                                                                                    |                   |                        |             |                      |
| 我的最愛 へ                    |                                    | 大區(1碼)                                                                                                    | 中區(2碼             | 5) F                   | ≦號(6碼)      | 檢(1碼)                |
| 登入紀錄 <b>へ</b>             | ○ 台北自來水費                           |                                                                                                    |                   |                        |             |                      |

## 聯邦銀行

步驟1:輸入身分證字號、出生年月日、驗證碼,並勾選相關約定條款及補充說明。

#### \rm 👪 邦 銀 行

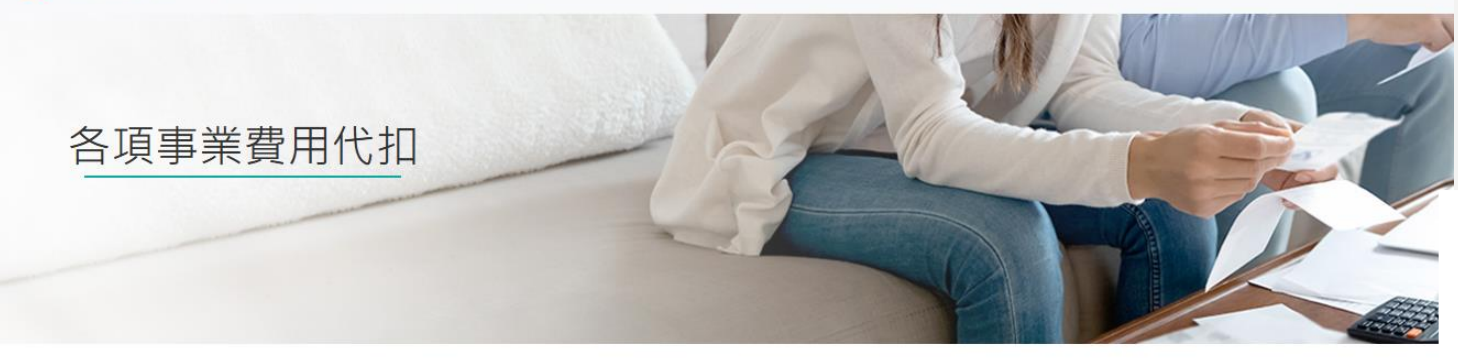

#### 請下拉視窗詳閱同意書全部條款內容,方可勾選「我已詳細閱讀」按鈕

反本義務,應自行負擔損失。

本人総止代扣委託後,如飲重新辦理代扣,需由本人重新傳真、拍照或線上填寫「信用卡代扣各項事業費用約定書」提出申請。
 如有未畫事宣者,本人同意悉依貴行信用卡契約及相關規定辦理。

確定

111.08 限正卡特卡人 身分證字號 🗸 我已詳細閱讀。(請勾選) 料。惟依該塤但書規定,本行因執行業務所必須或經您書面同意者,不在此限。 八、您得自由選擇是否提供上開個人資料及類別,惟如拒絕提供之資料為審核或作業所需之資料,本行可能無法進行必要之業務審核或 出生年月日 2006 ~ 年 1 ~ 作業而無法提供您相關服務或無法提供較佳之服務,敬請見諒。 申請人確認已收執 貴行蒐集處理利用個人資料之告知說明,並已詳細閱讀有關內容。(若對上述內容有任何問題歡迎透過本行網站揭露 Obbi 右列驗證碼 請輸入驗證碼 之通訊方式進行聯繫,或致電(02)2545-5168或(07)226-9393向信用卡客服洽詢,我們將會為您再次說明。) 🗸 我已詳細閱讀。(請勾選) ↓本人已詳閱並同意「申請、終止信用卡代扣各項事業費用申請書」、「聯邦銀行信用卡蒐集處理利用個人資料告知說明」、「聯邦銀行電子銀行服務申請約定書」。(請務必勾選) 「款帳戶,並以黃行存戶另分運行上述!壹」線上申辦,完成相關驗證即可執行電子銀行各溴帳戶宣詞发帳務功能。 参、申請人同意並認知,貴行為控管交易風險,申請人於首次完成線上申辦電子銀行服務後三個營業日內,貴行得以電話進行申請事實 之核對。 ·肆、申請人利用線上申辦並使用電子銀行服務從事各種業務往來,如無特別約定,同意依循貴行各種業務相關規範辦理。 伍、其他未盡事宜,悉依有關法令及貴行相關規定辦理。 ✓ 我已詳細閱讀。(請勾選)

# 聯邦銀行

#### 步驟2:勾選完按確定後,系統即發送一組簡訊驗證碼至客戶留存於聯邦銀行之手機門號,將收到 的驗證碼輸入網頁欄位「簡訊驗證碼」。

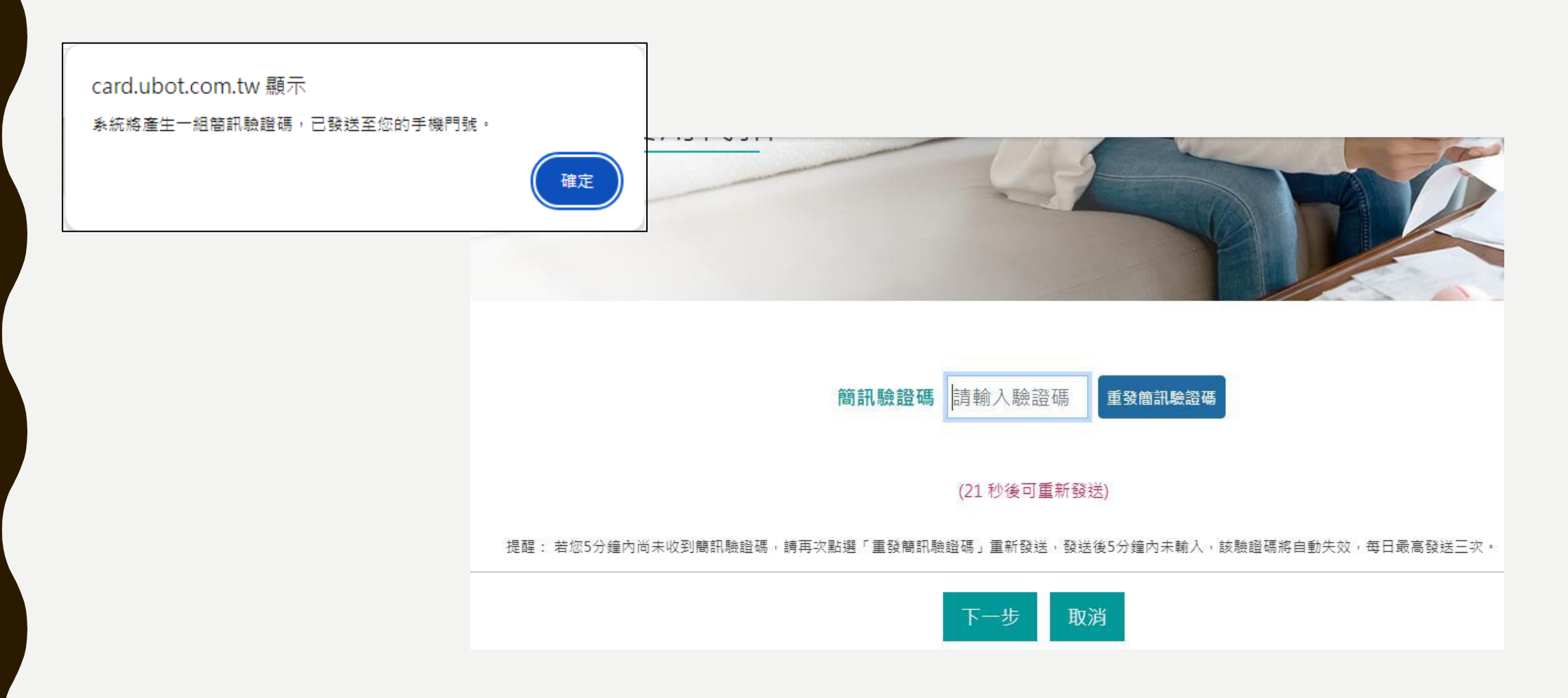

聯邦銀行

### 步驟3:選擇欲代扣之信用卡卡號,並輸入中華電信電信費代扣繳資訊。

| ▶ 聯邦銀行 各項事業費用代扣 |      |
|-----------------|------|
| 選擇代扣項目及填寫代扣內容   |      |
| 請選擇欲代扣之卡號:請選擇 ~ |      |
|                 | 電話號碼 |

|                         | ***E_131-1_30/b ***** |                                          |  |  |  |
|-------------------------|-----------------------|------------------------------------------|--|--|--|
| 中華電信電信費                 | 營運處代號                 | 用戶號碼(不用填區域代碼,如(02)25455468請輸入25455468即可) |  |  |  |
| (含市內電話、行動電話<br>及數位通訊費田) |                       |                                          |  |  |  |
|                         | 新增交筆                  |                                          |  |  |  |

元大銀行

### 進入元大銀行客服元先生網頁,請參考「申辦方式」進行轉帳代繳申請。

| ✿ 元大銀行 |             |         |      |            |        |
|--------|-------------|---------|------|------------|--------|
| 線上開戶   | 帳單金額        | 基本資料變更  | 元大精選 | 行動支付       | 貸款帳務查詢 |
| 申請信貸   | 消費明細        | 帳密忘記/鎖定 | 定期定額 | LINE個人化服務  | 貸款進度查詢 |
| 申辦信用卡  | 繳款方式        | OTP驗證問題 | 基金總覽 | 個人網銀服務     | 信用貸款   |
| 自動扣繳設定 | 可用額度        | 金融卡相關問題 | 線上換匯 | 鑽金碳吉       | 房屋貸款   |
| 刷卡消費分期 | >>更多信用卡服務<< | 存款明細/餘額 | 海外債  | >>更多數位服務<< | 汽車貸款   |

上午 11:31 送出

\*

信用卡代扣繳公用事業費用

上午 11:31 送出

#### 信用卡代扣繳公用事業費用

● 代繳服務:

1. 中華電信各項費用。

2. 於台灣電力公司(不含高壓電電費)。

3. 台灣自來水公司、臺北自來水事業處。

4. 瓦斯公司(大台北區、台灣中油、欣桃、欣雲、欣南、新竹、欣彰、欣湖、欣中、欣林、欣欣、欣泰、裕苗、欣芝、新海、竹建、欣雄、欣嘉、南鎮、欣隆、陽明、欣高)。
 5. 路邊停車費(臺北市、新北市、桃園市、臺中市、臺南市、高雄市、新竹市)。

#### ◉ 申辦方式:

- ◆進入【行動銀行】公用事業代扣繳。
- ◆進入【個人網路銀行】:信用卡>個人化服務>公用事業代繳申請。
- ◆紙本申請【元大信用卡代繳各項公用事業/路邊停車費用約定書】傳真至:(02)7734-8958,或郵寄「(10399)台北郵局47-157號信箱元大商業銀行收」申請辦理。

※代扣繳申請約需45天完成,約定代繳成功與否依各公用事業單位實際生效日為主。
 ※扣繳金額不適用本行各類點數或現金回饋,不計入免年費之一般消費,亦不適用0利率分期服務。
 ※更多詳情請【由此進入】。

上午 11:31 送出

■ ▲ 請輸入您想知道的問題?

>

永豐銀行

#### 步驟1:首頁>中華電信 或 首頁>會員登入

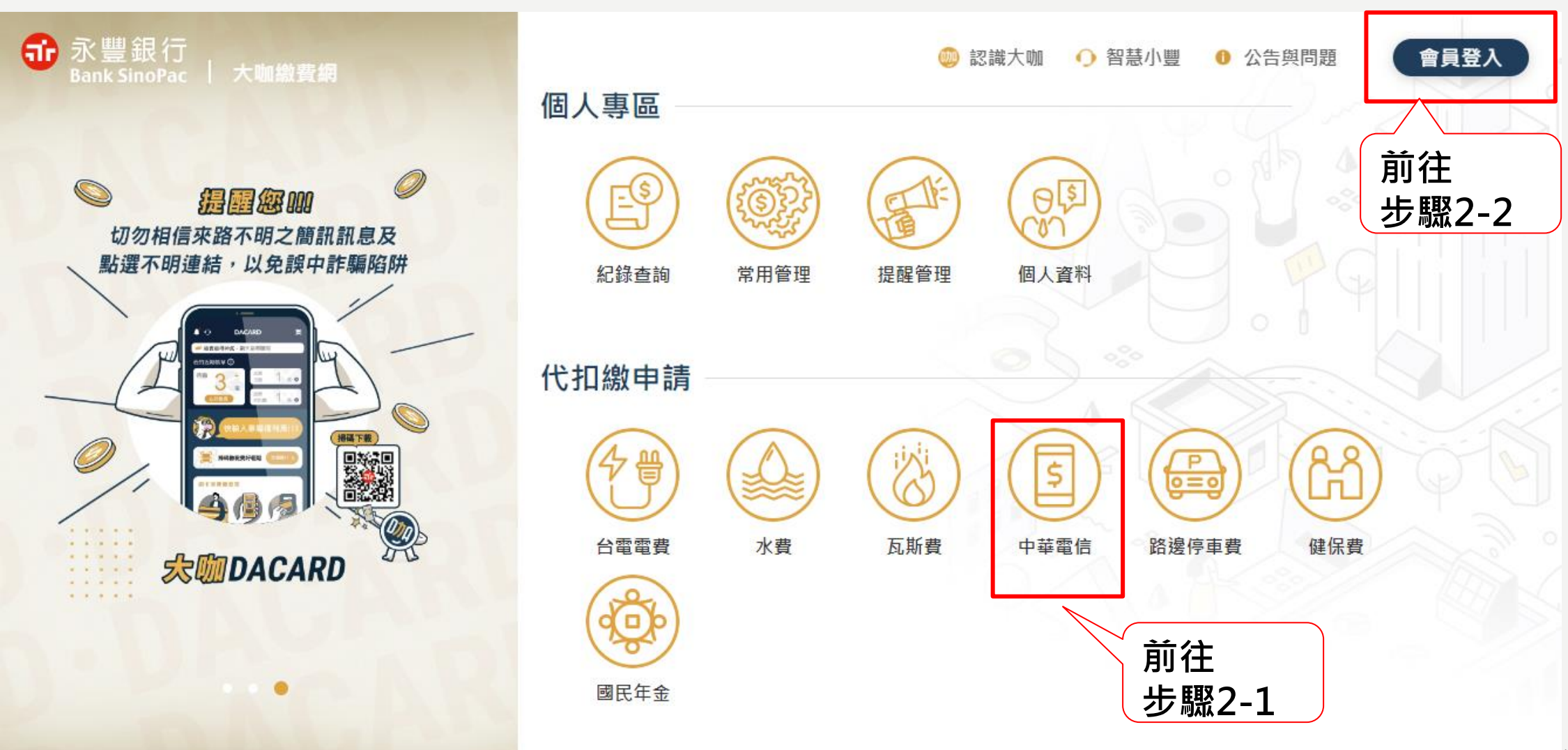

|                                                                | ❶ 永豐銀行<br>Bank SinoPac │ 認叢中心                |  |  |
|----------------------------------------------------------------|----------------------------------------------|--|--|
| 永豐銀行                                                           | <b></b> 網銀會員身份驗證                             |  |  |
| 步驟2-1:帳號登入                                                     | *身分證字號 講輸入身分證字號                              |  |  |
|                                                                | *使用者代碼 請輸入使用者代碼                              |  |  |
| 爺 永豐銀行<br>Bank SinoPac 」 認證中心                                  | *網路密碼 請輸入網路密碼                                |  |  |
|                                                                | *驗證碼 請輸入驗證碼 945681                           |  |  |
| ■ 網銀會員驗證                                                       | <sup>確定</sup><br>永豐銀行<br>Bank SinoPac │ 認證中心 |  |  |
| □□□□□□□□□□□□□□□□□□□□□□□□□□□□□□□□□□□□□                          |                                              |  |  |
|                                                                | *出生年月日 例:19850701                            |  |  |
| ➡ 本行卡戶驗證                                                       | · · · · · · · · · · · · · · · · · · ·        |  |  |
|                                                                |                                              |  |  |
| ©版權所有 永豐銀行 建議使用之瀏覽器 / 建議解析度1024*768<br>客服中心   網路安全說明   陽私權保護聲明 | 本行卡戶驗證                                       |  |  |
| 营業人名梅:水豐商美銀行股份有限公司 統一編號-86517384                               | *身分證字號 請輸入身分證字號                              |  |  |
|                                                                | *出生年月日 例:19850701                            |  |  |
|                                                                | 確定                                           |  |  |

永豐銀行

步驟2-2:帳號登入

| 爺 永豐銀行<br>Bank SinoPac │ 大咖繳費網                                                                                                    | 公告與問題     會員登入 |  |  |  |
|----------------------------------------------------------------------------------------------------|----------------|--|--|--|
| 永豐網銀帳號登入                                                                                                    |                |  |  |  |
| 身分證字號                                                                                                    | ■ 身分證字號        |  |  |  |
| 使用者代號                                                                                                    | <b>是</b> 使用者代號 |  |  |  |
| 網路密碼                                                                                                    | ₽ 網路密碼         |  |  |  |
| 圖形驗證碼                                                                                                    | o <u>342</u> 5 |  |  |  |
|                                                                                                    | ○ 同意記住身分證字號    |  |  |  |
|                                                                                                    | 登入             |  |  |  |
|                                                                                                    | 返回             |  |  |  |
| ▶ 申請網路銀行 / 忘記密碼                                                                                                    |                |  |  |  |
| <ul> <li>登入即表示已詳閱並了解 貴行個資告知聲明,並同意 貴行於本服務之目的範圍內,得蒐集、處理及利用本人之個</li> <li>人資料。為確保服務便利性,永豐銀行客戶經網路銀行系統「網路銀行服務條款」身分驗證通過後,留存於本行之</li> <li>個人金融資訊將提供繳費服務使用,若您對本服務尚有不瞭解之內容,或不同意注意事項,請勿執行相關交易。</li> </ul> |                |  |  |  |

68

永豐銀行

#### 步驟3:首頁>電信費>自動扣繳設定

• 帳戶

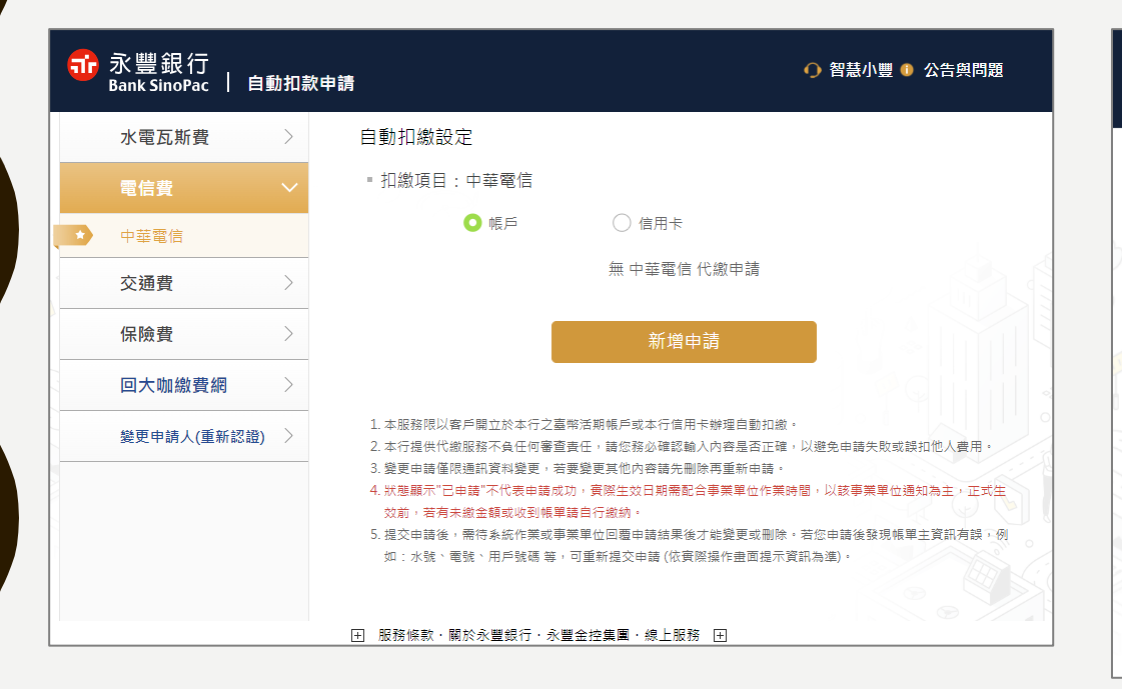

#### 信用卡

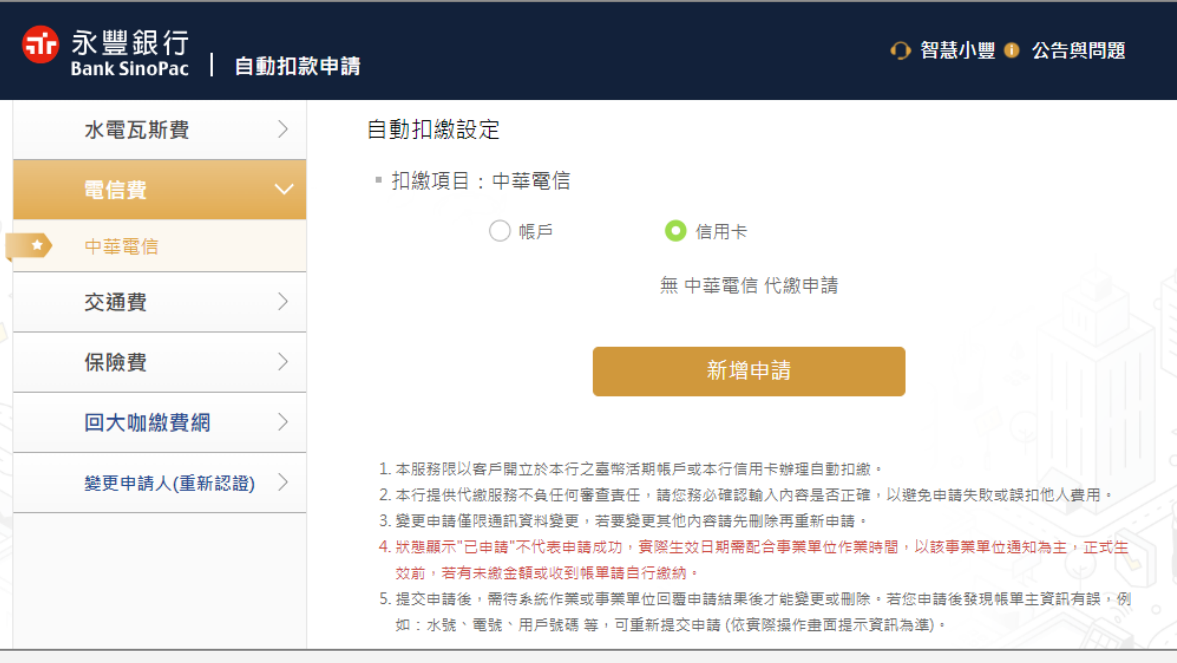

永豐銀行

### 步驟4:勾選自動扣繳約定事項及網銀約定事項

| <b>a</b> | 永豐銀行<br>Sank SinoPac 丨 自 | 目動扣款日  | ▶請 ●                                                                                       |                       |
|----------|--------------------------|--------|--------------------------------------------------------------------------------------------|-----------------------|
|          | 水電瓦斯費                    | >      | 自動扣繳約定事項及網銀約定事項                                                                            |                       |
|          | 電信費                      | $\sim$ | 約定事項 填寫資料 再次確認 申請結果                                                                        |                       |
|          | 中華電信                     |        | 【個人資料告知事項】<br>本行基於提供受託代繳各項款項服務之目的,於本行所在地(含國內、外)及在相關事實或法律關                                  |                       |
|          | 交通費                      | >      | 係存續期間或法令規定之期間內,有需要蒐集、處理及客戶個人資料,就本行蒐集之客戶個人資                                                 |                       |
|          | 保險費                      | >      | 料,將以書面、音軌紀錄或電子等形式處理、利用或為國際傳輸(包含但不限於將上述個人資料揭<br>露予依法令規定得利用之機構、其他業務相關之機構、依法有權機關或金融監理機關及協助本行提 | 8                     |
|          | 回大咖繳費網                   | >      | 供前述服務之必要第三人)。客戶就其個人資料得向本行要求查詢或請求閱覽、製給複本、補充或<br>更正、停止蒐集、處理、利用及國際傳輸或刪除個人資料,且了解得自由選擇是否同意提供個人資 |                       |
|          | 變更申請人(重新認證               | ) >    | 料,如不同意,則此銀行可能無法提供相關服務,惟客戶提出前述要求時,應自行承擔因此所生之<br>成本費用,且本行可能於法令限制或執行業務所需,無法依客戶之要求辦理。          | 需點選                   |
|          |                          |        | ✓本人已詳閱上述委託轉帳代繳款項約定事項(含個人資料告知事項)及 <u>網路銀行服務條款</u> ,茲同意上述<br>條款約定事項且貴行得蒐集、處理及利用本人提供予貴行之個人資料。 | 「網路銀行<br>服務條款」<br>後勾選 |
|          |                          |        | 我同意不同意                                                                                     | check box             |

永豐銀行

## 步驟5:填寫資料(可選擇活期帳戶或信用卡扣款)

| <mark>爺</mark> 永豐銀行<br>Bank SinoPac │ 自動 | 助扣制    | 次申請                                                                                                    | ● 智慧小豐 ● 公告與問題 |
|------------------------------------------|--------|----------------------------------------------------------------------------------------------------|----------------|
| 水電瓦斯費                                    | >      | 申請自動扣繳                                                                                                    |                |
| 電信費                                      | $\sim$ | 約定事項 填寫資料                                                                                                    | 再次確認 申請結果      |
| ★ 中華電信                                   |        | ■ 申請功能:新申請<br>■ 扣繳項曰.中茲爾信                                                                                                    |                |
| 交通費                                      | >      | 3HMX夜口,「千七山<br>終涯声伊姆 (詩絵) ※ 26                                                                                                    | 電点化器 読入第2回     |
| 保險費                                      | >      | 日本 (1) 日本 (1) (1) (1) (1) (1) (1) (1) (1) (1) (1) |                |
| 回大咖繳費網                                   | >      | 用戶號嗨 詞翔八电記                                                                                                    | 山(小古區响)現1]到电站  |
| 變更申請人(重新認證)                              | >      | 扣繳方式 🔘 活期帳月                                                                                                    | 戶 () 信用卡       |
| -                                        |        | 聯絡電話 請輸入聯絡                                                                                                    | 各電話            |
|                                          |        | Email 請輸入Em                                                                                                    | ail信箱 😽        |
|                                          |        |                                                                                                    |                |
|                                          |        | 申請                                                                                                    | 回上一頁           |
永豐銀行

步驟6:再次確認頁

| <b>a</b> | 永豐銀行<br>Bank SinoPac   自國 | 動扣款申   | ▶ ● 智慧小豐 ● 公告與問題                                                                                                    |
|----------|---------------------------|--------|----------------------------------------------------------------------------------------------------|
|          | 水電瓦斯費                     | >      | 申請自動扣繳                                                                                                    |
|          | 電信費                       | $\sim$ | 約定事項 填寫資料 再次確認 申請結果                                                                                                    |
|          | 中華電信                      |        | 請確認以下資訊                                                                                                    |
|          | 交通費                       | >      | 申請功能 新申請扣繳項目                                                                                                    |
|          | 保險費                       | >      | 扣繳項目 中華電信                                                                                                    |
|          | 回大咖繳費網                    | >      | 事未单位 中華电信<br>營運處代號 296                                                                                                    |
|          | 變更申請人(重新認證)               | >      | 用戶號碼 12345678                                                                                                    |
|          |                           |        | 扣繳方式 信用卡                                                                                                    |
|          |                           |        | 信用卡號                                                                                                    |
|          |                           |        | 上一步                                                                                                    |
|          |                           |        | <ol> <li>申請人請務必確認約定資料是否正確,本行將逕依上述資料傳送各事業單位,恕不負審查之責。</li> <li>本行將於收到事業單位傳送之自動扣繳費用資料起開始繳費,並自動於約定帳戶/信用卡中扣款;在事業單位<br/>未同意前,各期之費用仍由申請人自行繳納。</li> <li>交易完成後,本行將以Email方式通知您交易結果。</li> </ol> |

永豐銀行

步驟7:送出申請

| <mark>爺</mark> 永豐銀行<br>Bank SinoPac │ 自動扣請 | 文申請 🌖 公告與問題                              |
|--------------------------------------------|------------------------------------------|
| 水電瓦斯费 >                                    | 申請自動扣繳                                   |
| 電信費・                                       | 約定事項 填寫資料 再次確認 申請結果                      |
| ▶ 中華電信                                     | 中建度现代                                    |
| 交通費 >                                      | 中朝処理中                                    |
| 保險費                                        | 您代扣繳新申請將送至各事業單位進行變更。                     |
| 回大咖繳費網 >                                   | 生效日期依各事業單位作業及您在事業單位的結帳時間會有不同,約需7~45個工作天。 |
| 變更申請人(重新認證) >                              | 申請功能 新申請扣繳項目                             |
|                                            | 扣繳項目 中華電信                                |
|                                            | 事業單位 中華電信                                |
|                                            | 營運處代號 296                                |
|                                            | 用戶號碼 12345678                            |
|                                            | 扣繳方式 信用卡                                 |
|                                            | 信用卡號                                     |
|                                            | 申請日期 2024/11/18                          |
|                                            | 繼續代扣繳申請                                  |

73

# 玉山銀行

## 活期存款:登入「個人網路銀行」後,即可進入申請頁面。

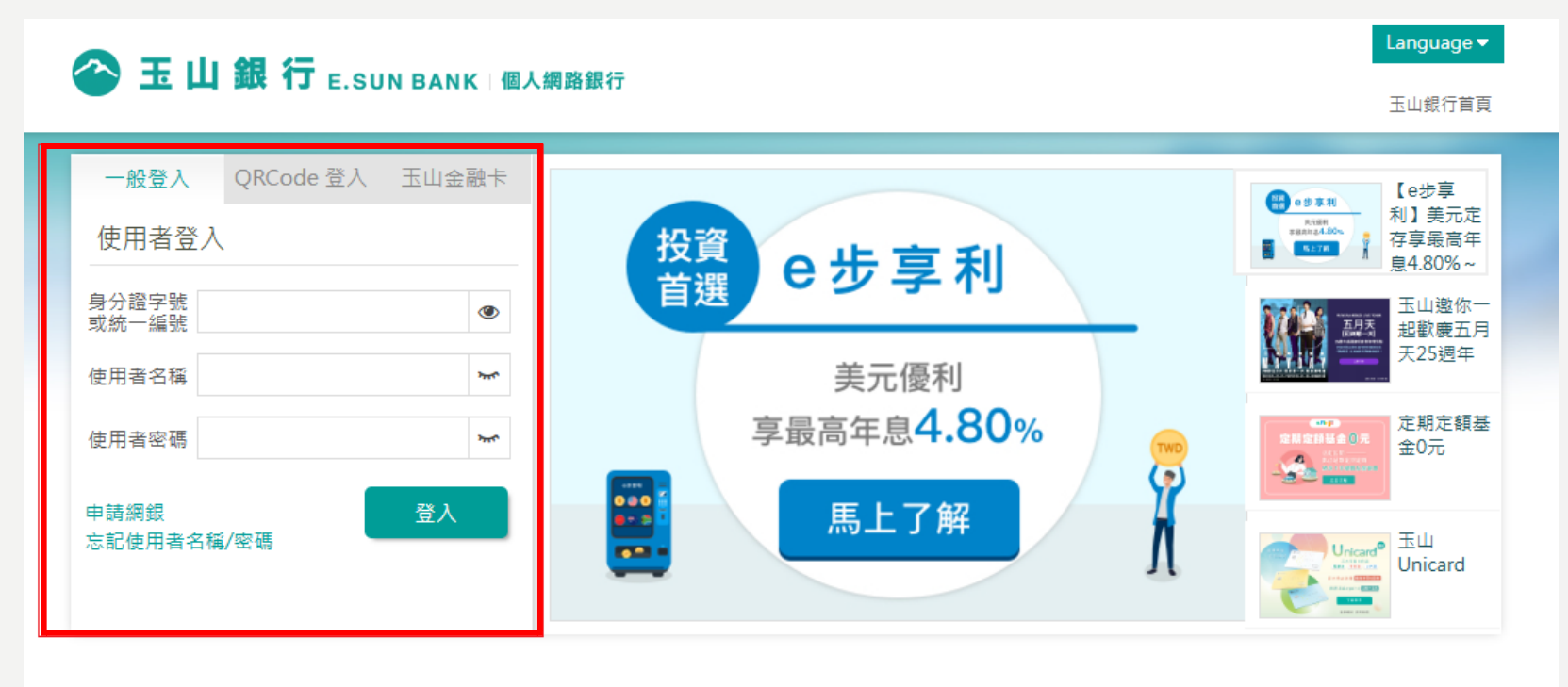

| 朂 | 最新消息           |     |  |  |  |  |  |
|---|----------------|-----|--|--|--|--|--|
| > | 系統維護公告         | NEW |  |  |  |  |  |
| > | 玉山銀行防範詐騙重要宣導事項 | NEW |  |  |  |  |  |
| > | 其他重要訊息         | NEW |  |  |  |  |  |

### 線上申請/啟用網路銀行 還有其他超好用的網路服務等您來體驗!

|                |                                                                                                    |                | -              |        |                          |      |  |
|----------------|----------------------------------------------------------------------------------------------------|----------------|----------------|--------|--------------------------|------|--|
|                |                                                                                                    |                |                | ****   |                          |      |  |
| and the second |                                                                                                    |                |                |        |                          | -    |  |
|                | And in case of the local division of the local division of the loc | 205            | - 16           | 1.1    | 10                       |      |  |
|                |                                                                                                    | sauces for     |                |        | 1                        |      |  |
|                |                                                                                                    | -              | and the second | 84     | V                        |      |  |
| + 010001100    | and persons and                                                                                                    | 10.01          |                | C 8.90 | Contraction and interest |      |  |
|                |                                                                                                    |                |                |        |                          |      |  |
|                |                                                                                                    | 81.08          |                |        | 10.000                   |      |  |
| 8111           | 1010-004                                                                                                    | 10.214.000.000 |                | 1.11   | 110.00                   | 0.00 |  |
|                |                                                                                                    |                |                |        |                          |      |  |
|                |                                                                                                    |                |                |        |                          |      |  |
|                |                                                                                                    |                |                |        |                          |      |  |

# 玉山銀行

## 信用卡 步驟1:費用代扣繳申請/繳費平台>線上申請

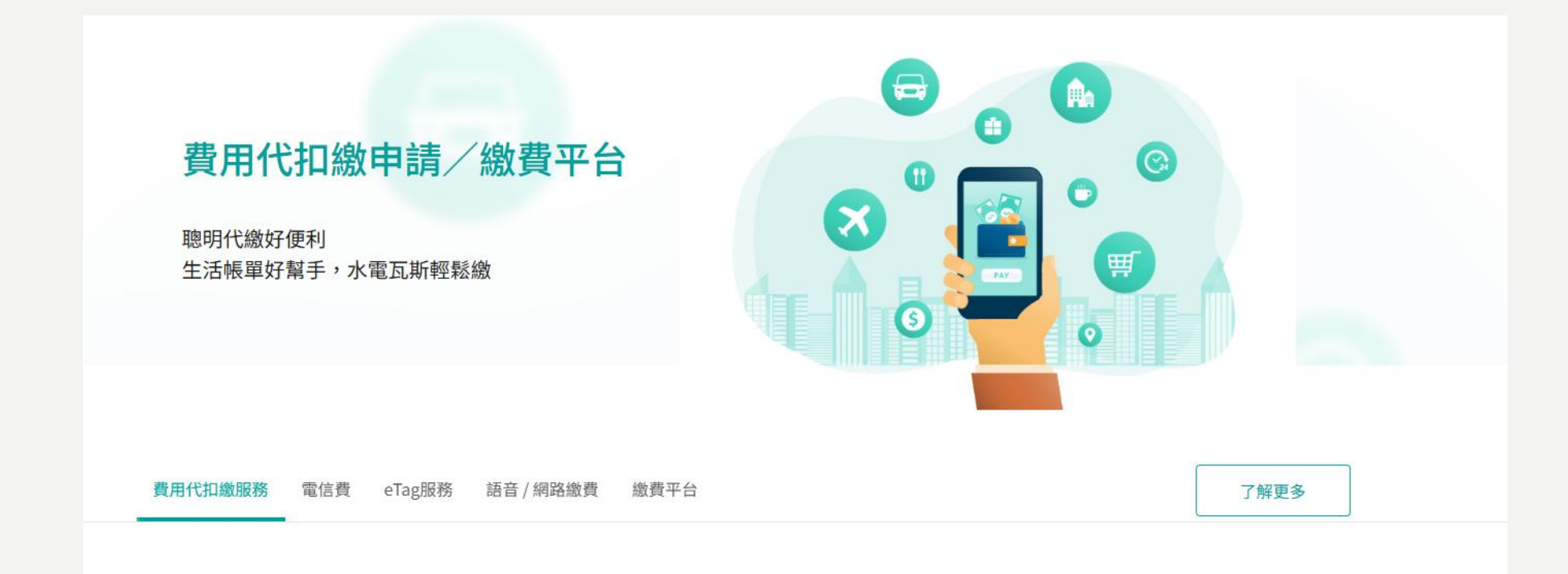

### 費用代扣繳服務

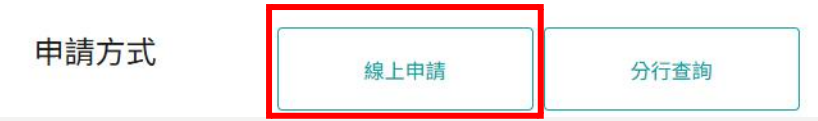

# 玉山銀行

## 信用卡 步驟2:身分驗證後填寫轉帳代繳申請資料

| <b>谷 玉山銀行</b> E.SUN BANK              | 玉山信用卡                                                                                     | く信用卡專區                           |
|---------------------------------------|-------------------------------------------------------------------------------------------|----------------------------------|
|                                       |                                                                                           |                                  |
| 申請人身分登入驗證                             |                                                                                           | ★ 表示為必填欄位,請完整填寫                  |
| 身分認證                                  |                                                                                           |                                  |
|                                       |                                                                                           |                                  |
| ★身分證編號                                | 如:A123131313 <b>④</b>                                                                     |                                  |
|                                       |                                                                                           |                                  |
| ★出生日期(民國)                             | 如:0720102 例如:民國72年1月5日,請朝人0720105                                                         |                                  |
| ★動態驗證碼                                | 63335 🖒 重新產生                                                                              |                                  |
|                                       |                                                                                           |                                  |
|                                       |                                                                                           |                                  |
| 同意事項                                  |                                                                                           |                                  |
|                                       |                                                                                           |                                  |
| 业約入使用本服務,為確保<br>融服務約定條款  ▲            | ·恋的櫂益,請詳細閱讀本約定條款所載爭填,虽您點選畫面下方我已閱讀上迎條款,即視同已審<br>意遵守本約定條款所載之規範事項。惟關於個人網路銀行網站提供之服務項目,本人知悉應另行 | 開、瞭解 <u>玉山銀行線上甲辦金</u><br>申請始得使用。 |
| 玉山銀行茲依據銀行法及個<br>之權利或服務如說明: <u>個</u> / | 人資料保護法等相關法令之規定,說明玉山銀行蒐集、處理、利用及/或國際傳輸本人個人資料; <br>人資料運用告知聲明 【】                              | 之管理方針,以及本人所享有                    |
| □ 我已閱讀並同意上述條票                         | <b>教</b>                                                                                  |                                  |
|                                       |                                                                                           |                                  |
|                                       | 清除    送出                                                                                  |                                  |

星展銀行

### 步驟1:首頁>信用卡>立即申請

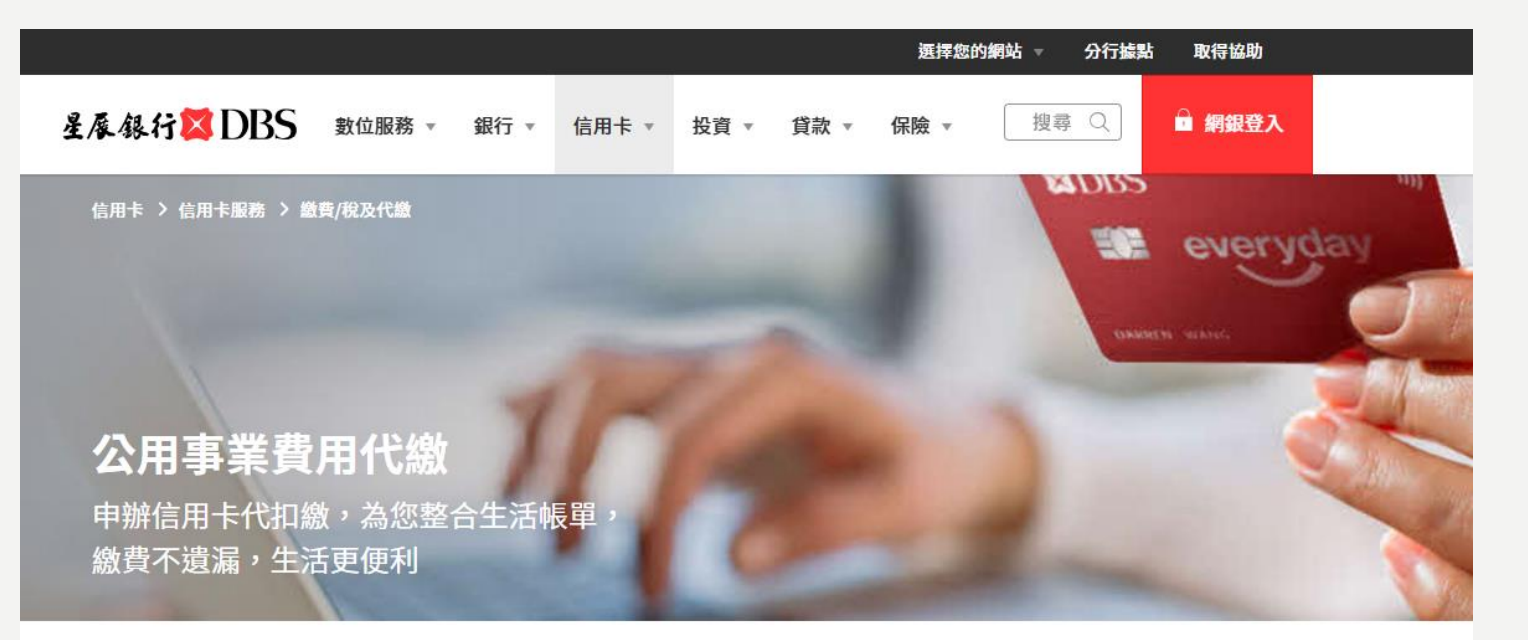

| → 公用事業 | 費用代繳 |
|--------|------|
| 立即申請   |      |
| 了解更多   |      |
| 相關產品   |      |
|        |      |

申辦公用事業費用代繳服務,您可透過星展i客服線上辦理或於本網頁下載申請書。

#### 公用事業費用代繳

#### 您可透過本行信用卡代繳下列公用事業費用:

| 電信費用         | 中華電信                                                                     |
|--------------|--------------------------------------------------------------------------|
| 水、電費用        | 台灣自來水、台北市水費、台灣電力                                                         |
| 天然氣、<br>瓦斯公司 | 大台北瓦斯、欣湖天然氣、欣欣天然氣、欣隆天然氣、欣南天然<br>氣、新海瓦斯、欣林天然氣、欣雄天然氣、欣高天然氣、欣中天然<br>氣、欣桃天然氣 |
| 停車費          | 以台北市、新北市、台中市、高雄市為限                                                       |

\*本行仍持續增加代繳之公用事業費用合作夥伴,請您密切留意本行之通知。

星展銀行

# 步驟2:點選「線上申請」或掃描QR code

| XDBS 數位服務 ▼ 銀行 ▼                                                         | 信用卡 ▼ 投資 ▼ 貸款 ▼ 保險 ▼ 搜尋 ○ 網銀登入                                                                                                    |
|--------------------------------------------------------------------------|----------------------------------------------------------------------------------------------------|
| <sup>信用卡〉信用卡服務 &gt; 繳費/稅及代繳<br/>公用事業費用代繳</sup>                           | 立即申請公用事業費用代繳<br>透過星展i客服線上申請<br>點選以下連結或掃描QR code前往星展i客服,即可線上辦理                                                                                                    |
| <ul> <li>公用事業費用代繳</li> <li>→ 立即申請</li> <li>了解更多</li> <li>相關產品</li> </ul> | 線上申請<br>■ 2000年2月1日<br>※日本10月1日<br>※日本10月1日<br>※日本11月1日<br>※日本11月1日1日<br>※日本11月1日<br>※日本11月1日1日1日1<br>※日本11月1日1日<br>※日本11月1日1日1日1日1日1日1日1日1日 |
|                                                                          | 於本網頁下載申請書<br>填妥表格後,傳真或郵寄至本行即可辦理。<br>下載申請書                                                                                                    |
|                                                                          | 了解更多<br>欲查詢更多的產品相關訊息,歡迎親臨本行各分行或致電客服 02-6612 9889。<br>與我聯絡 讓我們知道您的需求,我們將於一個工作天內與您聯繫。<br>分行據點 快速搜尋並找到最靠近您的分行。                                                                                                    |

星展銀行

### 步驟3:星展i客服,點選「是」,依i客服引導辦理新增公用事業費用代繳

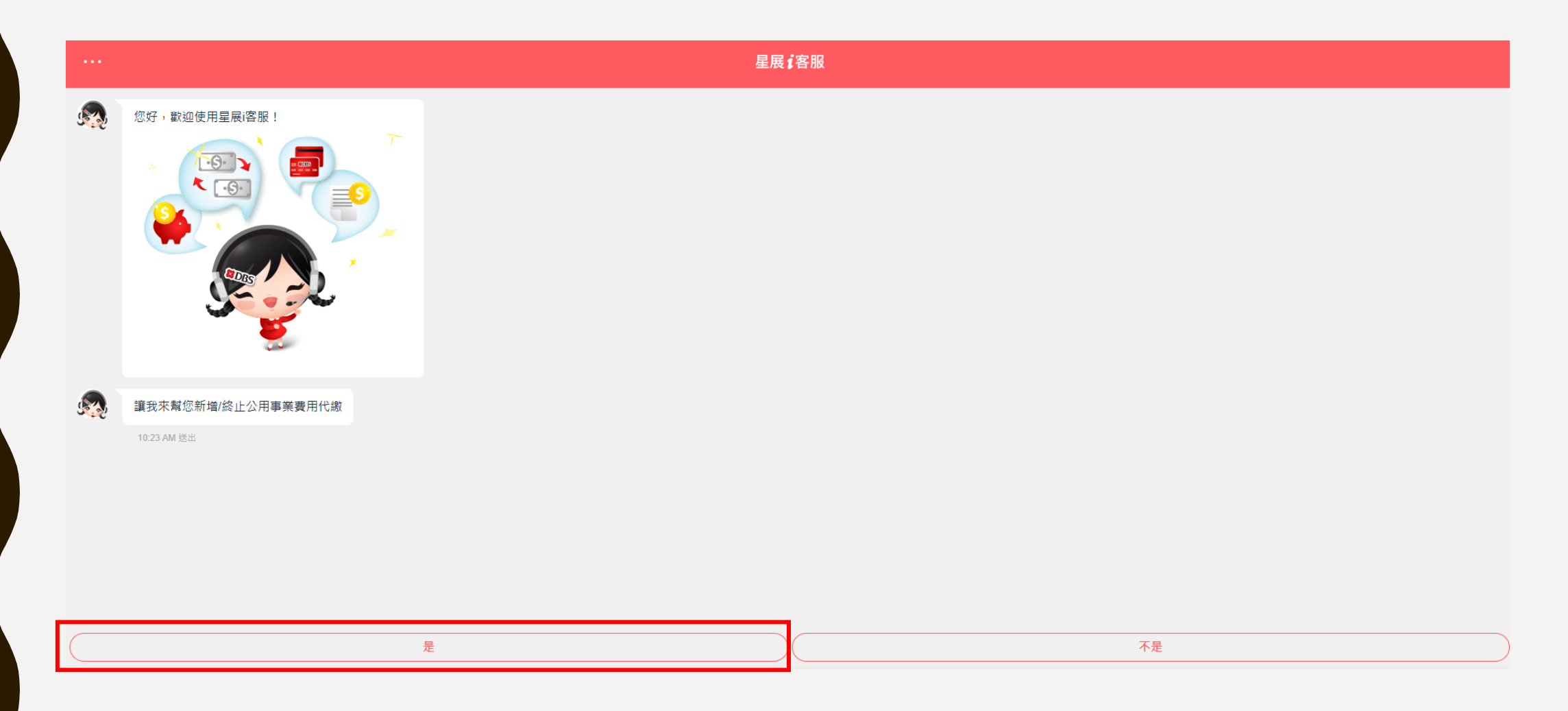

中國信託

# 步驟1:登入中國信託網路銀行

| E <b>銀行</b> 網路銀行                   | 個人金融      | 小型企業      | 法人金融 | 境外私人銀行                  | ③ 防釣魚                       | ◎ 服務據點 | EN |
|------------------------------------|-----------|-----------|------|-------------------------|-----------------------------|--------|----|
| 一般登入                               | C         | R Code 登入 |      |                         |                             |        |    |
| 身分證字號                              |           |           |      | 中信證券                    |                             |        |    |
| 使用者代號                              |           | د         | *    | 定股/小額 日日扣<br>台股存股手續費 均- | <b>一價</b> (2萬以 <sup>-</sup> | (ㅋ     |    |
| 網銀密碼                               |           |           |      | 馬上開戶                    | 靚亮在                         | 字      |    |
|                                    | 登入        |           |      | n.                      | 好股中信                        | NE     |    |
| <u>註冊網路銀行/忘記</u><br>My Way開戶<br>EN | <u>密碼</u> |           |      |                         |                             |        |    |

中國信託

## 步驟2:點選「個人服務」>「自動扣繳設定」>「電信費」

| 中國信託銀行<br>ствс валк 網 | 路銀行 個人金融 /  | 小型企業 法人金融 境    | 外私人銀行      | ⑦ 服務據點 EN | [→ 登出     |
|-----------------------|-------------|----------------|------------|-----------|-----------|
| 我的總覽 臺幣/轉             | 帳 外幣/換匯 信   | 用卡/點數  基金/智能投] | 資 投資/證券 保險 | 貸款 個人服務   |           |
| 通知中心                  | 個人設定        | 存摺/金融卡服務       | 自動扣繳設定     | 優惠        | 快速連結      |
| 提醒通知                  | 使用者代號/密碼變更  | 金融卡開卡          | 本行卡款       | 我的優惠券     | 方便付連結帳戶 > |
| 存款帳務異動通知設定            | 交易驗證機制設定    | 存摺/帳戶封面下載      | 公用事業費用     |           |           |
| 信用卡帳務通知設定             | 常用/約定及繳費設定  |                | 電信費        | 理財諮詢      |           |
| 投資理財提醒通知設定            | QR Code登入設定 | 約定書簽署          | 停車費        | 理財服務專區    |           |
| 轉帳/繳費智慧提醒             | 個人聯絡資料變更    | 約定書線上簽署        | 保險費/國民年金   | 預約理財規劃    |           |
| EDM電子報訂閱              | 登入後首頁設定     | 個人投資風險屬性       | 瓦斯費        |           |           |
|                       | 帳單寄送設定及補寄   | 證券投資顧問委任契約     | 自動扣繳查詢/終止  | 安全性檢視     |           |
| 綠色偵碳                  | 扣繳憑單申請服務    |                |            | 登入紀録香詢    |           |
| 消費碳足跡                 | 線上結清帳戶      |                |            |           |           |

中國信託

### 步驟3:確認「自動扣繳設定約定條款」

| 争回信託銀行<br>СТВС ВАЛК                                                                                                    | 網路銀行                                                                                                    | 個人金融                                                                                                    | 小型企業                                                                          | 法人金融                                                               | 境外私人                                     | 銀行                                         |                                 | 0                                                                                                    | 服務據點                              | EN                            | C→ 3              | 登出      |
|----------------------------------------------------------------------------------------------------|----------------------------------------------------------------------------------------------------|----------------------------------------------------------------------------------------------------|-------------------------------------------------------------------------------|--------------------------------------------------------------------|------------------------------------------|--------------------------------------------|---------------------------------|----------------------------------------------------------------------------------------------------|-----------------------------------|-------------------------------|-------------------|---------|
| 我的總覽 臺                                                                                                    | 幣/轉帳 🖇                                                                                                    | 外幣/換匯                                                                                                    | 信用卡/點數                                                                        | 基金/智能                                                              | 能投資                                      | 投資/證券                                      | 保險                              | 貸款                                                                                                    | 個人服務                              | ş                             |                   |         |
| <sup>人服務 &gt; 白動扣繳設制</sup><br>自動扣繳設定                                                                                                    | 。 <sub>電信費</sub>                                                                                                    |                                                                                                    |                                                                               |                                                                    |                                          |                                            |                                 |                                                                                                    | ř                                 | (料時間:2                        | 2024/11/15 1      | 16:48:3 |
| 自動扣款設                                                                                                    | 定約定條款                                                                                                    |                                                                                                    |                                                                               |                                                                    |                                          |                                            |                                 |                                                                                                    |                                   |                               |                   |         |
| 中國信調 活存帳                                                                                                    | €銀行線型 ● ● </th <th>数約定條款<br/>開<br/>一<br/>開<br/>合<br/>て<br/>要<br/>長<br/>日<br/>期<br/>一<br/>明<br/>者<br/>に<br/>数<br/>源<br/>た<br/>に<br/>物<br/>約<br/>定<br/>作<br/>和<br/>期<br/>一<br/>明<br/>者<br/>に<br/>載<br/>約<br/>元<br/>暇<br/>者<br/>元<br/>志<br/>総<br/>約<br/>項<br/>書<br/>元<br/>志<br/>総<br/>約<br/>項<br/>書<br/>元<br/>志<br/>総<br/>約<br/>項<br/>書<br/>元<br/>志<br/>総<br/>約<br/>項<br/>書<br/>元<br/>志<br/>総<br/>約<br/>項<br/>志<br/>一<br/>物<br/>約<br/>元<br/>本<br/>本<br/>数<br/>約<br/>元<br/>本<br/>本<br/>数<br/>約<br/>元<br/>本<br/>本<br/>数<br/>約<br/>元<br/>本<br/>本<br/>数<br/>約<br/>元<br/>本<br/>本<br/>数<br/>約<br/>元<br/>本<br/>本<br/>数<br/>約<br/>元<br/>本<br/>本<br/>数<br/>約<br/>元<br/>本<br/>本<br/>数<br/>約<br/>元<br/>本<br/>本<br/>数<br/>約<br/>元<br/>本<br/>本<br/>数<br/>約<br/>元<br/>本<br/>本<br/>数<br/>約<br/>元<br/>本<br/>の<br/>。<br/>数<br/>初<br/>本<br/>一<br/>得<br/>の<br/>。<br/>本<br/>本<br/>本<br/>か<br/>か<br/>か<br/>本<br/>本<br/>本<br/>か<br/>か<br/>か<br/>本<br/>本<br/>本<br/>の<br/>の<br/>本<br/>本<br/>二<br/>の<br/>の<br/>本<br/>本<br/>本<br/>本<br/>本<br/>本<br/>本<br/>本<br/>本<br/>本<br/>本<br/>本<br/>本</th> <th>条款<br/>字款帳戶者,均<br/>責任概由客戶者,均<br/>貢款項之事業機<br/>見繳日期,條約<br/>還<br/>之一,<br/>於<br/>選<br/>之一,</th> <th>9得委託員行(<br/>1行負責。<br/>號構(下簡稱事<br/>或各事業單位)<br/>1131に所致之損約<br/>1151にのサーマの</th> <th>代徽各項款<br/>(業單位)同調<br/>明規定,客<br/>加或未中止<br/>大工</th> <th>項,惟以支票<br/>意後,始提供(<br/>戶應於每期限<br/>委託前自行結<br/>一</th> <th>存款帳戶雲<br/>や 激服務,<br/>激日期前預<br/>調査。</th> <th>それの<br/>それにします。<br/>それにしています。<br/>それにしています。<br/>それにしています。<br/>それにしています。<br/>それにしています。<br/>それにしています。<br/>それにします。<br/>それにします。<br/>それにします。<br/>それにします。<br/>それにします。<br/>それにします。<br/>それにします。<br/>それにします。<br/>それにします。<br/>それにします。<br/>それたいです。<br/>それたいで、<br/>それたいで、<br/>それたいでのででです。<br/>それたいで、<br/>それたいで、<br/>それたいで、<br/>それたいで、<br/>それたいで、<br/>それたいで、<br/>それたいで、<br/>それたいで、<br/>それたいで、<br/>それたいで、<br/>それたいでので、<br/>それたいで、<br/>それたいで、<br/>それたいで、<br/>それたいで、<br/>それたいで、<br/>それたいで、<br/>それたいで、<br/>それたいで、<br/>それたいで、<br/>それたいで、<br/>それたいで、<br/>それたいで、<br/>それたいで、<br/>それたいで、<br/>それたいで、<br/>それたいで、<br/>ので、<br/>うたいで、<br/>それたいで、<br/>うたいで、<br/>うたいで、<br/>うので、<br/>ので、<br/>うたいで、<br/>うので、<br/>ので、<br/>うたいで、<br/>うので、<br/>ので、<br/>うたいで、<br/>うたいで、<br/>うので、<br/>うので、<br/>ので、<br/>ので、<br/>ので、<br/>ので、<br/>ので、<br/>ので、</th> <th>,當日因扣<br/>同意前,各戶<br/>項備付,因<br/>行原因致無</th> <th>繳後致存<br/>月份之代約<br/>存款不足<br/>法代繳而</th> <th>款<br/>激款<br/>累<br/>退</th> <th></th> | 数約定條款<br>開<br>一<br>開<br>合<br>て<br>要<br>長<br>日<br>期<br>一<br>明<br>者<br>に<br>数<br>源<br>た<br>に<br>物<br>約<br>定<br>作<br>和<br>期<br>一<br>明<br>者<br>に<br>載<br>約<br>元<br>暇<br>者<br>元<br>志<br>総<br>約<br>項<br>書<br>元<br>志<br>総<br>約<br>項<br>書<br>元<br>志<br>総<br>約<br>項<br>書<br>元<br>志<br>総<br>約<br>項<br>書<br>元<br>志<br>総<br>約<br>項<br>志<br>一<br>物<br>約<br>元<br>本<br>本<br>数<br>約<br>元<br>本<br>本<br>数<br>約<br>元<br>本<br>本<br>数<br>約<br>元<br>本<br>本<br>数<br>約<br>元<br>本<br>本<br>数<br>約<br>元<br>本<br>本<br>数<br>約<br>元<br>本<br>本<br>数<br>約<br>元<br>本<br>本<br>数<br>約<br>元<br>本<br>本<br>数<br>約<br>元<br>本<br>本<br>数<br>約<br>元<br>本<br>本<br>数<br>約<br>元<br>本<br>の<br>。<br>数<br>初<br>本<br>一<br>得<br>の<br>。<br>本<br>本<br>本<br>か<br>か<br>か<br>本<br>本<br>本<br>か<br>か<br>か<br>本<br>本<br>本<br>の<br>の<br>本<br>本<br>二<br>の<br>の<br>本<br>本<br>本<br>本<br>本<br>本<br>本<br>本<br>本<br>本<br>本<br>本<br>本 | 条款<br>字款帳戶者,均<br>責任概由客戶者,均<br>貢款項之事業機<br>見繳日期,條約<br>還<br>之一,<br>於<br>選<br>之一, | 9得委託員行(<br>1行負責。<br>號構(下簡稱事<br>或各事業單位)<br>1131に所致之損約<br>1151にのサーマの | 代徽各項款<br>(業單位)同調<br>明規定,客<br>加或未中止<br>大工 | 項,惟以支票<br>意後,始提供(<br>戶應於每期限<br>委託前自行結<br>一 | 存款帳戶雲<br>や 激服務,<br>激日期前預<br>調査。 | それの<br>それにします。<br>それにしています。<br>それにしています。<br>それにしています。<br>それにしています。<br>それにしています。<br>それにしています。<br>それにします。<br>それにします。<br>それにします。<br>それにします。<br>それにします。<br>それにします。<br>それにします。<br>それにします。<br>それにします。<br>それにします。<br>それたいです。<br>それたいで、<br>それたいで、<br>それたいでのででです。<br>それたいで、<br>それたいで、<br>それたいで、<br>それたいで、<br>それたいで、<br>それたいで、<br>それたいで、<br>それたいで、<br>それたいで、<br>それたいで、<br>それたいでので、<br>それたいで、<br>それたいで、<br>それたいで、<br>それたいで、<br>それたいで、<br>それたいで、<br>それたいで、<br>それたいで、<br>それたいで、<br>それたいで、<br>それたいで、<br>それたいで、<br>それたいで、<br>それたいで、<br>それたいで、<br>それたいで、<br>ので、<br>うたいで、<br>それたいで、<br>うたいで、<br>うたいで、<br>うので、<br>ので、<br>うたいで、<br>うので、<br>ので、<br>うたいで、<br>うので、<br>ので、<br>うたいで、<br>うたいで、<br>うので、<br>うので、<br>ので、<br>ので、<br>ので、<br>ので、<br>ので、<br>ので、 | ,當日因扣<br>同意前,各戶<br>項備付,因<br>行原因致無 | 繳後致存<br>月份之代約<br>存款不足<br>法代繳而 | 款<br>激款<br>累<br>退 |         |
| <ul> <li>四、 客戶委託代繳各款項後,不因存款帳戶印鑑遺失或變更而失其效力,其機關或法人組織、負責人等變更者亦同。</li> <li>五、 貴行或客戶皆得隨時以書面或透過自動化設備、網路方式通知終止委託約定,並應於停止扣繳月份兩個月前辦理終止手續,並通知事業單位終止扣繳事宜,客戶同意於尚未完成終止代繳代轉手續,仍繼續以約定帳戶代繳代轉。</li> <li>六、 貴行依指定之限繳日由電腦逕行自客戶指定扣繳之帳戶扣除,如須繳款證明,應由客戶向事業單位申請。</li> </ul> |                                                                                                    |                                                                                                    |                                                                               |                                                                    |                                          |                                            |                                 |                                                                                                    |                                   |                               |                   |         |
| した。<br>                                                                                                    | 客戶委託代約<br>————————————————————————————————————                                                                                                    | 数各項費用之月<br><del>タロカキビロス</del><br>別約定條款之規                                                                                                    | 用戶編號或號碼<br>◎~ <del>○◎/☆/☆/☆。</del><br>見定                                      | <b>,</b> 倘貴行接}                                                     | 獲有關事業                                    | 單位改號通知                                     | 時,客戶同                           | 同意貴行以                                                                                                    | 新編號或號                             | 碼發生之                          | 費                 |         |

請先同意上述條款再下一步

中國信託

### 步驟4:輸入營運處代碼、用戶號碼,並選擇使用帳戶或信用卡扣繳

|                                                               | 路銀行 個人金融                                           | 小型企業 法                                   | 人金融                            | 境外私人的          | 银行     |        | 0     | 服務據點       | EN        | [→ 登出          |
|---------------------------------------------------------------|----------------------------------------------------|------------------------------------------|--------------------------------|----------------|--------|--------|-------|------------|-----------|----------------|
| 我的總覽 臺幣/轉                                                     | 帳 外幣/換匯                                            | 信用卡/點數                                   | 基金/智能                          | 投資             | 设資/證券  | 保險     | 貸款    | 個人服務       |           |                |
|                                                               | 52                                                 | 1:                                       | 填寫資料 —                         |                |        |        |       | <b>資</b> ; | 科時間:2024/ | 11/15 16:51:55 |
| 繳費類別                                                          | ● 中華電信費                                            |                                          |                                |                |        |        |       |            |           |                |
| 營運處代碼                                                         | 請輸入1~4碼數字                                          |                                          |                                | 0              |        |        |       |            |           |                |
| 用戶號碼(不含區碼)                                                    | 請輸入英數字                                             |                                          |                                |                |        |        |       |            |           |                |
| 繳費方式                                                          | ●帳戶繳費 ○信月                                          | 用卡繳費                                     |                                |                |        |        |       |            |           |                |
|                                                               | 扣款帳號                                               | 請選擇                                      |                                |                | •      |        |       |            |           |                |
| 中信銀茲依據【銀行》<br>所享有之權利或服務<br>個人資料運用告知聲<br>台端如對前述告知內<br>同意:台端如對於 | 去】及【個人資料保護<br>如下:<br>明<br>容確已知悉、瞭解與同<br>約述告知內確已知悉、 | 法】等相關法令之<br>意 <u>,再請繼續執行</u><br>瞭解與同意,再調 | ; 規定,說F<br><u>i交易</u><br>請繼續執行 | 明中信銀蒐!<br>行交易。 | 集、處理、利 | 用及/或國際 | 《傳輸台站 | 5個人資料之     | 2管理方針,    | 以及台端           |

# 高雄銀行、臺灣企銀、新光銀行、台新銀行

# 請逕洽銀行客服詢問